SMARTEDI

I&Se S.r.l. Progetto SMARTEDI

Manuale Utente

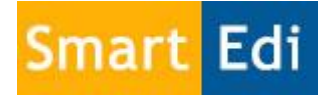

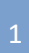

SMARTEDI

I&Se S.r.l. Progetto SMARTEDI

### Contenuto

Introduzione
 Cenni preliminari

# Principali Vantaggi Panoramica delle funzioni

| Funzionalità Pa | ag. |
|-----------------|-----|
| Home Page       | 06  |
| Documenti PDF   | 07  |

### Bolle

| • | Arrivi                    | 09 |
|---|---------------------------|----|
| • | Rese                      | 18 |
| • | Arrivi Mancanze/Eccedenze | 16 |
| • | Rese Dichiarate/Accertata | 19 |

# Vendite

| • | Effettua Vendite       | 22 |
|---|------------------------|----|
| • | Carica Vendite Offline | 26 |

# Anagrafiche

| • | Anagrafica Clienti        | 27 |
|---|---------------------------|----|
| • | Prenotazioni Clienti      | 28 |
| • | Inserimento Prodotti Vari | 30 |
| • | Anagrafica Fornitori      | 32 |

# Statistiche

| • | Conto Deposito                    | 34 |
|---|-----------------------------------|----|
| • | Mappe Giacenza Edicole            | 35 |
| • | Vedi Statistiche                  | 36 |
| • | Vedi Statistiche Magazzino(Excel) | 37 |
| • | Variazioni Movimenti              | 38 |

# Utilità

| • | Modifica Barcode PV         | 41 |
|---|-----------------------------|----|
| • | Modifica Prezzo Testata PV  | 43 |
| • | Modifica Giacenza PV        | 44 |
| • | Modifica Riferimento PV     | 45 |
| • | Riapertura Bolla            | 46 |
| • | Rifornimenti                | 47 |
| • | Variazioni Servizio         | 49 |
| • | Vendite per Periodo         | 51 |
| • | Modifica Password / Log Out | 53 |

#### SMARTEDI

#### Cenni preliminari

SmartEdi si propone come soluzione completa per la gestione delle rivendite informatizzate, introducendo nuove funzionalità atte a migliorare il lavoro che quotidianamente impegna ogni edicolante. Dando la possibilità all'utente di gestire la propria rivendita in modo autonomo e dinamico.

#### Principali vantaggi

SmartEdi apporta notevoli vantaggi, il primo e più importante è la possibilità di accedervi da qualsiasi dispositivo connesso ad Internet che abbia installato un Browser Web tipo (Google Chrome, Mozzilla FireFox, Internet Explorer, ecc).

La versatilità, è possibile accedere e lavorare con SmartEdi da un PC fisso, un PC Portatile, Tablet o Smartphone.

Le multi sessioni, chi per esigenze lavorative utilizza più di un PC nella stessa rivendita potrà accedere simultaneamente e senza limiti al portale, potrà gestire ad esempio le "Vendite" da una postazione e la "Resa" da un'altra semplicemente accedendo con le stesse credenziali su un altro dispositivo fisso o Mobile.

Visualizzazione delle copertine in alta definizione per ogni bolla in tutte le pagine del portale, garantendo così facilità nel reperire il prodotto desiderato.

Nessun back-up necessario, l'utente non dovrà preoccuparsi di "salvare" quotidianamente il lavoro svolto, il tutto è archiviato in un server Cloud che garantisce la salvaguardia dei dati.

### Schermata - Accesso a SmartEdi

SmartEdi III Distributore Locale: Zamparelli Leopoldo srl

Accedi a SmartEdi

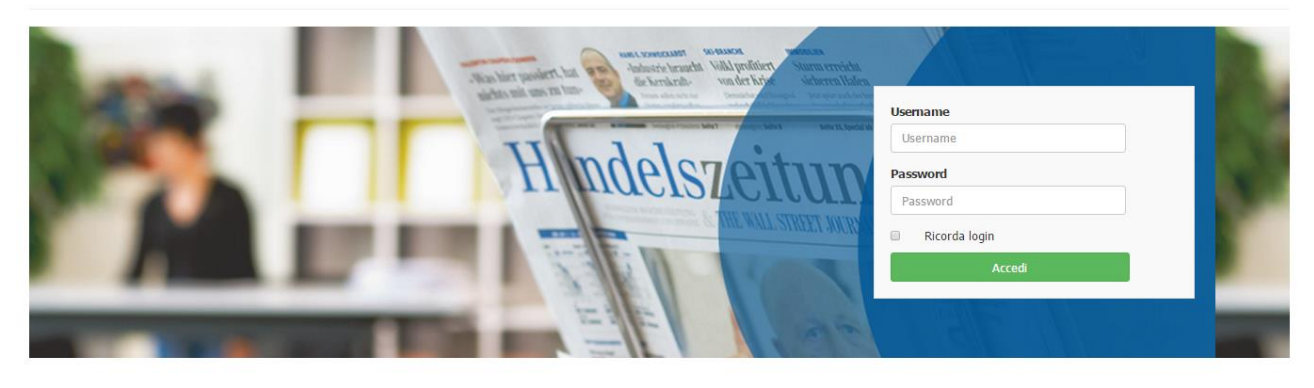

 V.Je. Le Corbusier n.65 - 04100 Latina (LT)
 € 0773 623970
 ⊕ 0773 482035
 > martedi@i+se.it
 ■ C.F / P.Iva 02607460511
 © 2015 - Tutti i diritti riservati

L'immagine sopra riportata è la schermata di Log In dove inserire le credenziali di accesso a SmartEdi.

Lo User Name e la Password sono personali e non vanno cedute a terze persone.

### Schermata - Home Page

SMARTEDI

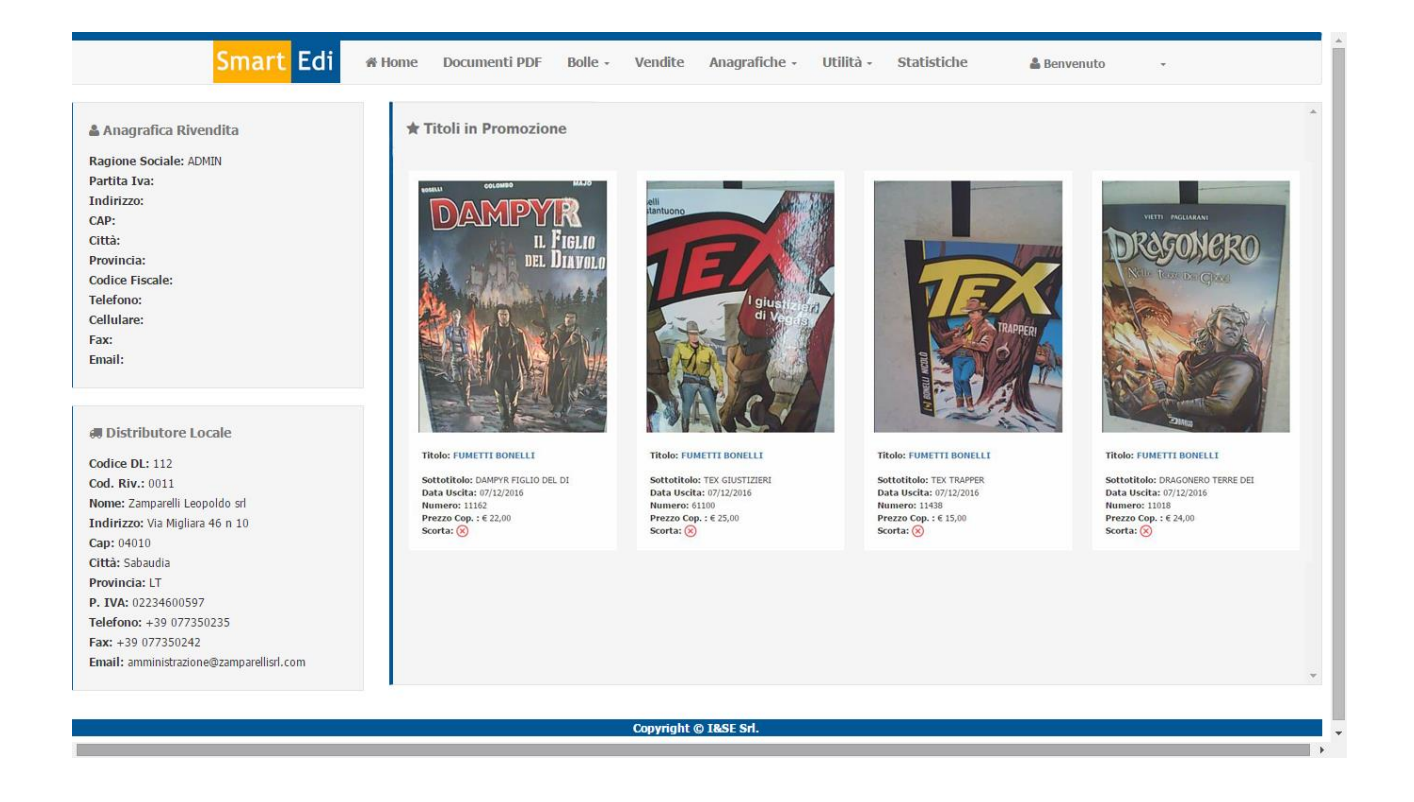

#### Home Page

La Home Page sarà la prima pagina visualizzata dopo il Log In, nella parte sinistra troverete le principali informazioni inerenti alla vostra rivendita e del vostro Distributore locale.

La parte destra è dedicata ai titoli in promozione che potranno essere richiesti come rifornimento.

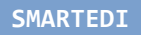

Schermata - Documenti PDF -> Bolle / Estratti Conto

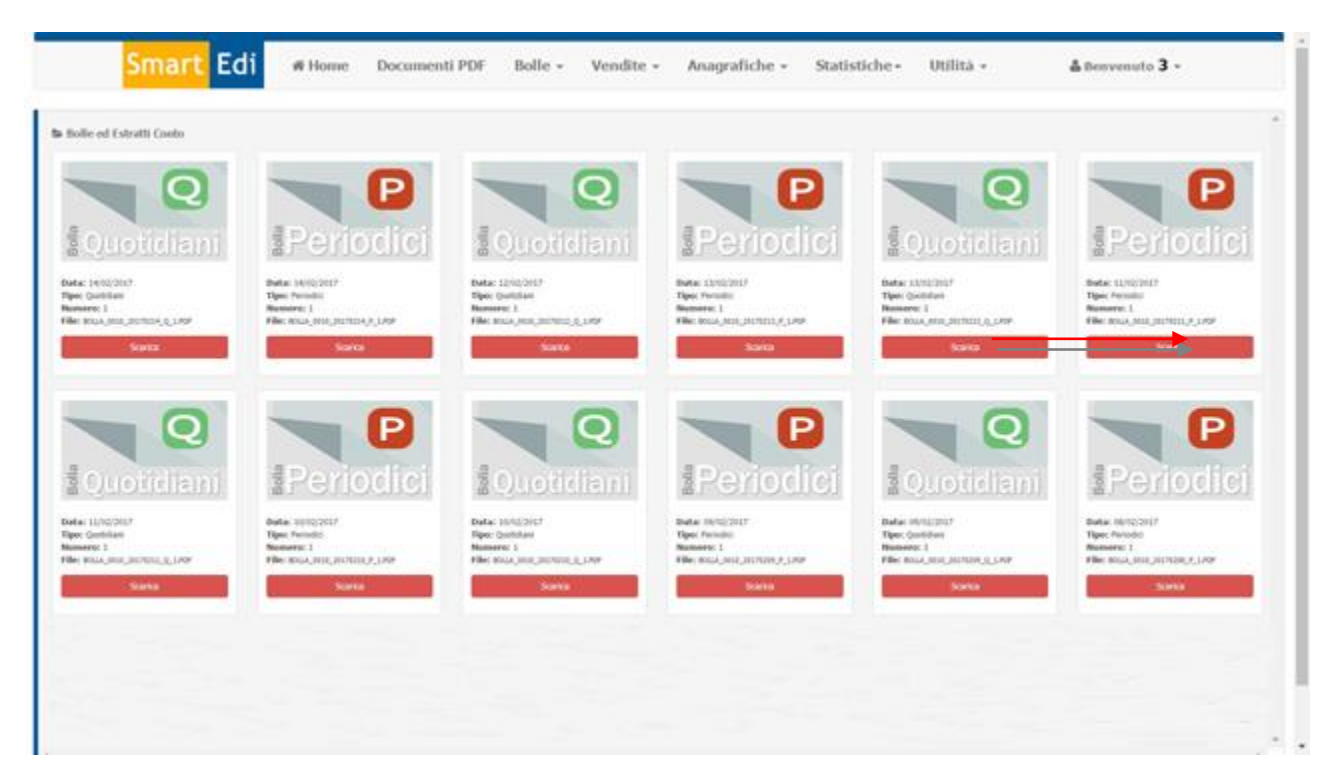

### Bolle ed Estratti Conto

Nella schermata **Documenti PDF** -> *Bolle E/C* troverete la bolla in formato elettronico e gli estratti conto, questi potranno essere "scaricati" con l'apposito pulsante, il file verrà "salvato" in locale nel vostro PC e potrete consultarlo in qualsiasi momento o archiviarlo in cartelle dedicate. Le bolle periodici sono contrassegnate dalla lettera "P" le quotidiani con la "Q".

### Comunicazioni DL

Nella schermata **Documenti PDF** -> *Comunicazioni DL* troverete eventuali messaggi che il distributore locale vi ha inviato.

# Schermata - Menù Bolle

SMARTEDI

| <mark>Smart</mark> Edi                                                                                                    | # Home | Documenti PDF | Bolle -                                 | Vendite - Anag                         | rafiche - | Statistiche+ | Utilità - | 🛔 Benvenuto admin 🗸 |
|----------------------------------------------------------------------------------------------------|--------|---------------|-----------------------------------------|----------------------------------------|-----------|--------------|-----------|---------------------|
| Anagrafica Rivendita Ragione Sociale: 18:Se s.r.l. Partita Iva: 02607460611 Indirzzo: Viale Le Corbusier n.65 CAP: 04100 Città: LATINA Provincia: LT Codice Fiscale: Telefono: +39 0773 623970 Cellulare: Fax: +39 0773 482035 Email: smartedi@i-se.it                                                                                                    | 6      | Documenti     | Arrivi<br>Rese<br>Arrivi Ma<br>Rese Dic | incanze/Eccedenze<br>hiarate/Accertate |           |              |           |                     |
| Image: Subscription         Image: Subscription of Subscription         Image: Subscription of Subscription         Image: Subscription of Subscription         Image: Subscription of Subscription         Image: Subscription         Image: Subscripting (Subscription) |        |               |                                         |                                        |           |              |           |                     |
|                                                                                                    |        |               |                                         |                                        |           |              |           |                     |

- Voci -> Menù Bolle
  - Arrivi -> Visualizza le Bolle di Arrivo
  - o Rese -> Visualizza le Bolle di Reso
  - Arrivi Mancanze/Eccedenze -> Schermata riepilogativa
     delle Mancanze o Eccedenze nelle bolle di arrivo.
  - Rese Dichiarate/Accertate -> Schermata riepilogativa delle Rese dichiate dal cliente e accertate dall'agenzia.

### Schermata - Bolle -> Arrivi

|                 | Sn                                           | nart Edi 🦷                                      | Home       | Documenti PDF            |             | Bolle -       | Vendite            | Anagrafi | che -  | Utilità - S | Statistiche | 👗 Benv | enuto -            |        |        |   |
|-----------------|----------------------------------------------|-------------------------------------------------|------------|--------------------------|-------------|---------------|--------------------|----------|--------|-------------|-------------|--------|--------------------|--------|--------|---|
| Arri            | vi - Ver. 1.1<br>10/2015 - P - 2 - ID 919    | 5 - DL Zamparelli Leopold                       | o srl Cod. | 112 - Riv 11 - Tot. Forn | ito DL      | . € 0,00 - To | t. Accertato € 0,0 | D0 -     |        |             | Carica Arr  | ivi C  | opie PV = DL       |        |        |   |
| Arrivi<br>Bolla | Fondo Bolla Testate no<br>selezionata: domen | n fornite Messaggi Total<br>nica 25/10/2015 - P | - 2        | Barcoda DI               | <i>c/</i> D | Copie DI      | Conie Edicola      | M/E      | Prenot | Di          | farimanto   | Prezzo | Barcode Piy        | Scontr | Prezzo | • |
| Prog            | Titolo                                       | Sattatitala                                     | Numero     | Barcode DI               | c/D         | Copie DI      | Conie Edicola      | M/F      | Prenot | Piferimento | ici incitto | Cop.   | Barcode Piv        | Sconto | Netto  | c |
| 1               | BUONI ANIMALI MONDO                          |                                                 | 1210       | 121125332216201210       | N           | 1             | 0                  | -1       | 0      | Kirchinchto |             | 0,00   | 121125332216201210 | 24,00  | 0,0000 | - |
| •               | Salvataggio Arrivi                           | Stampa Ar                                       | rivi       | Chiusura A               | rriv        | D             | ,,,                |          |        |             |             |        | 1                  |        | •      | ~ |
|                 |                                              |                                                 |            |                          |             |               | Copyright @ 1      | IREE CH  |        |             |             |        |                    |        |        |   |

### Arrivi

Nel menù bolle si trova la voce **Arrivi**, qui è dove avverrà la lavorazione delle testate consegnate alla vostra rivendita.

Per selezionare una bolla utilizzare il menu a discesa, ogni bolla è contraddistinta dalla data (gg/mm/aaaa) dal tipo "Q" Quotidiani o "P" Periodici, Distributore Locale, Codice Rivendita, Totale fornito dal DL e Totale Accertato.

Una volta selezionata la bolla desiderata cliccare sul pulsante "Carica Arrivi" per visualizzarla.

Una volta caricata la bolla desiderata potrete iniziare la lavorazione posizionandovi sul capo "Copie Edicola"; sarà possibile "sparare" il barcode direttamente nel campo o in qualsiasi altro capo, sempre nella colonna "Copie Edicola", e automaticamente il cursore si posizionerà sulla testata "sparata" e aumenterà la copia di una unità, potrete "sparare" più volte la testata per arrivare alla quantità necessaria o una volta posizionati nel capo inserire manualmente da tastiera le copie desiderate e premere il tasto "Invio" per confermare. In automatico verranno aggiornate anche le mancanze/eccedenze.

### Visualizzare le foto delle copertine

La nuova funzionalità di visualizzazione delle copertine è disponibile "cliccando" direttamente sul bar-code che troverete associato alla testata si aprirà nella pagina una finestra con la foto della copertina.

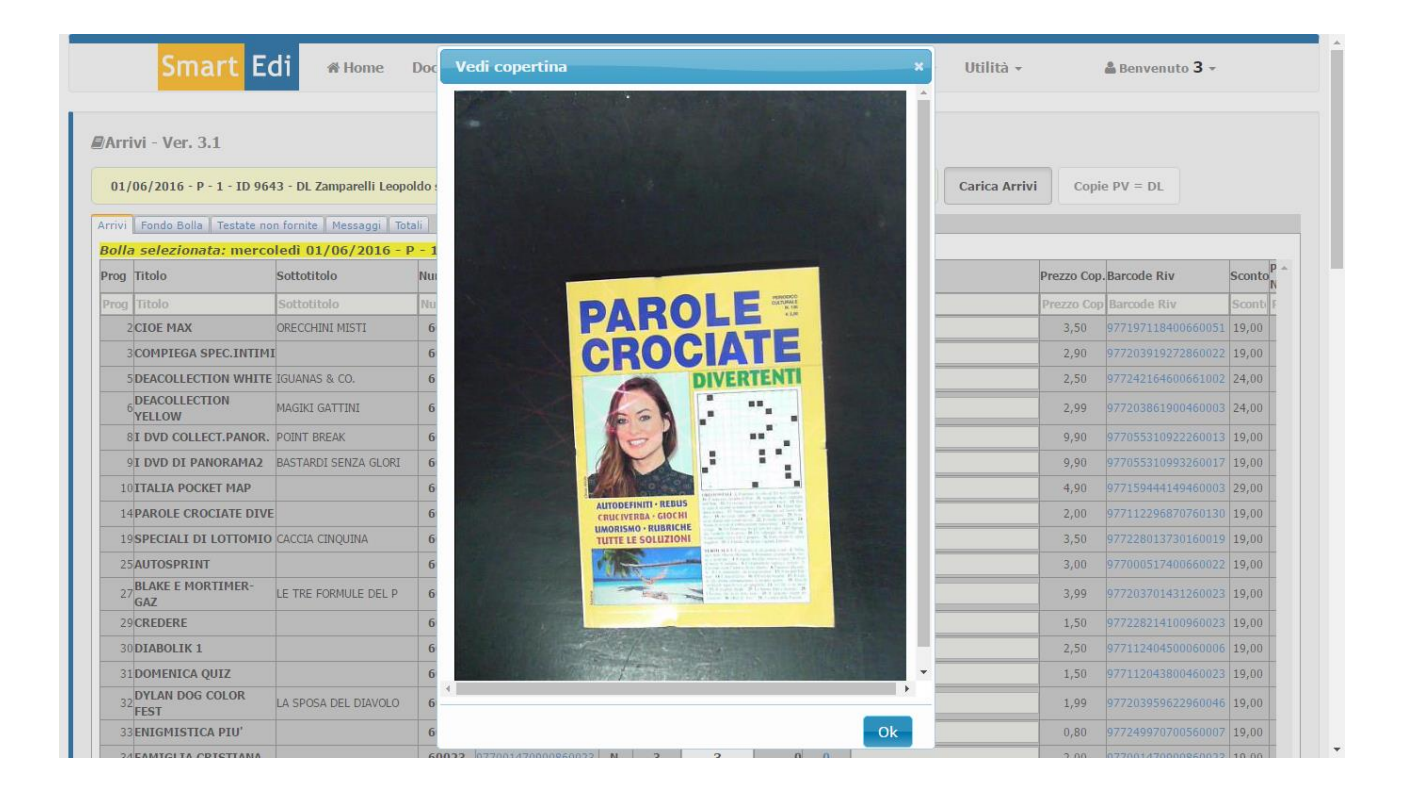

### Riferimento

Il campo riferimento è dedicato ad uso interno della rivendita, potrete scrivere qualsiasi cosa utile associata alla testata, come ad esempio lo scaffale dove si trova fisicamente la pubblicazione.

Un'altra funzionalità presente è la ricerca rapida, ogni colonna della "Griglia" ha in testa un capo vuoto che riporta lo stesso nome della colonna, al suo interno è possibile scrivere dati inerenti ai campi sottostanti, ed in tempo reale verrà effettuata una ricerca.

Il pulsante **Copie PV = DL**, è utile quando per necessità si vuole velocizzare l'inserimento delle copie, cliccando su questo pulsante le copie riportate dal Distributore Locale verranno "**copiate**" nella colonna

"Copie Edicola" risultando così le Copie Edicola uguali a quelle dichiarate dal distributore in bolla.

Ogni inserimento nella colonna "Copie Edicola" o "Riferimento" per fa sì che sia valido necessita del salvataggio, in fondo alla pagina Arrivi troverete il pulsante "Salvataggio Arrivi", questo pulsante dovrà essere utilizzato ogni volta che si vuole abbandonare la pagina o salvare una modifica, è comunque consigliabile salvare il lavoro eseguito ogni tot tempo.

Il pulsante "Chiusura Arrivo" consente il consolidamento della bolla di "Arrivo", rendendo il campo "Copie Edicola" non più editabile.

Per riaprire la bolla sarà necessario utilizzare la voce "Riapertura Bolla" dal menù utilità, in seguito verrà illustrata questa funzionalità nel dettaglio (vedi pag.21).

Il pulsante "Stampa Arrivi" consente la stampa della bolla selezionata, le copie inserite saranno visualizzate nella stampa solo dopo il salvataggio.

### Tab presenti in Arrivi

Sempre nella schermata degli "Arrivi" troverete quattro "Tab" posizionati sotto il menu a discesa delle bolle, e sono rispettivamente; Fondo Bolla, Testate non fornite, Messaggi e Totali.

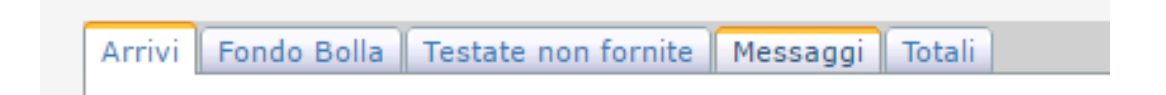

#### Di seguito il dettaglio di ogni tab

| <mark>Smart</mark> Ed                                                              | i 🕷 Home Documenti PDF B                                                   | olle - Vendite - Anagrafic                | ne • Statistic     | che∙ Utili  | tà 🔻   | 🛔 Benvenut   | <b>3</b> - |
|------------------------------------------------------------------------------------|----------------------------------------------------------------------------|-------------------------------------------|--------------------|-------------|--------|--------------|------------|
| Arrivi - 12 - 3.1<br>01/06/2 5 - P - 1 - ID 9643<br>Arrivi Fondo Bolla Testate non | - DL Zamparelli Leopoldo srl Cod. 112 - Riv 3 -<br>iornite Messaggi Totali | Tot. Fornito DL € 967,93 - Tot. Accertato | ε 967,93 - 01/06/: | • Carica    | Arrivi | opie PV = DL |            |
| Causale                                                                            | Titolo                                                                     | Sottotitolo                               | Numero             | Data Uscita | Copie  | Prezzo Netto | Sviluppo   |
| ADDEBITO C/DEPOSITO                                                                | BATTLE CARDS                                                               |                                           | 60002              | 05/05/2016  | 10     | 1,6246       | 16,2460    |
| ADDEBITO C/DEPOSITO                                                                | COLORA CUCCIOLI                                                            |                                           | 60002              | 04/05/2016  | 1      | 1,6246       | 1,6246     |
| ADDEBITO C/DEPOSITO                                                                | DIANA ARMI                                                                 | E MUNIZIONI                               | 60002              | 04/05/2016  | 1      | 4,7925       | 4,7925     |
| ADDEBITO C/DEPOSITO                                                                | DONNA CROCHET                                                              |                                           | 60002              | 04/05/2016  | 1      | 3,7381       | 3,7381     |
| ADDEBITO C/DEPOSITO                                                                | DUEL CARDS                                                                 | I MAZZI                                   | 60142              | 05/05/2016  | 1      | 8,0416       | 8,0416     |
| ADDEBITO C/DEPOSITO                                                                | ENIGMISTICA DELLA FA                                                       |                                           | 60007              | 05/05/2016  | 2      | 0,8176       | 1,6352     |
| ADDEBITO C/DEPOSITO                                                                | I DVD COLLECT.PANOR.                                                       | X-MEN L'INIZIO + GIO                      | 60012              | 18/05/2016  | 1      | 10,6451      | 10,6451    |
| ADDEBITO C/DEPOSITO                                                                | I DVD DI PANORAMA2                                                         | DJANGO UNCHAINED                          | 60016              | 26/05/2016  | 1      | 8,1695       | 8,1695     |
| ADDEBITO C/DEPOSITO                                                                | I DVD DI SORRISI4                                                          | LA PRINCIPESSA E IL                       | 60028              | 24/05/2016  | 5      | 8,2437       | 41,2185    |
| ADDEBITO C/DEPOSITO                                                                | I DVD*MUSICALI SORRI                                                       | INEDITO ANTONACCI                         | 60007              | 24/05/2016  | 3      | 10,6451      | 31,9353    |
| ADDEBITO C/DEPOSITO                                                                | I LOVE VEG                                                                 | CUCINA VEGANA                             | 60004              | 04/05/2016  | 2      | 3,7381       | 7,4762     |
| ADDEBITO C/DEPOSITO                                                                | I MONEY                                                                    | BOLLE SAPONE FROZEN                       | 60024              | 05/05/2016  | 2      | 2,8882       | 5,7764     |
| ADDEBITO C/DEPOSITO                                                                | IL GRANDE CINEMA A C                                                       | DVD JUMPER                                | 60005              | 05/05/2016  | 1      | 4,1177       | 4,1177     |
| ADDEBITO C/DEPOSITO                                                                | IMPARA E CREA                                                              | MONDO CARTA                               | 60006              | 05/05/2016  | 1      | 2,9752       | 2,9752     |
| ADDEBITO C/DEPOSITO                                                                | LIBRI CORRIERE                                                             | INDRO AL GIRO D'ITAL                      | 60001              | 05/05/2016  | 1      | 10,4784      | 10,4784    |
| ADDEBITO C/DEPOSITO                                                                | MODELLINA FACILE SPE                                                       |                                           | 60010              | 04/05/2016  | 1      | 4,4675       | 4,4675     |
| ADDEBITO C/DEPOSITO                                                                | OK SALUTE E BEN.SPEC                                                       |                                           | 60002              | 04/05/2016  | 4      | 1,6246       | 6,4984     |
| ADDEBITO C/DEPOSITO                                                                | PANINI SPACE                                                               | LEGO STAR WARS MAG N                      | 60006              | 05/05/2016  | 1      | 4,0435       | 4,0435     |
| ADDEBITO C/DEPOSITO                                                                | PANORAMA FLAIR ALL.                                                        |                                           | 61603              | 05/05/2016  | 1      | 2,8430       | 2,8430     |
| ADDEBITO C/DEPOSITO                                                                | POPCORN MAG SPECIALE                                                       | FASHION ACADEMY                           | 60054              | 05/05/2016  | 2      | 2,2886       | 4,5772     |
| ADDEBITO C/DEPOSITO                                                                | RACC.CRITTOFACILI                                                          |                                           | 60018              | 05/05/2016  | 2      | 2,0307       | 4,0614     |

#### Fondo Bolla -> Elenco delle pubblicazioni nel fondo bolla

### Testate non Fornite -> Elenco delle testate non fornite

| Arrivi - Ver. 3.1<br>01/06/2016 - P - 1 - ID - 3 - D | L Zamparelli Leopoldo srl Cod. 112 - Riv 3 - To | t. Fornito DL € 967,9 | 13 - Tot. Accertato | € 967,93 - 01/06/; | • Carica A | rrivi Copie P | V = DL             |
|------------------------------------------------------|-------------------------------------------------|-----------------------|---------------------|--------------------|------------|---------------|--------------------|
| Titolo                                               | ite Messaggi Totali                             | Numero                | Data Uscita         | Prezzo Con         | Sconto     | Dof           | Parcodo            |
| *FERRARI GT COLLECTI                                 | Sottonio                                        | 61006                 | 01/06/2016          | 14.99              | 19.00      | 92.00         | 977203738160561006 |
| *GIOCHI INGEGNO                                      | CUBI DI OSKAR                                   | 60028                 | 01/06/2016          | 5,99               | 19,00      | 92.00         | 977172391800260028 |
| *MINERALI E GEMME                                    | STILBITE                                        | 60034                 | 01/06/2016          | 7,99               | 19,00      | 92,00         | 977203724506860034 |
| BLOOMBERG BUSINESSWE                                 |                                                 | 60023                 | 01/06/2016          | 5,50               | 19,00      | 100,00        | 977000771314260023 |
| FORTUNE                                              |                                                 | 60007                 | 01/06/2016          | 5,00               | 19,00      | 100,00        | 977073855806707    |
| GAZOLINE                                             |                                                 | 60234                 | 01/06/2016          | 5,70               | 19,00      | 100,00        | 378050760420402340 |
| SCHOENER MONAT                                       |                                                 | 60007                 | 01/06/2016          | 1,10               | 19,00      | 100,00        | 419757380079660007 |
| VOGUE USA                                            | TAYLOR SWIFT                                    | 60005                 | 01/06/2016          | 12,00              | 19,00      | 100,00        | 0753394905         |
| @FERRARI GT CP                                       |                                                 | 61006                 | 01/06/2016          | 14,99              | 19,00      | 92,00         | 977203738190261006 |
| @GERONIMO STILTON CA                                 | LE AVVENTURE DI TOM                             | 60011                 | 01/06/2016          | 6,90               | 19,00      | 98,80         | 977182797097560011 |
| @NARUTO CA                                           |                                                 | 60058                 | 01/06/2016          | 4,99               | 19,00      | 98,80         | 977228097790760058 |
| @VALENTINO ROSSI CG                                  |                                                 | 62012                 | 01/06/2016          | 12,99              | 19,00      | 92,00         | 977203976034762012 |
| §ANIMALI PREISTORIA CG.                              |                                                 | 52037                 | 01/06/2016          | 7,99               | 19,00      | 92,00         | 977238480990652037 |
| §BLUE NOTE CG                                        |                                                 | 61008                 | 01/06/2016          | 9,99               | 19,00      | 92,00         | 977249899091061008 |
| §GALEONE SOVRANO CG                                  |                                                 | 42073                 | 01/06/2016          | 7,99               | 19,00      | 92,00         | 977224046890242073 |
| §SIMPLE STYLISH MAG.CG                               |                                                 | 51037                 | 01/06/2016          | 5,99               | 19,00      | 92,00         | 977242155390851037 |
| §STARWARS LEGENDS CG                                 | STAR WARS: L'ATTACCO                            | 60032                 | 01/06/2016          | 9,99               | 19,00      | 98,80         | 977203702190760032 |
| ALAN FORD COLORI                                     |                                                 | 60038                 | 01/06/2016          | 5,00               | 19,00      | 98,80         | 977112172300060038 |
| ALL.RIZA PSICOSOMAT.                                 | CIBI CHE CURAN.ANSIA                            | 60424                 | 01/06/2016          | 9,70               | 19,00      | 98,80         | 977039499831360424 |
| AUTO VINTAGE                                         |                                                 | 42063                 | 01/06/2016          | 24,99              | 19,00      | 92,00         | 977228234060042063 |
| BATMAN AUTO COLLECTI                                 |                                                 | 42060                 | 01/06/2016          | 15,99              | 19,00      | 92.00         | 977228211560442060 |

Messaggi -> Messaggi presenti in bolla (differenti per ogni bolla)

| Arrivi - Ver. 3.1<br>01/06/2016 - P - 1 - ID 964 | 3 - DL Zampe III Leopoldo srl Cod. 112 - Riv 3 - Tot. Formito DL € 967,93 - Tot. Accertato                                                                                                    |
|--------------------------------------------------|----------------------------------------------------------------------------------------------------|
| rivi   Fondo Bolla   Testate nor<br>po Msg       | i fornite Messaggi Totali.<br>Messaggio                                                                                                    |
|                                                  | jattenzione GIOVEDI 02/06 CI SARA SOLO IL GIRO QUOTIDIANI ( NO PERIODICI ) MENTRE VENERDI 03/06 SARANNO FATTI I GI                                                                                                    |
|                                                  | Copyright © I&SE Srl.                                                                                                    |
|                                                  |                                                                                                    |
| Course F                                         |                                                                                                    |
| Smart E                                          | 🚺 🏾 🏕 Home Documenti PDF Bolle - Vendite - Anagrafiche - Statistiche - Utilità - 💧 Benvenuto 3 -                                                                                                    |
|                                                  |                                                                                                    |
| Arrivi - Ver. 3.1                                |                                                                                                    |
| 01/06/2016 - P - 1 - ID 964                      | 3 - DL Zamparelli Leopoldo srl Cod. 112 - Riv 3 - Tot. Fornito DL € 967,93 - Tot. Accertato € 967,93 - 01/06/20  Carica Arrivi Copie PV = DL                                                                                      |
| rivi   Fondo Bolla   Testate nor                 | Messaggi dal DL X                                                                                                    |
| pornsy                                           | attenzione GIOVEDI 02/06 CI SARA SOLO IL GIRO QUOTIDIANI ( NO PERIODICI ) MENTRE VENERDI 03/06 IERDI 03/06 SARANNO FATTI I GI<br>SARANNO FATTI I GIRI REGOLARMENTE SIA QUOTIDIANI CHE PERIODICI.GRAZIE , L'ESTRATTO CONTO SI PAGA |
|                                                  | MERCOLEDI 01/06                                                                                                    |
|                                                  |                                                                                                    |
|                                                  |                                                                                                    |
|                                                  |                                                                                                    |
|                                                  |                                                                                                    |
|                                                  |                                                                                                    |
|                                                  | Ok                                                                                                    |
|                                                  |                                                                                                    |
|                                                  |                                                                                                    |
|                                                  |                                                                                                    |
|                                                  |                                                                                                    |

Il "Tab" Messaggi contiene i messaggi in bolla inviati dal Distributore Locale.

| л                                                                                                    | Pr                                                                                               | I&Se S.r.l.<br>rogetto SMARTEDI                                                                                                    |               |                                                            |
|----------------------------------------------------------------------------------------------------|--------------------------------------------------------------------------------------------------|----------------------------------------------------------------------------------------------------|---------------|------------------------------------------------------------|
| tali<br>Smart Edi #Hom                                                                                                    | ne Documenti PDF Bolle                                                                           | - vendite - Anagrafiche - Statistich                                                                                                    | ne∙ Utilità • | ≜ Benvenuto <b>3</b> →                                     |
| Amini Nev 24                                                                                                    |                                                                                                  |                                                                                                    |               |                                                            |
| /Arrivi - Ver. 3.1<br>01/06/2016 - P - 1 - ID 9643 - DL Zamparelli<br>1999 - Tuchta - De Camparelli - De Camparelli | Lected o srl Cod. 112 - Riv 3 - Tot. Fo                                                          | omito DL € 967,93 - Tot. Accertato € 967,93 - 01/06/20                                                                                                    | Carica Arrivi | Copie PV = DL                                              |
| Arrivi - Ver. 3.1<br>01/06/2016 - P - 1 - ID 9643 - DL Zamparelli<br>urivi Fondo Bolla Testate non fornite Messaggi                                                                                                    | Lec do srl Cod. 112 - Riv 3 - Tot. Fr<br>Totali                                                  | omito DL € 967,93 - Tot. Accertato € 967,93 - 01/06/20                                                                                                    | Carica Arrivi | Copie PV = DL                                              |
| Arrivi - Ver. 3.1<br>01/06/2016 - P - 1 - ID 9643 - DL Zamparelli<br>vrivi Fondo Bolla Testate non formite Messaggi<br>ITOTALE Copie Inviate:<br>importo:                                                                                                    | Lec do srl Cod. 112 - Riv 3 - Tot. F<br>Totali<br>423<br>730,80                                  | omito DL € 967,93 - Tot. Accertato € 967,93 - 01/06/20<br>TOTALE Copie Accertate:<br>Importo Copie Accertate:                                                                                                    | Carica Arrivi | Copie PV = DL<br>423<br>730,80                             |
| Arrivi - Ver. 3.1<br>01/06/2016 - P - 1 - ID 9643 - DL Zamparelli I<br>urivi Fondo Bolla Testate non fornite Messaggi<br>TOTALE Copie Inviate:<br>Importo ://v:                                                                                                    | Lec do srl Cod. 112 - Riv 3 - Tot. F<br>Totali<br>423<br>730,80<br>0,00                          | omito DL € 967,93 - Tot. Accertato € 967,93 - 01/06/20<br>TOTALE Copie Accertate:<br>Importo Copie Accertate:<br>Importo C/V Accertato:                                                                          | Carica Arrivi | Copie PV = DL<br>423<br>730,80<br>0,00                     |
| Arrivi - Ver. 3.1<br>01/06/2016 - P - 1 - ID 9643 - DL Zamparelli I<br>vrivi Fondo Bolla Testate non fornite Messaggi<br>FOTALE Copie Inviate:<br>Importo C/V:<br>Importo C/V:                                                                                                    | Lec do srl Cod. 112 - Riv 3 - Tot. Fr<br>Totali<br>423<br>730,80<br>0,00<br>237,13               | omito DL € 967,93 - Tot. Accertato € 967,93 - 01/06/20<br>TOTALE Copie Accertate:<br>Importo Copie Accertate:<br>Importo C/V Accertato:<br>Importo Fondo Bolla Accertato:                                        | Carica Arrivi | Copie PV = DL<br>423<br>730,80<br>0,00<br>237,13           |
| Arrivi - Ver. 3.1<br>01/06/2016 - P - 1 - ID 9643 - DL Zamparelli<br>vrivi Fondo Bolla Testate non fornite Messaggi<br>TOTALE Copie Inviate:<br>Importo:<br>Importo C/V:<br>Importo Fondo Bolla:<br>Importo Bolla Fornitura:                                                                                                    | Lec do srl Cod. 112 - Riv 3 - Tot. F<br>423<br>730,80<br>0,00<br>237,13<br>967,93                | ornito DL € 967,93 - Tot. Accertato € 967,93 - 01/06/20<br>TOTALE Copie Accertate:<br>Importo Copie Accertate:<br>Importo C/V Accertato:<br>Importo Fondo Bolla Accertato:<br>Importo Bolla Fornitura Accertato: | Carica Arrivi | Copie PV = DL<br>423<br>730,80<br>0,00<br>237,13<br>237,13 |
| Arrivi - Ver. 3.1<br>01/06/2016 - P - 1 - 1D 9643 - DL Zamparelli i<br>urrivi Fondo Bolla Testate non fornite Messaggi<br>FOTALE Copie Inviate:<br>importo C/V:<br>Importo Fondo Bolla:<br>importo Bolla Fornitura:<br>DIFF. COPIE:                                                                                                    | Lec do srl Cod. 112 - Riv 3 - Tot. Fr<br>423<br>730,80<br>0,00<br>237,13<br>967,93<br>0          | omito DL € 967,93 - Tot. Accertato € 967,93 - 01/06/20<br>TOTALE Copie Accertate:<br>Importo Copie Accertate:<br>Importo C/V Accertato:<br>Importo Fondo Bolla Accertato:<br>Importo Bolla Fornitura Accertato:  | Carica Arrivi | Copie PV = DL<br>423<br>730,80<br>0,00<br>237,13<br>237,13 |
| Arrivi - Ver. 3.1<br>01/06/2016 - P - 1 - ID 9643 - DL Zamparelli<br>ivi Fondo Bolla Testate non fornite Messaggi<br>JTALE Copie Inviate:<br>1porto :<br>1porto :<br>1porto Fondo Bolla:<br>1porto Bolla Fornitura:<br>FF. COPIE:                                                                                                    | Lec do sri Cod. 112 - Riv 3 - Tot. F<br>Totali<br>423<br>730,80<br>0,00<br>237,13<br>967,93<br>0 | omito DL € 967,93 - Tot. Accertato € 967,93 - 01/06/20<br>TOTALE Copie Accertate:<br>Importo Copie Accertate:<br>Importo C/V Accertato:<br>Importo Fondo Bolla Accertato:<br>Importo Bolla Fornitura Accertato:  | Carica Arrivi | Copie PV = DL<br>423<br>730,80<br>0,00<br>237,13<br>237,13 |

Ogni **"Tab"** rispecchia la funzionalità indicata dal nome, i **"Tab"** fanno sempre riferimento alla bolla selezionata, cambiando bolla i dati contenuti al loro interno varieranno.

### Rifornimenti presenti in bolla

In calce ad ogni bolla di arrivo troverete eventuali rifornimenti richiesti, saranno evidenziati di un altro colore per consentire una migliore consultazione.

### Schermata - Bolle -> Arrivi Mancanze/Eccedenze

### Entrambe (Arrivi Mancanze/Eccedenze)

|                            | nar    | t Edi & Home            | Documenti PDF      | Bolle - Vendit                     | e∙ A   | nagrafiche | ▼ Stati | stiche      | • Utili | ità 🕶   |        | <b>B</b> env | enuto 3 🗸     |          |
|----------------------------|--------|-------------------------|--------------------|------------------------------------|--------|------------|---------|-------------|---------|---------|--------|--------------|---------------|----------|
| Mancanze/Ecce              | edenz  | ze Ver 1.2              |                    |                                    |        |            |         |             |         |         |        |              |               |          |
| Entrambe                   |        | Saldate                 | Nor                | Saldate                            |        |            |         |             |         |         |        |              |               |          |
| <b>)al</b><br>25/05/2016   |        | <b>Al</b><br>01/06/2016 |                    | Visualizza                         |        | Salva Dati |         |             | Elimi   | ina     |        |              |               |          |
| Manc/Ecc<br>Data BollaTipo | c sana | ita Mancanza            | sottotitolo        | Eccedenza da sanare<br>Riferimento | Numero | Prz.Cop    | Prz.Net | Тіро<br>м/Б | Forn.DL | Forn.PV | Valore | Sanata       | Conciliazione | Note     |
| 21/05/2016P 1              | 1      |                         |                    |                                    | 60014  | 14.00      | 12 2055 | M           | 1       | 0       | M/ C   | NO           | uer           |          |
| 29/05/2016 0 1             | 1      | GAZZETTA SPORT          | IL VIAGGIO DI NORM |                                    | 60529  | 14,90      | 1,2184  | F           | 15      | 18      |        | SI           | 30/05/2016    |          |
| 9/05/2016 Q 1              | 1      | MATTINO                 |                    |                                    | 60529  | 1,20       | 0,9747  | E           | 2       | 5       | 3      | 8 NO         |               | <u> </u> |
| 28/05/2016 Q 1             | 1      | SUEDDEUTSCHE Z. SAM     |                    |                                    | 60528  | 3,90       | 3,1590  | м           | 1       | 0       | -1     | SI           | 30/05/2016    |          |
| 27/05/2016 Q 1             | 1      | L'OSSERVATORE ROMANO    |                    |                                    | 60527  | 1,00       | 0,8000  | м           | 1       | 0       | -1     | SI           | 30/05/2016    |          |

### Saldate (Arrivi Mancanze/Eccedenze)

| Sn             | nar    | t Edi 🛛 🏾 🏶 Home     | Documenti PDF | Bolle - Vendi       | ite - A | nagrafiche | e → Stati | istiche     | e∙ Utili | ità 🕶   |               | 🌡 Benv        | enuto 3 👻            |      |
|----------------|--------|----------------------|---------------|---------------------|---------|------------|-----------|-------------|----------|---------|---------------|---------------|----------------------|------|
| Mancanze/Eco   | eden   | ze Ver 1.2           |               |                     |         |            |           |             |          |         |               |               |                      |      |
| Entrambe       |        | Saldate              | No            | 1 Saldate           |         |            |           |             |          |         |               |               |                      |      |
| Dal 25/05/2016 |        | Al<br>01/06/2016     |               | Visualizza          |         | Salva Dati |           |             | Elimi    | na      |               |               |                      |      |
| Manc/E         | c sana | ata Mancanza         | da sanare     | Eccedenza da sanare | •       |            |           |             |          |         |               |               |                      |      |
| Data BollaTipo | Num    | Titolo               | Sottotitolo   | Riferimento         | Numero  | Prz.Cop    | Prz.Net   | Tipo<br>M/E | Forn.DL  | Forn.PV | Valore<br>M/E | Sanata<br>S/N | Conciliazione<br>del | Note |
| 29/05/2016 Q   | 1      | GAZZETTA SPORT       |               |                     | 60529   | 1,50       | 1,2184    | E           | 15       | 18      | :             | 3 SI          | 30/05/2016           |      |
| 28/05/2016 Q   | 1      | SUEDDEUTSCHE Z. SAM  |               |                     | 60528   | 3,90       | 3,1590    | м           | 1        | 0       | -             | l SI          | 30/05/2016           |      |
| 27/05/2016 Q   | 1      | L'OSSERVATORE ROMANO |               |                     | 60527   | 1,00       | 0,8000    | M           | 1        | 0       | -             | I SI          | 30/05/2016           |      |
|                |        |                      |               |                     |         |            |           |             |          |         |               |               |                      |      |
| 4              |        |                      |               |                     |         |            |           |             |          |         |               |               |                      | •    |
|                |        |                      |               |                     |         |            |           |             |          |         |               |               |                      |      |

# Non Saldate (Arrivi Mancanze/Eccedenze)

| Sr                | nar     | t Edi 🛭 🏾 🕯 Home           | Documenti PDF      | Bolle - Vend       | lite 🗸 🗛 | nagrafiche | - Stati | stiche      | • Utili | tà <del>•</del> |               | Benv          | enuto 3 🗸            |      |
|-------------------|---------|----------------------------|--------------------|--------------------|----------|------------|---------|-------------|---------|-----------------|---------------|---------------|----------------------|------|
| Mancanze/Ec       | ceden   | ze Ver 1.2                 |                    |                    |          |            |         |             |         |                 |               |               |                      |      |
| Entrambe          |         | Saldate                    | Non                | Saldate            |          |            |         |             |         |                 |               |               |                      |      |
| Dal<br>25/05/2016 |         | Al<br>01/06/2016           |                    | Visualizza         |          | Salva Dati |         |             | Elimi   | na              |               |               |                      |      |
| Manc/E            | cc sana | <mark>ata M</mark> ancanza | a da sanare        | Eccedenza da sanar | e        |            |         |             |         |                 |               |               |                      |      |
| Data BollaTipo    | Num     | Titolo                     | Sottotitolo        | Riferimento        | Numero   | Prz.Cop    | Prz.Net | Tipo<br>M/E | Forn.DL | Forn.PV         | Valore<br>M/E | Sanata<br>S/N | Conciliazione<br>del | Note |
| 31/05/2016 P      | 1       | I DVD DI SORRISI COL       | IL VIAGGIO DI NORM |                    | 60014    | 14,90      | 12,2955 | М           | 1       | 0               | -1            | L NO          |                      |      |
| 29/05/2016 Q      | 1       | MATTINO                    |                    |                    | 60529    | 1,20       | 0,9747  | E           | 2       | 5               | :             | B NO          |                      |      |
|                   |         |                            |                    |                    |          |            |         |             |         |                 |               |               |                      |      |

Copyright © I&SE Srl.

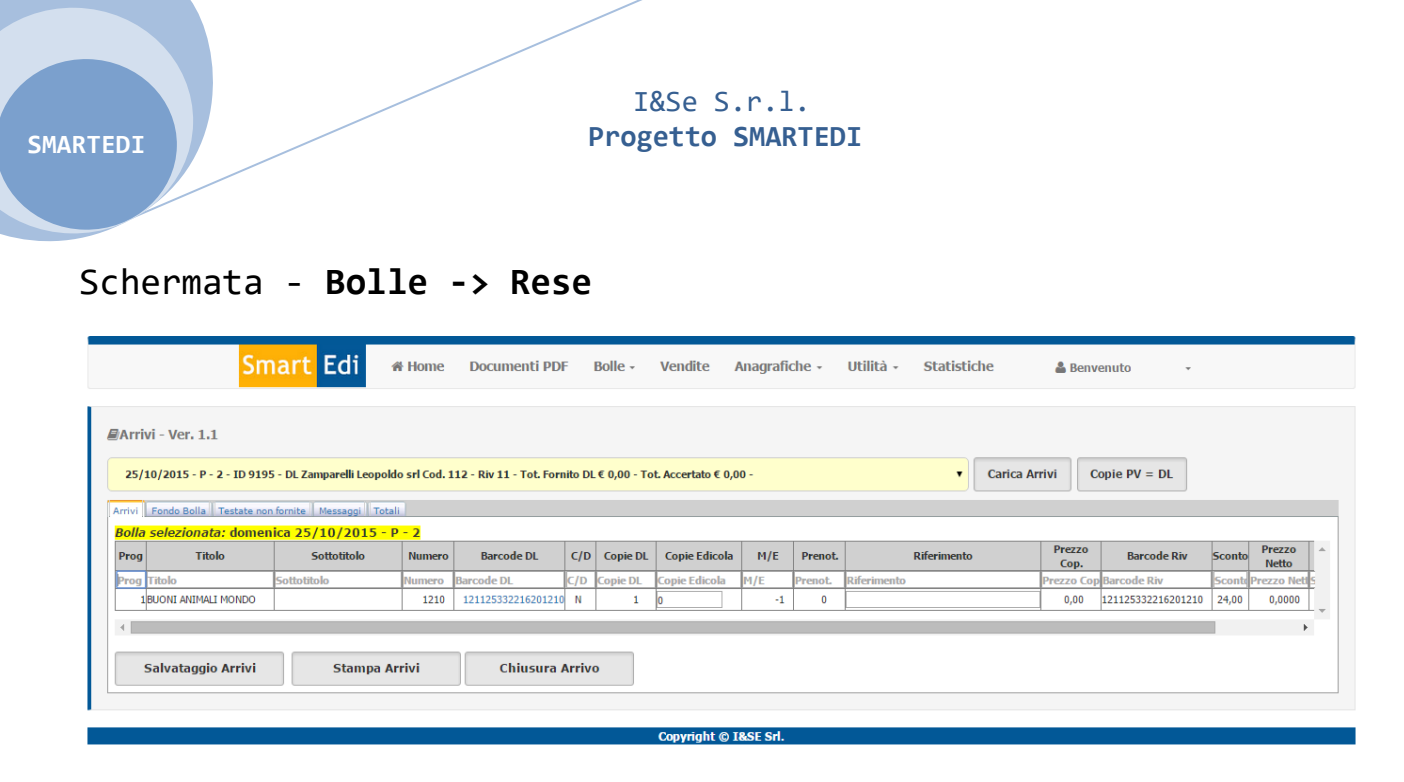

#### Rese

Nel menù bolle si trova la voce **Rese**, analogamente alla pagina di arrivi qui si potranno lavorare le copie in resa.

Stesso funzionamento della pagina arrivi per quanto riguarda la "Griglia", è fatta eccezione per i "Tab" contenuti in questa pagina, anch'essi si trovano sotto il menu a discesa delle bolle, e la loro funzionalità è indicata dal nome, rispettivamente; Riscontro Resa e Totali.

Ogni "Tab" fa sempre riferimento alla bolla selezionata.

In calce alla pagina **Rese** si trova il pulsante **aggiungi/attiva fuori nota,** questo vi consentirà di aggiungere alla bolla di resa selezionata una pubblicazione che non si trova in quella bolla, da intendersi come resa extra.

| 234 pESA       IUTIO SETTIMANALE       SETTIMANA       00019       30/05/2016       9772283040025005       N       1       1       0       0       0       1,00       0,8123       0,0000         4       Salvataggio Rese       Stampa Nota Resa       Attiva Fuori Nota       Chiusura Resa         Copyright ©1         Cliccando su Attiva Fuori Nota si aprirà una sezione dedicata |                     |                     |                    |       |            |                    |   |  |    |    |   |   |   |      |        |        |  |  |
|----------------------------------------------------------------------------------------------------|---------------------|---------------------|--------------------|-------|------------|--------------------|---|--|----|----|---|---|---|------|--------|--------|--|--|
| 294                                                                                                    | 3. RICHIAMO<br>RESA | TUTTO SETTIMANALE   | TUTTO<br>SETTIMANA | 60019 | 30/05/2016 | 977228380400260019 | N |  | 1  | 1  | 0 | C | 0 | 1,00 | 0,8123 | 0,0000 |  |  |
| 293                                                                                                    | 3. RICHIAMO<br>RESA | SETTIMANALE DIPIU'+ | STELLARE           | 60022 | 30/05/2016 | 977182403410660022 | N |  | 2  | 2  | 0 | 0 | 0 | 1,50 | 1,2184 | 0,0000 |  |  |
| 292                                                                                                    | 3. RICHIAMO<br>RESA | SETTIMANALE DIPIU'  |                    | 60022 | 30/05/2016 | 977182403400760022 | N |  | 14 | 14 | 0 | 0 | 0 | 1,00 | 0,8123 | 0,0000 |  |  |
|                                                                                                    |                     |                     |                    |       |            |                    |   |  | 1  | 1  | 0 | 0 | 0 | 9,90 | 8,1695 | 0,0000 |  |  |

#### Fuori Nota non Attivo

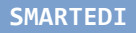

### Fuori Nota Attivo

|                                       | UL                    |                 |          |            |                   |        |                  |                          |                         |                        | -                       |                        |                           |                      |                       |                                   |   |
|---------------------------------------|-----------------------|-----------------|----------|------------|-------------------|--------|------------------|--------------------------|-------------------------|------------------------|-------------------------|------------------------|---------------------------|----------------------|-----------------------|-----------------------------------|---|
| C/DEPOSITO                            | LIBRI DI SORRISI2     | IL LIBRO NERO D | 60019    | 10/05/2016 | 97780210344586001 | 9 N    | 1                | 1                        | 1                       | 0                      | 0                       | 0                      | 12,90                     | 10,4784              | 10,4784               |                                   |   |
| C/DEPOSITO GR                         | AKKATIVA DELLA<br>RAN | SULL'AL         | 60001    | 24/05/2016 | 97720380852056000 | 1 N    | 2                | 2                        | 2                       | 0                      | 0                       | 0                      | 7,90                      | 6,4170               | 12,8340               | libro                             |   |
| <sup>1</sup> RESA OF<br>C/DEPOSITO VE | FFICIN.DEL<br>ESPISTA |                 | 60019    | 03/05/2016 | 97722823770026001 | 9 N    | 1                | 1                        | 1                       | 0                      | 0                       | 0                      | 4,90                      | 3,9802               | 3,9802                |                                   |   |
| 7 RESA<br>C/DEPOSITO                  | ACC.SEMPL.CRUCIVER    | RER TUTTI       | 60012    | 03/05/2016 | 97722801870096001 | 2 N    | 1                | 1                        | 2                       | 0                      | 1                       | 0                      | 2,50                      | 2,0307               | 2,0307                |                                   |   |
| 2 RESA<br>C/DEPOSITO SU               | UPER GIOCHI           |                 | 60021    | 03/05/2016 | 97722390900086002 | 1 N    | 1                | 1                        | 1                       | 0                      | 0                       | 0                      | 6,90                      | 5,6939               | 5,6939                |                                   |   |
| FUORI NOTA                            | GGI COMPIEGA 2<br>OTT | VITALI          | 60024    | 31/05/2016 | 97700300707246002 | 4 N    | 1                | 2                        | 2                       | 0                      | 0                       | 0                      | 7,90                      | 6,4200               | 6,4200                | 1resp                             |   |
|                                       |                       |                 |          |            |                   |        |                  |                          |                         |                        |                         |                        |                           |                      |                       |                                   | Þ |
| Salvataggi                            | o Pese                | Stampa Nota I   | Doca     | Di         | sattiva Euor      | i Nota |                  | Chiuc                    |                         | 2063                   |                         |                        |                           |                      |                       |                                   |   |
| Salvatayyit                           | U Kese                | Stampa Nota i   | ксза     |            | Sattiva i uui     | nota   |                  | Cinus                    | ular                    | 1C3d                   |                         |                        |                           |                      |                       |                                   |   |
|                                       |                       | Ricerca B       | arcode/  | Titolo     |                   |        | C<br>s           | lic<br>ezi               | can<br>one              | do<br>fi               | su<br>uor               | Di<br>i n              | sat<br>ota                | tiva<br>veri         | Fuor<br>rà ch         | i Nota la<br>iusa, non            |   |
|                                       |                       | Ricerca B       | arcode/  | Titolo     |                   |        | C<br>s<br>v<br>a | lic<br>ezi<br>err<br>lla | can<br>one<br>à a<br>bo | do<br>fu<br>gg<br>11a  | su<br>uor<br>iun<br>a d | Di<br>i n<br>to<br>i r | sat<br>ota<br>nul:<br>eso | tiva<br>vern<br>la e | Fuor<br>rà ch<br>rito | i Nota la<br>iusa, non<br>rnerete |   |
|                                       |                       | Ricerca B       | arcode/` | Titolo     |                   |        | C<br>s<br>v<br>a | lic<br>ezi<br>err<br>lla | can<br>one<br>à a<br>bo | do<br>fu<br>gg<br>11a  | su<br>uor<br>iun<br>a d | Di<br>i n<br>to<br>i r | sat<br>ota<br>nul:<br>eso | tiva<br>vern<br>la e | Fuor<br>rà ch<br>rito | i Nota la<br>iusa, non<br>rnerete |   |
|                                       |                       | Ricerca B       | arcode/  | Titolo     |                   |        | C<br>s<br>v<br>a | lic<br>ezi<br>err<br>11a | can<br>one<br>à a<br>bo | do<br>fu<br>gg<br>11a  | su<br>uor<br>iun<br>a d | Di<br>i n<br>to<br>i r | sat<br>ota<br>nul:<br>eso | tiva<br>vern<br>la e | Fuor<br>rà ch<br>rito | i Nota la<br>iusa, non<br>rnerete |   |
|                                       |                       | Ricerca B       | arcode/  | Titolo     |                   |        | C<br>s<br>v<br>a | lic<br>ezi<br>err<br>lla | can<br>one<br>à a<br>bo | do<br>fu<br>gg<br>11a  | su<br>uor<br>iun<br>a d | Di<br>i n<br>to<br>i r | sat<br>ota<br>nul:<br>eso | tiva<br>vern<br>la e | Fuor<br>rà ch<br>rito | i Nota la<br>iusa, non<br>rnerete |   |
|                                       |                       | Ricerca B       | arcode/` | Titolo     |                   |        | C<br>s<br>v<br>a | lic<br>ezi<br>err<br>lla | can<br>one<br>à a<br>bo | do<br>fu<br>gg:<br>11a | su<br>uor<br>iun<br>a d | Di<br>i n<br>to<br>i r | sat<br>ota<br>nul:<br>eso | tiva<br>vern<br>La e | Fuor<br>rà ch<br>rito | i Nota la<br>iusa, non<br>rnerete |   |
|                                       |                       | Ricerca B       | arcode/  | Titolo     |                   |        | C<br>s<br>v<br>a | lic<br>ezi<br>err<br>lla | can<br>one<br>à a<br>bo | do<br>fu<br>gg:<br>11a | su<br>uor<br>iun<br>a d | Di<br>i n<br>to<br>i r | sat<br>ota<br>nuli<br>eso | tiva<br>vern<br>la e | Fuor<br>rà ch<br>rito | i Nota la<br>iusa, non<br>rnerete | ] |

### Inserimento di un Fuori Nota

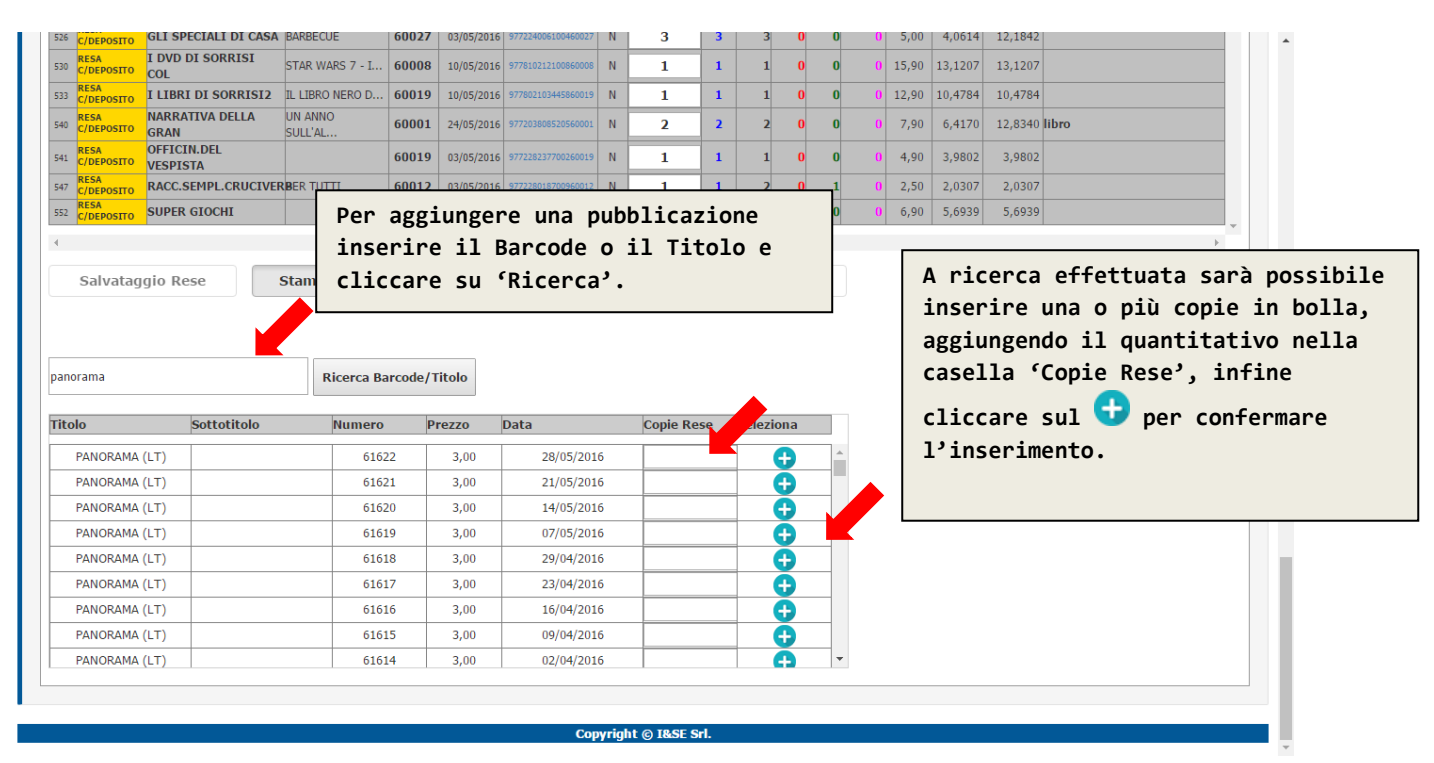

### Schermata - Bolle -> Rese Dichiarate/Accertate

# Entrambe (Rese Dichiarate/Accertate)

| Bese Dichiarate/Accertate Ver 1.2         © Entrambe       Osaldate       Onon Saldate         Dal       Al       Elimina         25/05/2016       01/06/2016       Visualizza       Salva Dati       Elimina         Differenza sanata       Differenze PV da sanare       Differenze DL da sanare       Differenze DL da sanare         Differenza sanata       Differenze PV da sanare       Differenze DL da sanare       Prz.Net       Differ       Differenze       Differenze Numero       No       Accertate       Diffe       Sanata Conciliazione       Not         27/05/2016       Q       1       Intreennational NEW Y       60526       3,00       2,4300       PV       1       0       1       No       accertate       No       accertate       Accertate       No <td< th=""><th></th><th>Sm</th><th>nar</th><th>t Edi 🛭 🏾 🕷 Home</th><th>Documenti P</th><th>DF Bolle -</th><th>Vendite 🕶</th><th>Anagra</th><th>fiche 🗸</th><th>Statistic</th><th>ne∙ Utili</th><th>ità 🕶</th><th>4</th><th>Benve</th><th>nuto 3 +</th><th></th></td<>                                               |                                                                                                    | Sm                                                                                                    | nar                                                        | t Edi 🛭 🏾 🕷 Home                                                                                                    | Documenti P  | DF Bolle -      | Vendite 🕶                                                                                                    | Anagra                                                                  | fiche 🗸                                                                                 | Statistic                                                                        | ne∙ Utili                                                     | ità 🕶                                                                            | 4     | Benve                                                         | nuto 3 +               |                   |
|----------------------------------------------------------------------------------------------------|----------------------------------------------------------------------------------------------------|----------------------------------------------------------------------------------------------------|------------------------------------------------------------|----------------------------------------------------------------------------------------------------|--------------|-----------------|----------------------------------------------------------------------------------------------------|-------------------------------------------------------------------------|-----------------------------------------------------------------------------------------|----------------------------------------------------------------------------------|---------------------------------------------------------------|----------------------------------------------------------------------------------|-------|---------------------------------------------------------------|------------------------|-------------------|
| Saldate       Non Saldate         Dal       Al         25/05/2015       01/06/2016       Visualizza       Salva Dati       Elimina         Differenza sanate       Differenze PV da sanate       Differenze DL da sanate       Differenze DL da sanate               | Rese Dichia                                                                                                    | arat                                                                                                    | e <b>/A</b> o                                              | certate Ver 1.2                                                                                                    |              |                 |                                                                                                    |                                                                         |                                                                                         |                                                                                  |                                                               |                                                                                  |       |                                                               |                        |                   |
| Al       Salva Dati       Elimination         25/05/2016       01/06/2016       Visualizza       Salva Dati       Elimination         Diffeenze DY da sanare       Diffeenze DY da sanare       Diffeenze DI da sanare       Diffeenze DY da sanare       Diffeenze DY da sanare | Entrambe                                                                                                    |                                                                                                    |                                                            | Saldate                                                                                                    |              | ONON Saldate    |                                                                                                    |                                                                         |                                                                                         |                                                                                  |                                                               |                                                                                  |       |                                                               |                        |                   |
| Differenze Number       Differenze PV da sanare       Differenze DL da sanare       Differenze DL da sanare         Data Bolla       Tipo       Num       Ttolo       Sottotiolo       Riferimento       Numero       Prz.Cop       Prz.Net       Diffe       Diffe       Diffe       Sanata       Conciliazione       Not         27/05/2016       Q       1       INTERNATIONAL NEW Y        60526       3,00       2,4300       PV       1       0       1       No        1       200       2       No       1       1       No       1       1       No       1       1       No       1       1       No       1       1       No       1       1       No       1       1       1       1       1       1       1       1       1       1       1       1       1       1       1       1       1       1       1       1       1       1       1       1       1       1       1       1       1       1       1       1       1       1       1       1       1       1       1       1       1       1       1       1       1       1       1       1       1                                                                                                    | Dal<br>25/05/2016                                                                                                    |                                                                                                    |                                                            | Al<br>01/06/2016                                                                                                    |              | Visualizza      |                                                                                                    | Salv                                                                    | a Dati                                                                                  |                                                                                  | Elimi                                                         | na                                                                               |       |                                                               |                        |                   |
| Data Bola ILO         Num         IND         Solution         Numented         PLCOP         PLCOP         PV         pL         Diff         S/N         del         NO           27/05/2016         Q         1         INTERNATIONAL NEW Y          60526         3,00         2,4300         PV         1         0         1         NO          2           27/05/2016         Q         1         ACCRABB SETTE COR          60021         0,00         0,8123         PV         1         0         1         NO          2         0         2         NO          2         2         0         2         NO          2         0         2         NO          2         0         2         NO          2         0         2         NO          2         0         2         NO          2         0         2         NO          2         0         2         NO          2         0         2         NO          2         0         2         NO         2         NO         2         NO         2         NO                                                                                                    | Diffe                                                                                                    | renz                                                                                                    | a san                                                      | ata Differenze                                                                                                    | PV da sanare | Differenze DL d | a sanare                                                                                                    |                                                                         |                                                                                         |                                                                                  |                                                               |                                                                                  |       |                                                               |                        |                   |
| 27/05/2016       Q       1       INTERNATIONAL NEWY       60526       3,00       2,4300       PV       1       0.0       1       NO       1       NO                                                                                                    | Data BollaTi                                                                                                    |                                                                                                    |                                                            | Titala                                                                                                    | Cattatitala  | Riferimente     | Numara                                                                                                    | Deg Con                                                                 | Der Not                                                                                 | Diffe                                                                            | Dichiarate                                                    | Accertate                                                                        | Diffe | Sanata                                                        | Conciliazione          | Noto              |
| V27052016       Q       1       ACCRABB SETTE COR       60021       0,00       0,8123       PV       5       0.0       5       NO       1       1         V27052016       Q       1       AVVENIRE       60627       1,50       1,2184       PV       2.0       2       0.0       2       NO       1       2       100       2       NO       1       2       100       2       NO       100       100       100       100       100       100       100       100       100       100       100       100       100       100       100       100       100       100       100       100       100       100       100       100       100       100       100       100       100       100       100       100       100       100       100       100       100       100       100       100       100       100       100       100       100       100       100       100       100       100       100       100       100       100       100       100       100       100       100       100       100       100       100       100       100       100       100       100                                                                                                    | )ata BollaTi                                                                                                    | po I                                                                                                    | Num                                                        | Titolo                                                                                                    | Sottotitolo  | Riferimento     | Numero                                                                                                    | Prz.Cop                                                                 | Prz.Net                                                                                 | Diffe<br>PV/DL                                                                   | Dichiarate<br>PV                                              | Accertate<br>DL                                                                  | Diffe | Sanata<br>S/N                                                 | a Conciliazione<br>del | Note              |
| No.       No.       N                                                                                                    | ata Bolla Ti                                                                                                    | po I                                                                                                    | Num                                                        | Titolo<br>INTERNATIONAL NEW Y                                                                                                    | Sottotitolo  | Riferimento     | Numero<br>60526                                                                                                    | Prz.Cop<br>3,00                                                         | Prz.Net<br>2,4300                                                                       | Diffe<br>PV/DL<br>) <mark>PV</mark>                                              | Dichiarate<br>PV<br>1                                         | Accertate<br>DL<br>0                                                             | Diffe | Sanata<br>S/N<br>L NO                                         | a Conciliazione<br>del | <sup>9</sup> Note |
| Q       1       CORRIERE DELLO SPORT       LAZIO       60527       1,050       PV       8       0       8       NO       1         7/05/2016       Q       1       CORSERA       60527       1,250       1,2184       PV       70       0       7       NO       1       1       1       1       1       1       1       1       1       1       1       1       1       1       1       1       1       1       1       1       1       1       1       1       1       1       1       1       1       1       1       1       1       1       1       1       1       1       1       1       1       1       1       1       1       1       1       1       1       1       1       1       1       1       1       1       1       1       1       1       1       1       1       1       1       1       1       1       1       1       1       1       1       1       1       1       1       1       1       1       1       1       1       1       1       1       1       1       1       1                                                                                                    | ata Bolla Ti<br>7/05/2016<br>7/05/2016                                                                                                    | po I<br>Q<br>Q                                                                                                    | Num<br>1<br>1                                              | Titolo<br>INTERNATIONAL NEW Y<br>ACCR.ABB SETTE COR                                                                                                | Sottotitolo  | Riferimento     | Numero<br>60526<br>60021                                                                                                    | Prz.Cop<br>3,00<br>0,00                                                 | Prz.Net<br>2,4300<br>0,8123                                                             | Diffe<br>PV/DL<br>PV<br>PV                                                       | Dichiarate<br>PV<br>1<br>5                                    | Accertate<br>DL<br>0                                                             | Diffe | Sanata<br>S/N<br>L NO<br>5 NO                                 | a Conciliazione<br>del | <sup>9</sup> Note |
| Q       1       CORSERA       60527       1,2184       PV       7       0       7       NO       7       NO         7/05/2016       Q       1       CORSERA SETTE       60020       1,2147       PV       66       00       6       NO       1       1       1       1       1       1       1       1       1       1       1       1       1       1       1       1       1       1       1       1       1       1       1       1       1       1       1       1       1       1       1       1       1       1       1       1       1       1       1       1       1       1       1       1       1       1       1       1       1       1       1       1       1       1       1       1       1       1       1       1       1       1       1       1       1       1       1       1       1       1       1       1       1       1       1       1       1       1       1       1       1       1       1       1       1       1       1       1       1       1       1       1                                                                                                    | ata Bolla Ti<br>7/05/2016<br>7/05/2016<br>7/05/2016                                                                                                    | ро I<br>Q<br>Q<br>Q                                                                                                    | Num<br>1<br>1<br>1                                         | Titolo<br>INTERNATIONAL NEW Y<br>ACCR.ABB SETTE COR<br>AVVENIRE                                                                                    | Sottotitolo  | Riferimento     | Numero<br>60526<br>60021<br>60527                                                                                                    | Prz.Cop<br>3,00<br>0,00<br>1,50                                         | Prz.Net<br>2,4300<br>0,8123<br>1,2184                                                   | Diffe<br>PV/DL<br>0 PV<br>3 PV<br>4 PV                                           | Dichiarate<br>PV<br>1<br>5<br>2                               | Accertate<br>DL<br>0<br>0                                                        | Diffe | Sanata<br>S/N<br>I NO<br>5 NO<br>2 NO                         | a Conciliazione<br>del | Note              |
| Q       1       CORSERA SETTE       60020       1,2147       PV       6       0       6       NO         7/05/2016       Q       1       GAZZETTA SPORT       60527       1,500       1,2184       PV       3       0       3       NO       1         7/05/2016       Q       1       IL FOGLIO       60527       1,500       1,2184       PV       1       0       1       NO       1       NO                                                                                                    | ata Bolla Ti<br>7/05/2016<br>7/05/2016<br>7/05/2016<br>7/05/2016                                                                                                    | po 1<br>Q<br>Q<br>Q<br>Q                                                                                                    | Num<br>1<br>1<br>1<br>1                                    | Titolo<br>INTERNATIONAL NEW Y<br>ACCR.ABB SETTE COR<br>AVVENIRE<br>CORRIERE DELLO SPORT                                                            | Sottotitolo  | Riferimento     | Numero           60526           60021           60527           60527                                                                                                    | Prz.Cop<br>3,00<br>0,00<br>1,50<br>1,30                                 | Prz.Net<br>2,4300<br>0,8123<br>1,2184<br>1,0560                                         | Diffe<br>PV/DL<br>PV<br>PV<br>PV<br>PV<br>PV<br>PV                               | Dichiarate<br>PV<br>1<br>5<br>2<br>8                          | Accertate<br>DL<br>0<br>0<br>0<br>0<br>0                                         | Diffe | Sanata<br>S/N<br>NO<br>NO<br>2 NO<br>3 NO                     | a Conciliazione<br>del | • Note            |
| Q       1       GAZZETTA SPORT       60527       1,50       1,2184       PV       3       0       3       NO       3       NO         7/05/2016       Q       1       IL FOGLIO       60527       1,50       1,2184       PV       1       0       1       NO       1       NO       1                                                                                                    | ata Bolla Ti<br>7/05/2016<br>7/05/2016<br>7/05/2016<br>7/05/2016                                                                                                    | <b>po</b><br>Q<br>Q<br>Q<br>Q<br>Q<br>Q<br>Q<br>Q<br>Q                                                                                                    | Num 1 1 1 1 1 1 1 1 1                                      | Titolo<br>INTERNATIONAL NEW Y<br>ACCR.ABB SETTE COR<br>AVVENIRE<br>CORRIERE DELLO SPORT<br>CORSERA                                                 | Sottotitolo  | Riferimento     | Numero           60526           60021           60527           60527           60527           60527                                                                                 | Prz.Cop<br>3,00<br>0,00<br>1,50<br>1,30<br>1,50                         | Prz.Net<br>2,4300<br>0,8123<br>1,2184<br>1,0560<br>1,2184                               | Diffe<br>PV/DL<br>PV<br>PV<br>PV<br>PV<br>PV<br>PV<br>PV                         | Dichiarate<br>PV<br>1<br>5<br>2<br>8<br>8<br>7                | Accertate<br>DL<br>0<br>0<br>0<br>0<br>0                                         | Diffe | Sanata<br>S/N<br>NO<br>NO<br>2 NO<br>3 NO<br>7 NO             | a Conciliazione<br>del | * Note            |
| 7/05/2016 0 1 <b>ILFOGLIO</b> 60527 1,50 1,2184 PV 1 0 1 NO                                                                                                    | 27/05/2016<br>7/05/2016<br>7/05/2016<br>7/05/2016<br>7/05/2016<br>7/05/2016                                                                                                    | po 1<br>Q<br>Q<br>Q<br>Q<br>Q<br>Q<br>Q                                                                                                    | Num 1 1 1 1 1 1 1 1 1 1 1 1 1 1 1 1 1 1 1                  | Titolo<br>INTERNATIONAL NEW Y<br>ACCR.ABB SETTE COR<br>AVVENIRE<br>CORRIERE DELLO SPORT<br>CORSERA<br>CORSERA SETTE                                | Sottotitolo  | Riferimento     | Numero           60526           60021           60527           60527           60527           60527           60527           60527                                                 | Prz.Cop<br>3,00<br>0,00<br>1,50<br>1,30<br>1,50<br>1,50                 | Prz.Net<br>2,4300<br>0,8123<br>1,2184<br>1,0560<br>1,2184<br>1,2147                     | Diffe<br>PV/DL<br>PV<br>PV<br>PV<br>PV<br>PV<br>PV<br>PV<br>PV                   | Dichiarate<br>PV<br>1<br>5<br>2<br>8<br>7<br>6                | Accertate<br>DL<br>0<br>0<br>0<br>0<br>0<br>0<br>0<br>0                          | Diffe | Sanata<br>S/N<br>NO<br>NO<br>NO<br>NO<br>NO<br>S NO           | a Conciliazione<br>del | e Note            |
|                                                                                                    | 27/05/2016<br>27/05/2016<br>27/05/2016<br>27/05/2016<br>27/05/2016<br>27/05/2016<br>27/05/2016                                                                                                    | po         I           Q            Q            Q            Q            Q            Q            Q            Q            Q            Q            Q            Q            Q            Q                                                              | Num 1 1 1 1 1 1 1 1 1 1 1 1 1 1 1 1 1 1 1                  | Titolo<br>INTERNATIONAL NEW Y<br>ACCR.ABB SETTE COR<br>AVVENIRE<br>CORRIERE DELLO SPORT<br>CORSERA<br>CORSERA SETTE<br>GAZZETTA SPORT              | Sottotitolo  | Riferimento     | Numero           60526           60021           60527           60527           60527           60527           60527           60527           60527           60527                 | Prz.Cop<br>3,00<br>0,00<br>1,50<br>1,30<br>1,50<br>1,50<br>1,50         | Prz.Net<br>2,4300<br>0,8123<br>1,2184<br>1,0560<br>1,2184<br>1,2147<br>1,2184           | Diffe<br>PV/DL<br>PV<br>PV<br>PV<br>PV<br>PV<br>PV<br>PV<br>PV<br>PV<br>PV       | Dichiarate<br>pv<br>1<br>5<br>2<br>2<br>8<br>7<br>6<br>3      | Accertate<br>DL<br>0<br>0<br>0<br>0<br>0<br>0<br>0<br>0<br>0<br>0                | Diffe | Sanata<br>S/N<br>NO<br>NO<br>NO<br>NO<br>NO<br>S NO<br>S NO   | a Conciliazione<br>del | <sup>2</sup> Note |
|                                                                                                    | Data Bolla Ti           27/05/2016           27/05/2016           27/05/2016           27/05/2016           27/05/2016           27/05/2016           27/05/2016           27/05/2016           27/05/2016           27/05/2016 | po         I           Q         Q           Q         Q           Q         Q           Q         Q           Q         Q           Q         Q           Q         Q           Q         Q           Q         Q           Q         Q           Q         Q | Num<br>1<br>1<br>1<br>1<br>1<br>1<br>1<br>1<br>1<br>1<br>1 | Titolo<br>INTERNATIONAL NEW Y<br>ACCR.ABB SETTE COR<br>AVVENIRE<br>CORRIERE DELLO SPORT<br>CORSERA<br>CORSERA SETTE<br>GAZZETTA SPORT<br>IL FOGLIO | Sottotitolo  | Riferimento     | Numero           60526           60021           60527           60527           60527           60527           60527           60527           60527           60527           60527 | Prz.Cop<br>3,00<br>0,00<br>1,50<br>1,30<br>1,50<br>1,50<br>1,50<br>1,50 | Prz.Net<br>2,4300<br>0,8123<br>1,2184<br>1,0560<br>1,2184<br>1,2147<br>1,2184<br>1,2184 | Diffe<br>PV/DL<br>PV<br>PV<br>PV<br>PV<br>PV<br>PV<br>PV<br>PV<br>PV<br>PV<br>PV | Dichiarate<br>PV<br>1<br>5<br>2<br>8<br>7<br>6<br>3<br>3<br>1 | Accertate<br>DL<br>0<br>0<br>0<br>0<br>0<br>0<br>0<br>0<br>0<br>0<br>0<br>0<br>0 | Diffe | Sanata<br>S/N<br>NO<br>NO<br>NO<br>NO<br>NO<br>NO<br>NO<br>NO | a Conciliazione<br>del | Note              |

### Saldate (Rese Dichiarate/Accertate)

| Differenze Ver 1.2         Entrambe       ® Saldate       Non Saldate         Dal       Al       Visualizza       Salva Dati       Elimina         Differenza sanata       Differenze PV da sanare       Differenze DL da sanare       Differenze DL da sanare         Data Bolla Tipo       Num       Titolo       Sottotitolo       Riferimento       Numero       Prz.Cop       Prz.Net       Diffe       Differenze Accertate       Diffe       Sanata Con         02/03/2016       P       1       COLORARE CHE PASSION       60003       3,50       2,8430       PV       3       1       2       51       06         02/03/2016       P       1       LADY OSCAR       LADY OSCAR & TU., Iresp       60004       9,99       8,2437       DL       1       2       -1       51       06                                                                                                    |                 |
|----------------------------------------------------------------------------------------------------|-----------------|
| Entrambe       ® Saldate       Non Saldate         Dal       Al       Visualizza       Salva Dati       Elimina         01/01/2016       01/06/2016       Visualizza       Salva Dati       Elimina         Differenza sanata       Differenze PV da sanare       Differenze DL da sanare       Differenze DL da sanare         Data Bolla Tipo       Num       Titolo       Sottotitolo       Riferimento       Numero       Prz.Net       Diffe       Diffe       Sanata Con         02/03/2016       P       1       COLORARE CHE PASSION       60003       3,50       2,8430       PV       3       1       2       SI       06         02/03/2016       P       1       LADY OSCAR       LADY OSCAR & TU., Iresp       60004       9,99       8,2437       DL       1       2       -1       SI       06                                                                                                    |                 |
| Dal     Al       01/01/2016     01/06/2016     Visualizza     Salva Dati     Elimina       Differenza sanata     Differenze PV da sanare     Differenze DL da sanare     Elimina       Data Bolla Tipo     Num     Titolo     Sottotitolo     Riferimento     Numero     Prz.Cop     Prz.Net     Diffe     Differenza da coertate     Diffe     Sanata Com       02/03/2016     P     1     COLORARE CHE PASSION     60003     3,50     2,8430     PV     3     1     2     51     06       02/03/2016     P     1     LADY OSCAR & TU., iresp     60004     9,99     8,2437     DL     1     2     -1     51     06                                                                                                    |                 |
| 01/01/2016     Visualizza     Salva Dati     Elimina       Differenze PV da sanare     Differenze DL da sanare       Differenze PV da sanare       Differenze PV da sanare       Differenze PV da sanare       Differenze PV da sanare       Differenze DL da sanare       Differenze PV da sanare       Differenze DL da sanare       Differenze PV da sanare       Differenze DL da sanare       Differenze DL da sanare       Differenze PV da sanare       Differenze DL da sanare       Differenze PV da sanare       Differenze PV da sanare       Differenze DL da sanare       Differenze PV da sanare       Differenze DL da sanare       Differenze PV da sanare       Differenze PV da sanare       Differenze PV da sanare       Differenze PV da sanare       Differenze PV da sanare       Differenze PV da sanare       Differenze PV da sanare       Differenze PV da sanare       Differenze PV da sanare       Differenze PV da sanare       Differenze PV da sanare       Differenze PV da                                                                                                    |                 |
| Differenza sanata       Differenze PV da sanare       Differenze DL da sanare         Data Bolla Tipo       Num       Titolo       Sottotitolo       Riferimento       Numero       Prz.Cop       Prz.Net       Diffe       Diffe       Diffe       Sanata Con         02/03/2016       P       1       COLORARE CHE PASSION       60003       3,50       2,8430       PV       3       1       2       SI       06         02/03/2016       P       1       LADY OSCAR       LADY OSCAR & TU., Iresp       60004       9,99       8,2437       DL       1       2       -1       SI       06                                                                                                    |                 |
| Data Bolla     Titolo     Sottotitolo     Riferimento     Numero     Prz.Cop     Prz.Net     Diffe<br>PV/DL     Diffe<br>PV     Accertate<br>DL     Diffe     Sanata Con<br>S/N       02/03/2016     P     1     COLORARE CHE PASSION     60003     3,50     2,8430     PV     3     1     2     SI     06       02/03/2016     P     1     LADY OSCAR     LADY OSCAR & TU     Iresp     60004     9,99     8,2437     DL     1     2     -1     SI     06                                                                                                    |                 |
| Data Bolla       Titolo       Sottotitolo       Riferimento       Numero       Prz.Cop       Prz.Net       Diffe<br>PV/DL       Dichiarate<br>PV       Accertate<br>DL       Diffe       Dichiarate<br>PV       Accertate<br>DL       Diffe       Biffe       Diffe       Diff       Diffe       Diff |                 |
| 02/03/2016         P         1         COLORARE CHE PASSION         60003         3,50         2,8430         PV         3         1         2         51         06           02/03/2016         P         1         LADY OSCAR         LADY OSCAR & TU Iresp         60004         9,99         8,2437         DL         1         2         51         06                                                                                                    | nciliazione Not |
| 02/03/2016 P 1 LADY OSCAR LADY OSCAR & TU., 1resp 60004 9,99 8,2437 DL 1 2 -1 SI 06                                                                                                    | 5/03/2016       |
|                                                                                                    | 5/03/2016       |
| 02/03/2016 P 1 LE GRANDI BATTAGLIE 2 VOL. MISTI libri 60001 3,95 2,8182 DL 0 1 -1 SI 06                                                                                                    | 5/03/2016       |
| 02/03/2016 Q 1 TUTTOSPORT NAZIONALE 60302 1,30 1,0560 DL 0 3 -3 SI 06                                                                                                    | 5/03/2016       |
| 18/01/2016 P 1 ELLE POCKET + ASTRO 60001 3,50 2,8430 PV 4 11 3 SI 01                                                                                                    | 1/02/2016       |

# Non Saldate (Rese Dichiarate/Accertate)

|                                                                                                    | Sr                                                    | nai                                                                                                    | rt Edi 🛛 🏾 🕯 Home                                                                                                    | Documenti PD                | )F Bolle ▼                     | Vendite •                                                                                                    | Anagra                                                  | fiche 🕶                                                                       | Statistich                                                     | ie∙ Utili                                                | tà 🕶                                                                | 4                           | Benve                                                                 | nuto 3 👻               |                   |
|----------------------------------------------------------------------------------------------------|-------------------------------------------------------|----------------------------------------------------------------------------------------------------|----------------------------------------------------------------------------------------------------|-----------------------------|--------------------------------|----------------------------------------------------------------------------------------------------|---------------------------------------------------------|-------------------------------------------------------------------------------|----------------------------------------------------------------|----------------------------------------------------------|---------------------------------------------------------------------|-----------------------------|-----------------------------------------------------------------------|------------------------|-------------------|
| Rese Dich                                                                                              | niara                                                 | te/Ac                                                                                                    | ccertate Ver 1.2                                                                                                    |                             |                                |                                                                                                    |                                                         |                                                                               |                                                                |                                                          |                                                                     |                             |                                                                       |                        |                   |
| Entrambe                                                                                               | e                                                     |                                                                                                    | Saldate                                                                                                    | ۲                           | Non Saldate                    |                                                                                                    |                                                         |                                                                               |                                                                |                                                          |                                                                     |                             |                                                                       |                        |                   |
| Dal<br>01/01/201                                                                                       | .6                                                    |                                                                                                    | <b>Al</b><br>01/06/2016                                                                                                    |                             | Visualizza                     |                                                                                                    | Salva                                                   | a Dati                                                                        |                                                                | Elimi                                                    | na                                                                  |                             |                                                                       |                        |                   |
|                                                                                                    |                                                       |                                                                                                    |                                                                                                    |                             |                                |                                                                                                    |                                                         |                                                                               |                                                                |                                                          |                                                                     |                             |                                                                       |                        |                   |
| Dif                                                                                                    | feren                                                 | iza sar                                                                                                    | nata Differenze                                                                                                    | PV da sanare                | Differenze DL d                | la sanare                                                                                                    |                                                         |                                                                               |                                                                |                                                          |                                                                     |                             |                                                                       |                        |                   |
| Diff<br>Data Bolla                                                                                     | feren<br>Tipo                                         | iza sar<br>Num                                                                                                    | nata Differenze                                                                                                    | PV da sanare<br>Sottotitolo | Differenze DL o<br>Riferimento | la sanare<br>Numero                                                                                                    | Prz.Cop                                                 | Prz.Net                                                                       | Diffe<br>PV/DL                                                 | Dichiarate<br>PV                                         | Accertate<br>DL                                                     | Diffe                       | Sanata<br>S/N                                                         | a Conciliazione<br>del | e Note            |
| Diff<br>Data Bolla <sup>-</sup><br>17/05/2016                                                          | feren<br>Tipo<br>P                                    | Num                                                                                                    | nata Differenze<br>Titolo<br>NUOVO TV                                                                                                    | PV da sanare<br>Sottotitolo | Differenze DL d                | la sanare<br>Numero<br>60019                                                                                                    | Prz.Cop<br>1,00                                         | Prz.Net<br>0,8123                                                             | Diffe<br>PV/DL                                                 | Dichiarate<br>PV<br>1                                    | Accertate<br>DL<br>6                                                | Diffe<br>-5                 | Sanata<br>S/N<br>5 NO                                                 | a Conciliazione<br>del | e Note            |
| Diff<br>Data Bolla<br>17/05/2016<br>16/05/2016                                                         | feren<br>Tipo<br>P<br>Q                               | Num                                                                                                    | Titolo<br>NUOVO TV<br>TALIA OGGI SETTE                                                                                                    | PV da sanare<br>Sottotitolo | Differenze DL d                | la sanare<br>Numero<br>60019<br>60404                                                                                                    | Prz.Cop<br>1,00<br>3,00                                 | Prz.Net<br>0,8123<br>2,4368                                                   | Diffe<br>PV/DL<br>DL<br>DL                                     | Dichiarate<br>PV<br>1<br>0                               | Accertate<br>DL<br>6<br>1                                           | Diffe<br>-5<br>-1           | Sanata<br>S/N<br>5 NO<br>L NO                                         | a Conciliazione<br>del | Note              |
| Diff<br>Data Bolla<br>17/05/2016<br>16/05/2016<br>16/05/2016                                           | Feren<br>Tipo<br>P<br>Q<br>Q                          | Num                                                                                                    | Titolo NUOVO TV ITALIA OGGI SETTE ITALIA OGGI SETTE                                                                                               | PV da sanare<br>Sottotitolo | Differenze DL d<br>Riferimento | da sanare<br>Numero<br>60019<br>60404<br>60509                                                                                                    | Prz.Cop<br>1,00<br>3,00<br>3,00                         | Prz.Net<br>0,8123<br>2,4368<br>2,4368                                         | Diffe<br>PV/DL<br>DL<br>DL<br>PV                               | Dichiarate<br>PV<br>1<br>0<br>3                          | Accertate<br>DL<br>6<br>1<br>2                                      | Diffe<br>-5<br>-1           | Sanat;<br>S/N<br>5 NO<br>L NO                                         | a Conciliazione<br>del | <sup>2</sup> Note |
| Diff<br>Data Bolla<br>17/05/2016<br>16/05/2016<br>16/05/2016                                           | feren<br>Tipo<br>P<br>Q<br>Q<br>P                     | Num                                                                                                    | Titolo  NUOVO TV  ITALIA OGGI SETTE  ITALIA OGGI SETTE  IDP CRITTOGRAFATI SU                                                                      | PV da sanare<br>Sottotitolo | Differenze DL d                | da sanare<br>Numero<br>60019<br>60404<br>60509<br>60011                                                                                                    | Prz.Cop<br>1,00<br>3,00<br>3,00<br>2,50                 | Prz.Net<br>0,8123<br>2,4368<br>2,4368<br>1,9072                               | Diffe<br>PV/DL<br>DL<br>DL<br>PV<br>PV                         | Dichiarate<br>pv<br>1<br>0<br>3<br>2                     | Accertate<br>DL<br>6<br>1<br>2<br>0                                 | Diffe<br>-5<br>-1<br>1<br>2 | Sanata<br>S/N<br>5 NO<br>L NO<br>L NO<br>2 NO                         | a Conciliazione<br>del | Note              |
| Diff<br>Data Bolla<br>17/05/2016<br>16/05/2016<br>16/05/2016<br>15/05/2016                             | feren<br>Tipo<br>P<br>Q<br>Q<br>P<br>Q                | Za         Sar           Num         1           1         1           1         1           1         1           1         1                                                   | Titolo<br>NUOVO TV<br>TALIA OGGI SETTE<br>TALIA OGGI SETTE<br>TOP CRITTOGRAFATI SU<br>LATINA EDITOR.OGGI+L                                        | PV da sanare<br>Sottotitolo | Differenze DL d                | Numero           60019           60404           60509           60011           60515                                                                                                    | Prz.Cop<br>1,00<br>3,00<br>2,50<br>1,05                 | Prz.Net<br>0,8123<br>2,4368<br>2,4368<br>1,9072<br>0,8344                     | Diffe<br>PV/DL<br>DL<br>DL<br>PV<br>PV<br>DL                   | Dichiarate<br>PV<br>1<br>0<br>3<br>2<br>0                | Accertate<br>DL<br>6<br>1<br>2<br>0<br>10                           | Diffe                       | Sanata<br>S/N<br>5 NO<br>1 NO<br>1 NO<br>2 NO<br>3 NO                 | a Conciliazione<br>del | <sup>2</sup> Note |
| Diff<br>Data Bolla<br>17/05/2016<br>16/05/2016<br>16/05/2016<br>15/05/2016<br>14/05/2016               | Feren<br>Tipo<br>P<br>Q<br>Q<br>P<br>Q<br>P           | Za         Sar           Num         1           1         1           1         1           1         1           1         1           1         1                             | Titolo<br>NUOVO TV<br>TALIA OGGI SETTE<br>TALIA OGGI SETTE<br>TOP CRITTOGRAFATI SU<br>LATINA EDITOR.OGGI+L<br>.GRAZIA UK                          | PV da sanare<br>Sottotitolo | Riferenze DL d                 | Image: second second | Prz.Cop<br>1,00<br>3,00<br>3,00<br>2,50<br>1,05<br>4,65 | Prz.Net<br>0,8123<br>2,4368<br>2,4368<br>1,9072<br>0,8344<br>3,7665           | Diffe<br>PV/DL<br>DL<br>PV<br>PV<br>DL<br>PV                   | Dichiarate<br>PV<br>1<br>0<br>3<br>2<br>0<br>1           | Accertate<br>DL<br>6<br>1<br>2<br>0<br>10<br>0<br>0                 | Diffe                       | Sanat:<br>S/N<br>5 NO<br>1 NO<br>2 NO<br>2 NO<br>0 NO                 | a Conciliazione<br>del | <sup>2</sup> Note |
| Diff<br>Data Bolla<br>17/05/2016<br>16/05/2016<br>16/05/2016<br>15/05/2016<br>14/05/2016<br>14/05/2016 | feren<br>Tipo<br>P<br>Q<br>Q<br>P<br>Q<br>P<br>P<br>P | Za sar           Num           1           1           1           1           1           1           1           1           1           1           1           1           1 | Titolo  Titalia oggi sette TALIA oggi sette TALIA oggi sette TALIA oggi sette TALIA oggi sette ITALIA oggi sette IGRAZIA UK .gRAZIA UK .gRAZIA UK | PV da sanare<br>Sottotitolo | Riferenze DL d                 | Image: Add a sanare           Numero           60019           60404           60509           60011           60515           60018           60019                                                                                                    | Prz.Cop<br>1,00<br>3,00<br>2,50<br>1,05<br>4,65<br>4,65 | Prz.Net<br>0,8123<br>2,4368<br>2,4368<br>1,9072<br>0,8344<br>3,7665<br>3,7665 | Diffe<br>PV/DL<br>DL<br>PV<br>PV<br>DL<br>PV<br>DL<br>PV<br>DL | Dichiarate<br>pv<br>1<br>0<br>3<br>2<br>0<br>1<br>1<br>0 | Accertate<br>DL<br>6<br>1<br>2<br>0<br>10<br>0<br>0<br>10<br>0<br>1 | Diffe                       | Sanat:<br>S/N<br>5 NO<br>1 NO<br>2 NO<br>2 NO<br>1 NO<br>1 NO<br>1 NO | a Conciliazione<br>del | <sup>3</sup> Note |

Copyright © I&SE Srl.

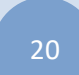

# Schermata - Menù Vendite

| <mark>Smart</mark> Edi 👒                                                                 | Home | Documenti PDF | Bolle - | Vendite +                       | Anagrafiche 🗸     | Statistiche - | Utilità 🕶 | <b>≜</b> Benvenuto <b>3</b> → |
|------------------------------------------------------------------------------------------|------|---------------|---------|---------------------------------|-------------------|---------------|-----------|-------------------------------|
| 🛎 Anagrafica Rivendita                                                                   |      | 🝃 Documenti   |         | Effettua Vend<br>Carica Vendite | lite<br>e Offline |               |           |                               |
| S.A.S.DI FIORENZA E.&.C<br>Partita Iva: 02556130595<br>Indirizzo: C.SO MATTEOTTI ANG.VIA |      |               |         |                                 |                   |               |           |                               |
| OBERDAN<br>CAP: 04100<br>Città: LATINA                                                   |      |               |         |                                 |                   |               |           |                               |
| Provincia: LT<br>Codice Fiscale: FRNLNR71P44F880J<br>Telefono: 0773694063                |      |               |         |                                 |                   |               |           |                               |
| Cellulare:<br>Fax:<br>Email: EDICOLAGIEFFE2010@GMAIL.COM                                 |      |               |         |                                 |                   |               |           |                               |
| I Distributore Locale                                                                    |      |               |         |                                 |                   |               |           |                               |
| Codice DL: 112<br>Cod. Riv.: 0003                                                        |      |               |         |                                 |                   |               |           |                               |
| Nome: Zamparelli Leopoldo srl<br>Indirizzo: Via Migliara 46 n 10<br>Cap: 04010           |      |               |         |                                 |                   |               |           |                               |
| Città: Sabaudia<br>Provincia: LT<br>P. IVA: 02234600597                                  |      |               |         |                                 |                   |               |           |                               |
| Telefono: +39 077350235<br>nartedi.latinadistribuzione.it/secure/Home.aspx#              |      |               | _       |                                 |                   |               |           |                               |

- Voci -> Menù Vendite
  - *Effettua Vendite ->* Schermata per effettuare le vendite attraverso il lettore Barcode o pulsanti rapidi.
  - Carica Vendite Offline -> Caricare vendite effettuate da software di terze parti interfacciati con SmartEdi.

| Schermata – <b>Vendite</b> -> Effettua Vendit | Schermata | _ | Vendite | -> | Effettua | Vendite |
|-----------------------------------------------|-----------|---|---------|----|----------|---------|
|-----------------------------------------------|-----------|---|---------|----|----------|---------|

| ) III       | lendite Ver                                          | 2.6           |             |     |              |             |                 |                                     |                                                                                                    |
|-------------|------------------------------------------------------|---------------|-------------|-----|--------------|-------------|-----------------|-------------------------------------|----------------------------------------------------------------------------------------------------|
| Clier<br>Al | nte<br>N                                             | 2.0           |             | •   |              |             |                 | Importo<br>25,69                    | <ul> <li>Clicca su un titolo per aggiungerlo rapidamente alla vendita</li> <li>Per personalizzare il tuo elenco testate, clicca qui</li> </ul> |
| Ce          | rca nel SOTTOTI                                      | TOLO          | /RIFERIM    |     | Ce           | rca         |                 |                                     | LATINA Il Giornale Latina ILTEMPO Corrieres Spor Il Messagero                                                                                  |
| 4           | Titolo<br>I<br>DVD*MUSICALI<br>SORRI<br>SORRISI (LT) | Num.<br>60008 | Prezzo Rif. | . 6 | 3iac. 0<br>1 | 2tà Co<br>1 | mandi           | Chiudi Vendita<br>Annulla Vendita   | JI Messaggero la Repubblica il venerità sere a la sere la fazzetta dello Sport Junto JPORT                                                     |
| 2           | SHERLOCK<br>HOLMES-<br>GAZZETTA-<br>CORSERA          | 60012         | 9,99        |     | 1            | 1<br>1      | ×<br>∕⊉∓<br>×   | Storna Vendita<br>Consolida Vendite |                                                                                                    |
| 1           | TELESETTE<br>LIBRETTO                                | 60423         | 1,30        |     | 9            | 1           | ∕ <b>⊉</b><br>× | Storico Vendite                     | l'Unità gibini 21 ORE LASTAMPA Libero (IRAZIA                                                                                                  |
|             |                                                      |               |             |     |              |             |                 |                                     | TUSTYLE GENTE GUIDA CORP. 14 MIA                                                                                                    |
|             |                                                      |               |             |     |              |             |                 |                                     |                                                                                                    |

#### Vendite

In questa pagina è possibile effettuare le vendite di prodotti editoriali e non (i prodotti non editoriali dovranno prima essere creati in 'Inserimento prodotti vari', lo vedremo più avanti nel dettaglio).

Ogni vendita di una pubblicazione o prodotto non editoriale può essere associata ad un cliente specifico (precedentemente creato in Anagrafica Clienti).

Per effettuare una vendita è possibile "sparare" il bar-code direttamente nel campo accanto il pulsante Cerca, oppure scrivere direttamente il Titolo o Sottotitolo nel campo dedicato e cliccare sul pulsante Cerca, verrà visualizzata una finestra dove sarà possibile scegliere la pubblicazione desiderata o il prodotto ricercato.

Una volta selezionata la pubblicazione o il prodotto desiderato verrà caricata una piccola "Griglia" con i prodotti scelti (vedi Finestra -> Vendite), qui sarà possibile aumentare e diminuire la quantità di copie o prodotti scelti oppure eliminarli.

Totale copie e importo verranno calcolati automatico.

#### SMARTEDI

I&Se S.r.l. Progetto SMARTEDI

Per concludere la vendita dei prodotti selezionati, basterà cliccare sul pulsante **Chiudi Vendita**, è inoltre possibile annullare la vendita selezionata con l'apposito pulsante **Annulla Vendita**,

il pulsante **Storna Vendite** è dedicato allo storno delle vendite non ancora **Consolidate**.

Il pulsante **Consolida Vendite**, consoliderà le vendite **"chiudendole definitivamente"**. Il consolidamento delle vendite non consentirà più lo storno delle stesse.

#### Finestra -> Vendite

| Prog | DL  | Titolo         | Numero | Prezzo | Giacenza | Qtà |             |
|------|-----|----------------|--------|--------|----------|-----|-------------|
| 1    | 112 | LINUX MAGAZINE | 50163  | 5,99   | 1        | 1   | <b>▲</b> ↓× |

Nell'immagine il dettaglio della vendita

| 11 | pulsante | T | aumenterà  | di   | 1  | le   | copie   | da   | vendere |
|----|----------|---|------------|------|----|------|---------|------|---------|
| 11 | pulsante | ♣ | diminuirà  | di   | 1  | le   | copie   | da   | vendere |
| 11 | pulsante | × | cancellera | à la | ٩N | /end | dita se | elez | zionata |

| Sn           | nart Ed       | j ∦ Hom           | e Docume               | nti PDF B               | olle - Vendite | • Anag         | grafiche        | <ul> <li>Statisti</li> </ul> | che <del>+</del> Utili | tà <del>+</del> | 🏝 Benvenut             | o <b>3</b> - |
|--------------|---------------|-------------------|------------------------|-------------------------|----------------|----------------|-----------------|------------------------------|------------------------|-----------------|------------------------|--------------|
| Personaliz   | za Testate Ve | er 1.1            |                        |                         |                |                |                 |                              |                        |                 |                        |              |
| state già i  | n uso:        |                   |                        |                         | ate dispo      | e disponibili: |                 |                              |                        |                 |                        |              |
| LATINA       | il Giornale   | Latiña            |                        | Corriere de Sport       | JI Messaggero  | Con            | nfidenze        | CORRIERE<br>DELLA SERA       | DIPIÙ                  |                 | TV                     | DIVA         |
| Rimuovi      | Rimuovi       | Rimuovi           | Rimuovi                | Rimuovi                 | Rimuovi        | Ag             | ggiungi         | Aggiungi                     | Aggiungi               | Aggiungi        | Aggiungi               | Aggiungi     |
| U Messaggero | la Repubblica | ilvener <u>di</u> | CORRIERE<br>DELLA SERA | La Gazzeita dello Sport | TUTTOIPORT     | D              | ONNA<br>Moderna | F                            | FIGURINE 365           | Focus           | LaGazzetta dello Sport | GENTE        |
| Rimuovi      | Rimuovi       | Rimuovi           | Rimuovi                | Rimuovi                 | Rimuovi        | Ag             | ggiungi         | Aggiungi                     | Aggiungi               | Aggiungi        | Aggiungi               | Aggiungi     |
| Unità        | Quotidiano    | 24 ORE            | LA STAMPA              | Libero                  | GRAZIA         | G              | ÄLLO            | Ganni Hotel                  |                        | Quotidiano      | il Giornale            | Latinä       |
| Rimuovi      | Rimuovi       | Rimuovi           | Rimuovi                | Rimuovi                 | Rimuovi        | Ag             | ggiungi         | Aggiungi                     | Aggiungi               | Aggiungi        | Aggiungi               | Aggiungi     |

Schermata - Vendite -> Personalizza Testate

### Pulsanti Vendita Rapida

É possibile inserire 30 pulsanti rapidi con le pubblicazioni più vendute. Basterà cliccare sul pulsante della pubblicazione interessata per vendere l'ultima copia distribuita associata al pulsante.

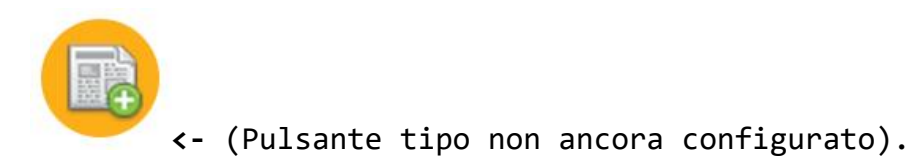

### Schermata - Vendite -> Effettua Vendite -> Storico Vendite

| SIS                   | itorico Venc | lite                |         |        |                      |                  |        |        |         | ×       |
|-----------------------|--------------|---------------------|---------|--------|----------------------|------------------|--------|--------|---------|---------|
|                       | Seleziona    | Data:               |         |        |                      |                  |        |        |         |         |
| 역 Vendite Ve          | Dal: 09/11   | /2015 AI: 09/11/20  | 5       | Ricerc | a Stam               | іра              |        |        |         |         |
| Cliente<br>ALBA DOTTO | 🔳 Storic     | o Vendite           |         |        | Dettaglio            |                  |        |        |         |         |
|                       |              | Data Vendita        | Importo | Pagato | Titolo               | Sottotitolo      | Numero | Prezzo | Copie 9 | viluppo |
|                       | Sel.         | 09/11/2015 09:11:34 | 9,99    | 9,99   | BORSETTA MINIONS     | BORSETTA MINIONS | 50215  | 5,00   | 1       | 5,00    |
|                       | Sel.         | 09/11/2015 09:10:37 | 5,00    | 5,00   | THE DESCENDANTS FIG. |                  | 50001  | 0,60   | 5       | 3,00    |
| Prog DL               | Sel.         | 09/11/2015 08:21:27 | 1,30    | 1,30   |                      |                  |        |        |         |         |
| 2 112 .NEUE           | Sel.         | 09/11/2015 08:15:21 | 8,58    | 8,58   |                      |                  |        |        |         |         |
| 1 112 SETTIN          | Sel.         | 09/11/2015 08:07:34 | 2,95    | 2,95   |                      |                  |        |        |         |         |
| SUDOK                 | Sel.         | 09/11/2015 07:59:54 | 11,80   | 11,80  |                      |                  |        |        |         |         |
|                       | Sel.         | 09/11/2015 07:40:50 | 8,00    | 8,00   |                      |                  |        |        |         |         |
|                       | Sel.         | 09/11/2015 06:19:02 | 8,90    | 8,90   |                      |                  |        |        |         |         |
|                       |              |                     |         |        |                      |                  |        |        |         |         |
|                       |              |                     |         |        |                      |                  |        |        | Ch      | iudi    |
|                       |              |                     |         | Соруг  | ight © I&SE Srl.     |                  |        | _      |         |         |

### Storico Vendite

Nella pagina Vendite è presente il pulsante storico vendite, questo vi consentirà di visualizzare le vendite in funzione di un dato periodo (all'apertura verrà caricata in automatico la giornata odierna).

Dopo aver scelto una data cliccando sul pulsante "Ricerca", verrà visualizzata una piccola "Griglia" con il riepilogo degli importi di vendita per il periodo selezionato.

Si potrà visualizzare il dettaglio di tale vendita cliccando sulla voce "Sel." (seleziona) nella prima colonna della griglia accanto alla "Data Vendita". La voce selezionata si evidenzierà di giallo e verrà visualizzato in automatico il dettaglio della vendita selezionata.

Con il pulsante stampa sarà possibile stampare il dettaglio appena visualizzato.

### Schermata - Vendite -> Carica vendite Offline

| Smart Edi 🛭 # Hon                                                                                                    | me Documenti PDF | Bolle - Ver                                                                                                    | ndite 🔹 Anagraf                                                                                                    | che 🕶                                                                                                    | Statistiche •                                                                                                    | Utilità 🗸                                                                                                    | 🏝 Benvenuto 3 👻                                                                                                    |
|----------------------------------------------------------------------------------------------------|------------------|----------------------------------------------------------------------------------------------------|----------------------------------------------------------------------------------------------------|----------------------------------------------------------------------------------------------------|----------------------------------------------------------------------------------------------------|----------------------------------------------------------------------------------------------------|----------------------------------------------------------------------------------------------------|
| <ul> <li>▲ Carica Vendite Offline - ver.1.0</li> <li>Seleziona il file .xt da caricare</li> <li>Scegli file Nessun file selezionato</li> <li>▲ Importa File</li> </ul> |                  | <b>0</b> A cc           Qualora           • C           • C           • Q           • Q           • N           • C           • Q           • N           • Q           • N           • C           • Q           • N           • Q           • N           • Q           • N           • Q           • D | Disa serve?<br>avessi problemi di conn<br>rea sui tuo computer do<br>himani di documento di ti<br>uando arriva un cliente<br>I.B. Un solo barcode ji<br>dolice a barre a mano ri<br>alva il file spesso in moc<br>on appena hai di nuovo<br>importa"<br>e vendite verranno impo | essione ad In<br>ve vuoi tu ur<br>sto COME V<br>ed effettui ur<br>er <b>ogni lin</b><br>ordati di pre<br>o da non pe<br>a disposizior<br>rtate e dovr | nternet, puoi contini<br>n documento di testi<br>UOI<br>na vendita, spara co<br><b>vea del document</b><br>mere il tasto "Invio<br>irdere le vendite che<br>ne internet, carica il<br>rai solo confermarle | uare a tenere tracci<br>o vuoto<br>ol lettore barcode d<br>col (se spari con il i<br>' da tastira)<br>e hai effettuato<br>file da questa mas<br>dalle schermata "V | ia delle tue vendite in questo modo:<br>irettamente sul file di testo che hai creato<br>lettore, va a capo in automatico, ma se scrivi il<br>chera tramite il tasto "Scegli file" e poi clicca su<br>'endite" |
|                                                                                                    |                  | Сор                                                                                                    | yright © I&SE Srl.                                                                                                    |                                                                                                    |                                                                                                    |                                                                                                    |                                                                                                    |

### Scelta del file

| <mark>Smart</mark> Eo              | 🔰 🗰 Home Documenti PDF Bolle + Vendite + Anagrafiche + Statistiche + Utilità + 💧 Benvenuto 3 +              |
|------------------------------------|----------------------------------------------------------------------------------------------------|
|                                    |                                                                                                    |
| 🏝 Carica Vendite Offline -         | ver.1.0 OA cosa serve?                                                                                      |
| Seleziona il file                  | © Apri continuare a tenere traccia delle tue vendite in questo modo:                                        |
| Scegli file Nessun file selezionat | ← → ▼ ↑ 📴 « Desktop > VedniteOffline V ♂ Cerca in VedniteOffline P                                          |
|                                    | Organizza 👻 Nuova cartella 🛛 📰 👻 🛄 😧 para col lettore barcode direttamente sul file di testo che hai creato |
| 📥 Importa File                     | Questo PC Nome Ultima modifica Tipo "Invio" da tastiera)                                                    |
|                                    | Desktop                                                                                                    |
|                                    | Documenti                                                                                                   |
|                                    | Download rmarle dalle schermata "Vendite"                                                                   |
|                                    | E Immagini                                                                                                  |
|                                    | Musica                                                                                                    |
| -                                  | 🖥 Video                                                                                                    |
|                                    | Time Disco locale (C:)                                                                                      |
|                                    | I Installate (D:) V < III >                                                                                 |
|                                    | Nome file: Vendite.txt V Tutti i file V                                                                     |
|                                    | Apri 🔽 Annulla                                                                                              |

# Schermata - Menù Anagrafiche

| Smart Edi 👒                                                                                                    | Home D | ocumenti PDF | Bolle - | Vendite + | Anagrafiche 🗸                                                                          | Statistiche - | Utilità 🗸 | 🚢 Benvenuto 3 👻 |
|----------------------------------------------------------------------------------------------------|--------|--------------|---------|-----------|----------------------------------------------------------------------------------------|---------------|-----------|-----------------|
| Anagrafica Rivendita Ragione Sociale: EDICOLA GIEFFE S.A.S.DI FIORENZA E.&C Partita Iva: 02556130595 Indirizzo: C.SO MATTEOTTI ANG.VIA OBERDAN CAP: 04100 Città: LATINA Provincia: LT Codice Fiscale: FRNLINR71P44F8803 Telefono: 0773694063 Cellulare: Fax: Email: EDICOLAGIEFFE2010@GMAIL.COM | 6      | Documenti    |         |           | Anagrafica Clienti<br>Prenotazioni Clienti<br>Inserimento Prodo<br>Anagrafica Fornitor | tti Vari<br>i |           | *               |
| Distributore Locale Codice DL: 112 Cod. Riv.: 0003 Nome: Zamparelli Leopoldo srl Indirizzo: Via Migliara 46 n 10 Cap: 04010 Città: Sabaudia Provincia: LT P. IVA: 02234600597 Telefono: +39 077350235                                                                                           |        |              |         |           |                                                                                        |               |           |                 |

- Voci -> Menù Anagrafiche
  - o Anagrafiche Clienti -> Creazione Clienti
  - Prenotazioni Clienti -> Prenotazioni associate ai clienti
  - Inserimento prodotti vari -> Aggiunta di prodotti non editoriali e inserimento prodotti fuori bolla.
  - Anagrafiche Fornitori -> Creazione di un fornitore per prodotti non editoriali.

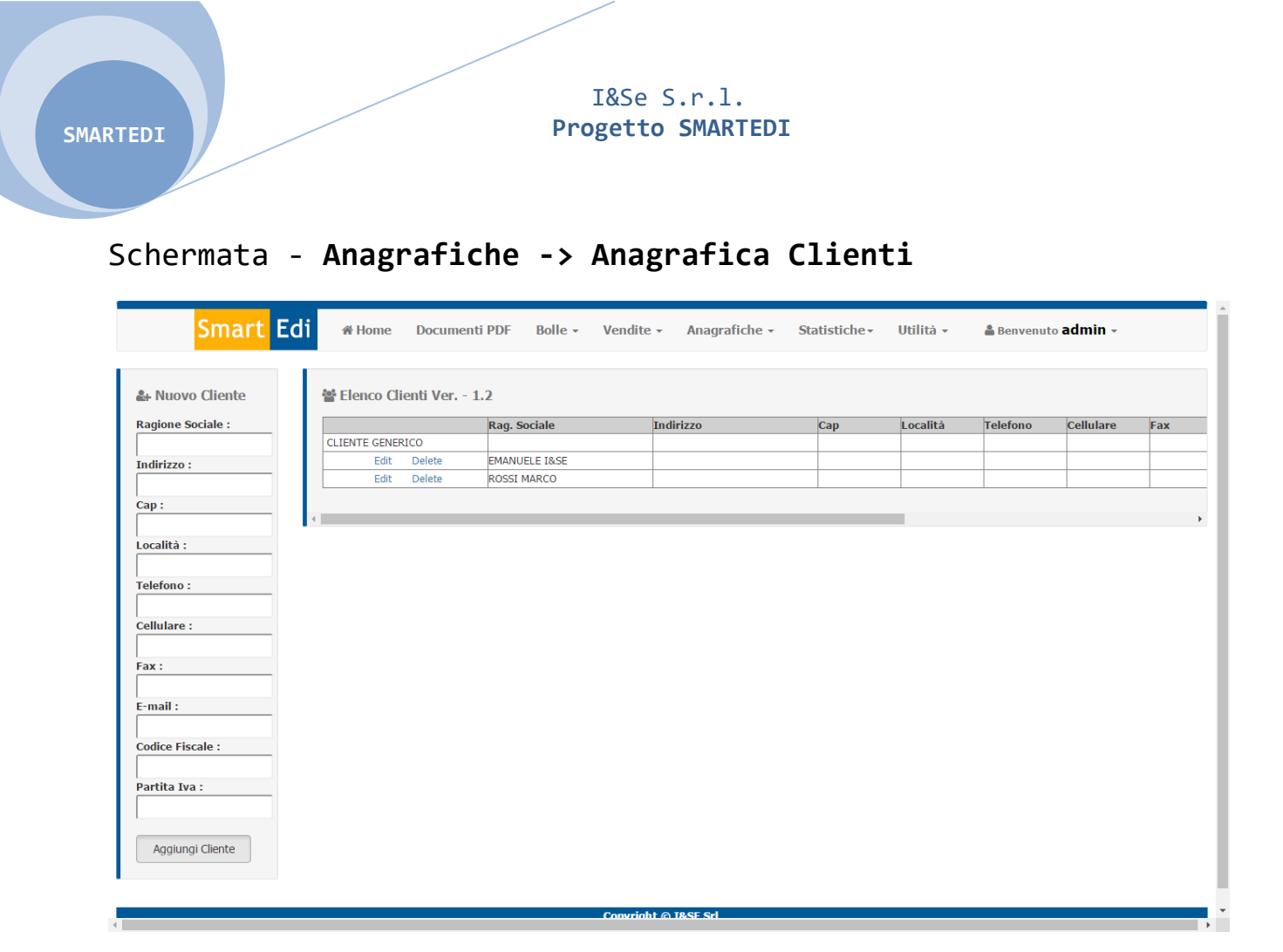

### Anagrafica Clienti

La pagina Anagrafica Clienti consente l'inserimento di clienti abituali e non, sarà possibile inserire le principali generalità di un cliente e cliccando sul pulsante Salva verrà aggiunto nell'elenco clienti posizionato sulla parte destra della pagina.

In ogni momento sarà possibile modificare i dati inseriti o eliminare un cliente.

Una volta creato un cliente, si potranno associare le vendite a tale cliente, effettuare **prenotazioni** sempre in funzione del cliente e ricercare tra le vendite effettuare (nel menù **utilità -> vendite** per periodo) quali vendite sono associate a quel cliente. Si potrà inoltre richiedere un **rifornimento** per ogni cliente creato.

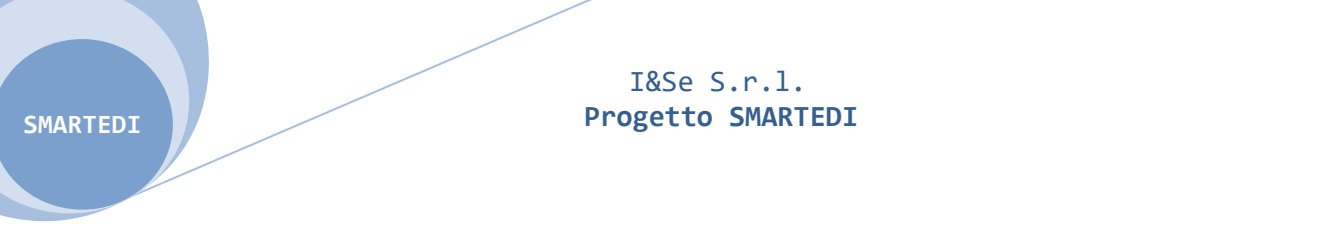

| S                                     | <mark>mart</mark> Edi | A Home         | Documenti PDF | Bolle -  | Vendite | Anagrafiche - | Utilità - | Statistiche | 🛔 Benvenuto | - |  |
|---------------------------------------|-----------------------|----------------|---------------|----------|---------|---------------|-----------|-------------|-------------|---|--|
| Prenotazioni Cliente CLIENTE GENERICO | • •                   | ticerca Titolo | Stampa Pren   | otazioni |         |               |           |             |             |   |  |

### Schermata - Anagrafiche -> Prenotazioni Clienti

### Prenotazioni Clienti

Questa pagina è dedicata alle **prenotazioni**, sarà possibile prenotare, quindi **"riservare"** una copia di una pubblicazione in funzione di un cliente selezionato.

Per riservare una copia basterà "sparare" il bar-code nel campo dedicato o digitare il Titolo/Sottotitolo, cliccando sul pulsante Ricerca Titolo verrà visualizzata una finestra di selezione (vedi immagine Finestra -> prenotazioni) dove sarà possibile inserire una data per la durata della prenotazione le copie ed una nota ad uso interno della rivendita.

#### Finestra -> prenotazioni

| Smart Edi 🛛 # Ho | me Documenti PDF          | Bolle - Vendite | Anagrafiche - | Utilità - Statistiche | 🛔 Benvenuto 🚽 👻 |
|------------------|---------------------------|-----------------|---------------|-----------------------|-----------------|
| I Prenotazioni   | Titolo                    | Dal A           | Copie         | Note                  |                 |
| CLIENTE GENERICO | FOCUS                     | 31/12/          | 2100 1        | <b></b>               |                 |
| Ricerca Ti       | tolo FOCUS DOMANDE RISPOS | 31/12/          | 2100 1        | •                     |                 |
|                  | FOCUS EXTRA SPECIALE      | 31/12/          | 2100 1        | •                     |                 |
|                  | FOCUS PICO                | 31/12/          | 2100 1        | •                     |                 |
|                  | FOCUS PICO SPECIALE       | 31/12/          | 2100 1        | •                     |                 |
|                  | FOCUS STORIA              | 31/12/          | 2100 1        | •                     |                 |
|                  | FOCUS STORIA COLLECT      | 31/12/          | 2100 1        | •                     |                 |
|                  | FOCUS STORIA SPEC.        | 31/12/          | 2100 1        | •                     |                 |
|                  | FOCUS STORIA WARS         | 31/12/          | 2100 1        | •                     |                 |
|                  | FOCUS WILD                | 31/12/          | 2100 1        | •                     |                 |
|                  | FOCUS 1 SPECIALE          | 31/12/          | 2100 1        | •                     |                 |
|                  | FOCUS EXTRA               | 31/12/          | 2100 1        | •                     |                 |
|                  | FOCUS JUNIOR              | 31/12/          | 2100 1        | •                     |                 |
|                  | FOCUS JUNIOR SPECIAL      | 31/12/          | 2100 1        | •                     |                 |
|                  | FOCUS JUNIOR X GIOCO      | 31/12/          | 2100 1        |                       |                 |
|                  |                           |                 |               |                       |                 |
|                  |                           |                 |               |                       |                 |
|                  |                           |                 |               |                       |                 |
|                  |                           |                 |               |                       |                 |

Una volta confermata la prenotazione per un cliente questa vi verrà notificata nella pagina **Bolle -> Arrivi,** nella colonna prenotazioni. Verrà visualizzata la sola quantità di copie prenotate.

Per sapere nel dettaglio chi ha prenotato tale copia sarà necessario recarsi nella pagina **Prenotazioni Clienti.** 

### Schermata - Anagrafiche -> Inserimento prodotti vari

| 🗄 Inserimento prodotti - Ver. 1.7<br>Selezionare il DL | 볼 Anagrafica prodotti var                     | i - Ver. 1.7           |                            |                  |                                         |   |
|--------------------------------------------------------|-----------------------------------------------|------------------------|----------------------------|------------------|-----------------------------------------|---|
| Zamparelli Leopoldo srl 🔻                              | FORNITORE GENERICO                            | Filua                  |                            |                  |                                         |   |
|                                                        | Fornitore                                     | Titolo                 | Numero / Prezzo            | Copie / Quantità | Barcode                                 |   |
| FORNITORE GENERICO                                     | Select FORNITORE GENERICO                     | AAAAA<br>5555          | Num: 11111<br>Prezzo: 2,00 | 2                | 21212121                                | × |
| itolo                                                  | Select FORNITORE GENERICO                     | ABCDEFGHILMNOP         | Num: 11<br>Prezzo: 1.00    | 0                | 24432                                   | × |
| ottotitolo                                             | Select FORNITORE GENERICO                     | GATORADE               | Num: 1<br>Prezzo: 1,00     | 1                | 8014396000553                           | × |
| Invendo                                                | Select FORNITORE GENERICO                     | PALLINO<br>PALLINO SOT | Num: 22222<br>Prezzo: 2,00 | 3                | 888888888888888888888888888888888888888 | × |
| Data Uscita<br>01/06/2016<br>Numero                    | t3 Modifica prodotti<br>Titolo<br>Sottotitolo | Copi                   | e / Quantità<br>ero        |                  | Barcode<br>Prezzo                       |   |
| Prezzo                                                 |                                               |                        |                            |                  | Aggiorna Annulla                        |   |
| Prodotto Editoriale Salva                              |                                               |                        |                            |                  |                                         |   |

### Inserimento prodotti vari

Questa pagina ha una duplice funzionalità, permette la creazione di prodotti non editoriali (ad es. penne, gadget ecc..) e l'inserimento delle testate in volante, quelle che verranno consegnate fuori bolla, e inserite nella bolla del giorno successivo.

### Creazione prodotti non editoriali

Le creazioni di prodotti non editoriali può essere associata ad un fornitore "Tipo" (vedi Anagrafiche -> Anagrafica Fornitori - Pag.18) creando così una sottocategoria di prodotti, (ad es. fornitore creato "Lottomatica" prodotti associati "Gratta e vinci"). Per creare un nuovo prodotto sarà necessario togliere il segno di spunta su " Prodotto Editoriale" in prossimità del pulsante "Salva". Una volta creato un prodotto non Editoriale sarà possibile modificarlo o Eliminarlo tramite il box dedicato nella pagina stessa.

#### Inserimento testate in volante

È possibile inserire prodotti Editoriali che al momento della consegna non si trovano in bolla.

Per inserire tali prodotti sarà necessario recarsi nel menù: Anagrafiche -> Inserimento Prodotti Vari, controllando che in prossimità del pulsante "Salva" si spuntata la voce " ☑ Prodotto Editoriale" (Troverete la spunta in automatico).

Per inserire quindi un prodotto basterà "**Sparare**" il bar-code della pubblicazione interessata nel apposito campo, ed aggiungere la quantità di copie ricevute, non sarà necessario scrivere il Titolo e/o Sottotitolo, verranno aggiornati automaticamente con la bolla del giorno successivo.

Questo procedimento consentirà l'allineamento delle giacenze e la possibilità di trovare e quindi vendere i prodotti inseriti che non erano presenti in bolla.

| rimento prodotti - Ver. 1.7         | 📓 Anagrafica prodotti var | i - Ver. 1.7   |                            |                  |                                         |   |
|-------------------------------------|---------------------------|----------------|----------------------------|------------------|-----------------------------------------|---|
| nare il DL<br>arelli Leopoldo srl 🔹 | FORNITORE GENERICO        | ▼ Filtra       |                            |                  |                                         |   |
| nare il FORNITORE                   | Fornitore                 | Titolo         | Numero / Prezzo            | Copie / Quantità | Barcode                                 |   |
| ITORE GENERICO *                    |                           | AAAAA          | Num: 11111<br>Prezzo: 2.00 | 2                | 21212121                                | × |
|                                     | Select FORNITORE GENERICO | ABCDEFGHILMNOP | Num: 11                    | 0                | 24432                                   | × |
| tolo                                | Select FORNITORE GENERICO | GATORADE       | Num: 1                     | 1                | 8014396000553                           | × |
|                                     | Select FORNITORE GENERICO | PALLINO        | Num: 22222                 | 3                | 888888888888888888888888888888888888888 | × |
| scita                               | t⊐ Modifica prodotti      |                |                            |                  |                                         |   |
| 06/2016                             | Titolo                    | Copie          | / Quantità                 |                  | Barcode<br>21212121                     |   |
|                                     | Sottotitolo               | Nume           | ITO                        |                  | Prezzo                                  |   |
|                                     |                           | ***            |                            |                  | Aggiorna Annulla                        |   |
|                                     |                           |                |                            |                  |                                         |   |
| datta Editoriala                    |                           |                |                            |                  |                                         |   |

### Modifica Prodotti già esistenti

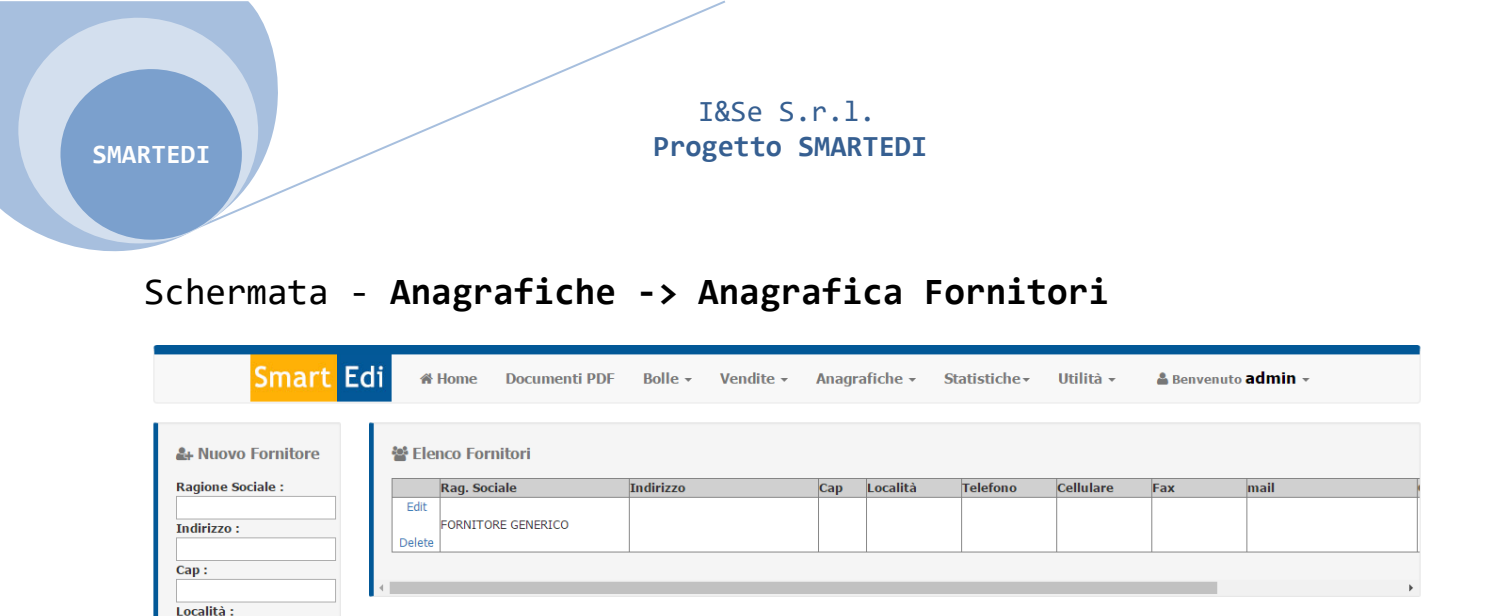

### Anagrafica Fornitori

Telefono : Cellulare : Fax : E-mail : Codice Fiscale : Partita Iva :

Aggiungi Fornitore

Analogamente ad Anagrafica Clienti, la pagina Anagrafica Fornitori, consente la creazione di un fornitore "Tipo" (ad. esempio "Lottomatica"), rendendo possibile l'inserimento di prodotti associati a quel fornitore.

Prendendo come esempio il fornitore "Lottomatica" si potrà quindi creare il prodotto "Gratta e Vinci" (in Inserimento Prodotto Vari), scegliendo dal menu a discesa "Selezionare il FORNITORE", il fornitore desiderato.

# Schermata - Menù Statistiche

| <mark>Smart</mark> Edi                                                                                                    | A Home | Documenti PDF | Bolle - | Vendite - | Anagrafiche 🗸 | Statistiche •                                                                              | Utilità 🗸       | 🛔 Benvenuto 3 👻 |
|----------------------------------------------------------------------------------------------------|--------|---------------|---------|-----------|---------------|--------------------------------------------------------------------------------------------|-----------------|-----------------|
| Anagrafica Rivendita Ragione Sociale: EDICOLA GIEFFE S.A.S.DI FIORENZA E.&C Partita Iva: 02556130595 Indirizzo: C.SO MATTEOTTI ANG.VIA OBERDAN CAP: 04100 Città: LATINA Provincia: LT Codice Fiscale: FRNLNR71P44F8803 Telefono: 0773694063 Cellulare: Fax: Email: EDICOLAGIEFFE2010@GMAIL.CO | м      | Se Documenti  |         |           |               | Conto Deposito<br>Mappe Giacenza<br>Vedi Statistiche<br>Vedi Stat.Mag. E<br>Vedi Movimenti | Edicola<br>xcel |                 |
| Distributore Locale     Codice DL: 112     Cod. Riv.: 0003     Nome: Zamparelli Leopoldo srl     Indirizzo: Via Migliara 46 n 10     Cap: 04010     Città: Sabaudia     Provincia: LT     P. IVA: 02234600597     Telefonn: +39.077350235                                                     |        |               |         |           |               |                                                                                            |                 |                 |

- Voci -> Menù Statistiche
  - Conto Deposito -> Riepilogo delle pubblicazioni in
     C/D saldate e non saldate.
  - Mappa Giacenza edicole -> Disponibilità dei prodotti nelle rivendite limitrofe.
  - Vedi Statistiche -> Visualizza la scheda con tutte le informazioni del prodotto ricercato.
  - Vedi Statistiche Magazzino Excel -> Esportazione in formato Excel del magazzino (rivendita).
  - Vedi Movimenti -> Visualizza tutte le movimentazioni
     di una pubblicazione.

### Schermata - Statistiche -> Conto Deposito

| Pubblicazion      | Conto Denosito    | - Ver. 1.2  |             | bottimenti     |            |               |            | grandite   | otinta        | Gatistica                 | Denvento |   |  |
|-------------------|-------------------|-------------|-------------|----------------|------------|---------------|------------|------------|---------------|---------------------------|----------|---|--|
| Entrambe          | Conto Deposito    | ©Add        | ebitate     |                | .⊛Da       | Addebitare    |            | 0          | Venduto in C/ | D                         |          |   |  |
| itolo             | Sottotitolo       | Num. Uscita | Data Uscita | Prezzo Cop. Pr | rezzo Net. | Fornito in C/ | D Sviluppo | Addebitato | Differenza    | Data Addebito Riferimento | R        |   |  |
| 00 DOLCI FATTI C. | DOLCI AL CIOCCOL  | 70002       | 25/01/2017  | 1.50           | 1.2264     | 5             | 6,132      | 0 0        | 5             |                           | -        |   |  |
| SCUOLA DI         | CUCITO A MANO     | 70001       | 04/01/2017  | 5.90           | 4,5010     | 1             | 4,501      | 0 0        | 1             |                           |          |   |  |
| BSOLUTE CULT      | DVD THE TREE OF L | 70019       | 03/02/2017  | 7,99           | 6,5933     | 1             | 6,593      | 3 0        | 1             |                           |          |   |  |
| CCESSORI FACILI   | UNCINETTO         | 70007       | 30/12/2016  | 4,90           | 3,9802     | 1             | 3,980      | 2 0        | 1             |                           |          |   |  |
| CTION             | DVD WORLD OF TH   | 70014       | 14/02/2017  | 5,99           | 4,9429     | 1             | 4,942      | 9 0        | 1             |                           | _        |   |  |
| GENDA CONTRIBU.   | AGENDA DEL CONT   | 70022       | 10/01/2017  | 9,90           | 8,0416     | 3             | 24,124     | s 0        | 3             |                           |          |   |  |
| L VOLANTE EXTRA   | SPECIALE WINTER   | 60039       | 17/11/2016  | 2,50           | 2,0307     | 2             | 4,061      | 4 0        | 2             |                           | _        |   |  |
| LB.AMICI CUCCIOL  | ALBUM+CD+FIG      | 70001       | 09/12/2016  | 10,00          | 7,6288     | 30            | 228,864    | 0 0        | 30            |                           | -        |   |  |
| LB.PEPPA PIG GIO. | COLLEZIONALE TUT  | 70290       | 16/01/2017  | 1,00           | 0,7629     | 5             | 3,814      | 5 0        | 5             |                           | _        |   |  |
| LBO MAGICO        | MAGICI DINOSAURI  | 70010       | 09/02/2017  | 4,50           | 3,6792     | 2             | 7,358      | 4 0        | 2             |                           |          |   |  |
| LBO MAGICO D.TI.  | DANIEL TIGER      | 70006       | 08/02/2017  | 4,50           | 3,6792     | 1             | 3,679      | 2 0        | 1             |                           |          |   |  |
| LBUM AMICI CUCC.  | ALBUM MORBIDOSO   | 70001       | 09/12/2016  | 2,00           | 1,5258     | 25            | 38,145     | 0 0        | 25            |                           |          | * |  |
| opie              | Svil              | luppo       |             |                |            |               |            |            |               |                           |          |   |  |
|                   | 5479              | 14          | 4841,2462   | Stamp          |            |               |            |            |               |                           |          |   |  |
|                   |                   |             |             | -              |            |               |            |            |               |                           |          |   |  |

### Pubblicazioni in Conto Deposito

Nella pagina Pubblicazioni Conto Deposito, verranno visualizzate le pubblicazioni in conto deposito. Al momento dell'apertura della pagina verranno visualizzate entrambe le possibili condizioni, ovvero Addebitate e Da Addebitare, per visualizzare solo le Addebitate o solo quelle Da Addebitare basterà selezionare il "Pallino" accanto le voci desiderate. 4

#### I&Se S.r.l. Progetto SMARTEDI

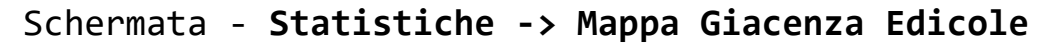

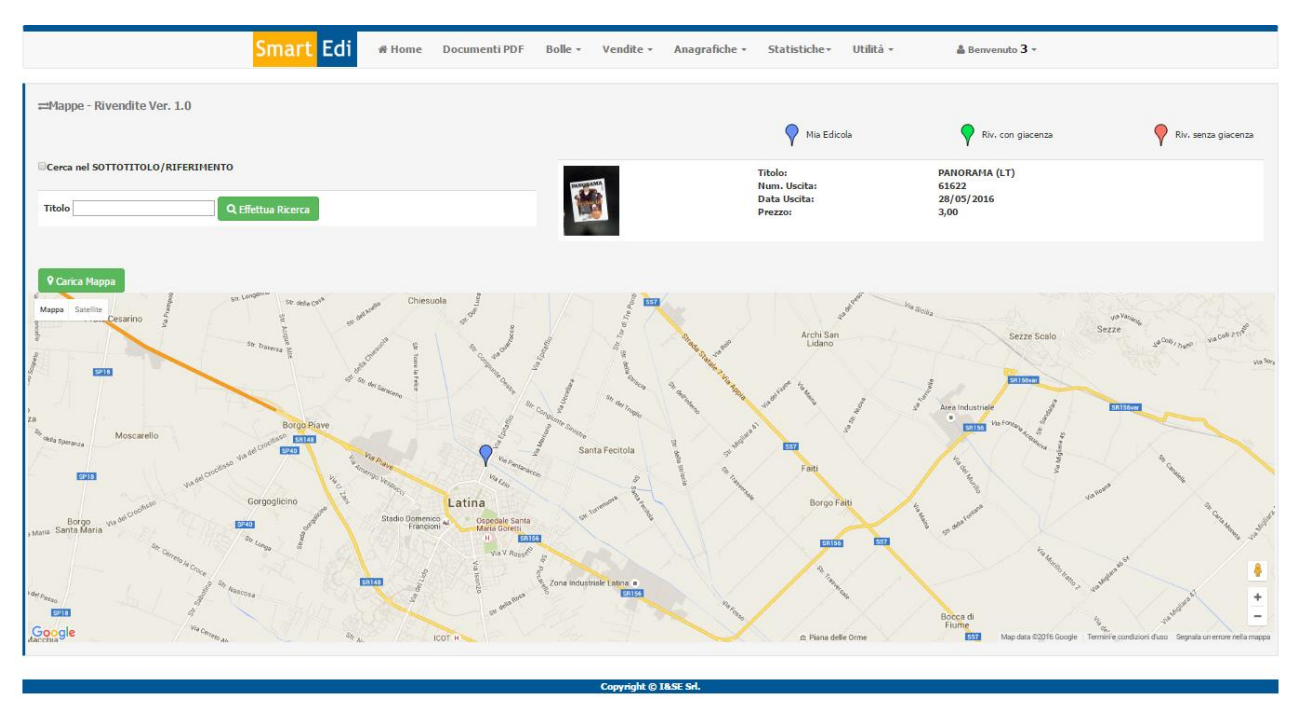

### Schermata - Statistiche -> Vedi Statistiche

| Smart Edi 🧳                   | NHome Doc | cumenti PDF | Bolle      | ÷ - 1     | Vendite   | e - 1            | Anagra | fiche <del>+</del> | Sta   | tistiche <del>-</del> | Utilità 🗸   | 🖁 Benvenuto       | 3 -              |
|-------------------------------|-----------|-------------|------------|-----------|-----------|------------------|--------|--------------------|-------|-----------------------|-------------|-------------------|------------------|
| Z Statistiche - Ver. 2.1      |           |             |            |           |           |                  |        |                    |       |                       |             |                   |                  |
| PANORAMA                      | CERC      | A           | erca anche | e nel sot | ttotitolo |                  |        |                    |       |                       |             |                   |                  |
|                               |           |             |            |           |           |                  |        |                    |       |                       |             |                   |                  |
| Titolo                        | So        | orta DL     | PV         | M/E       | Giac.     | Ven.             | Rifo.  | Corr.              | Pren. | Mod.Giac              | Riferimento | Barcode           | Data Urr Res     |
| Tit.:PANORAMA                 | Prezzo:   |             |            |           |           |                  |        |                    |       |                       |             |                   |                  |
| Num:51548                     | 3,00      | Arrivo:     | Arrivo:    |           |           |                  |        |                    |       |                       |             |                   |                  |
| Edi:                          | Sconto:   |             | 0          |           |           | 2 :              | 3      | 0 0                | 0     | 0 0                   |             | 97705531091095154 | 8 MA             |
| Del:27/11/2015                |           | Reso:       | Reso:      |           |           |                  |        |                    |       |                       |             |                   |                  |
| Sot:                          | P.Netto:  | 0           | 0          |           |           |                  |        |                    |       |                       |             |                   |                  |
| C/D:                          |           |             |            |           |           |                  |        |                    |       |                       |             |                   |                  |
| Tit.:PANORAMA (LT)            | Prezzo:   |             |            |           |           |                  |        |                    |       |                       |             |                   |                  |
| Num:61622                     | 3,00      | Arrivo:     | Arrivo:    |           |           |                  |        |                    |       |                       |             |                   |                  |
| Edi:ARNOLDO MONDADORI EDITORE | Sconto:   |             | 2          |           |           |                  |        |                    |       |                       |             | 07705521000006162 |                  |
| Del:28/05/2016                | 19,00     | Reso:       | Reso:      |           | 0         | <b>.</b> .       |        | <b>y y</b>         | , U   | , ,                   |             | 97705551090000102 |                  |
| Sot:                          | P.Netto:  | 0           | 0          |           |           |                  |        |                    |       |                       |             |                   |                  |
| C/D:                          | 2,4368    |             |            |           |           |                  |        |                    |       |                       |             |                   |                  |
| Tit.:PANORAMA (LT)            | Prezzo:   |             |            |           |           |                  |        |                    |       |                       |             |                   |                  |
| Num:61621                     | 3.00      | Arrivo:     | Arrivo:    |           |           |                  |        |                    |       |                       |             |                   |                  |
| Edi:ARNOLDO MONDADORI EDITORE | Sconto:   | <b>a</b> 2  | 2          |           |           | _                |        |                    |       |                       |             |                   |                  |
| Del:21/05/2016                | 19.00     | Beso:       | Reso:      |           | 0         | <mark>0</mark> : | 2      | 0 0                | 0 0   | 0 0                   |             | 97705531090006162 | 1 28/05/2016 MAG |
| Sot:                          | P.Netto:  | 0           | 0          |           |           |                  |        |                    |       |                       |             |                   |                  |
| C/D:                          | 2,4368    |             | ľ.         |           |           |                  |        |                    |       |                       |             |                   |                  |
| Tit : PANORAMA (I T)          | Prezzo:   |             |            |           |           |                  |        |                    |       |                       |             |                   |                  |
| Num:61620                     | 3.00      | Arrivo      | Arrivo     |           |           |                  |        |                    |       |                       |             |                   |                  |
| Edi-ARNOLDO MONDADORI EDITORE | Sconto:   | -           | 2          |           |           |                  |        |                    |       |                       |             |                   |                  |
| Del:14/05/2016                | 19.00     | Base .      | Reso ·     |           | 0         | 1 :              | 1      | 0 0                | 0 0   | 0 (                   |             | 97705531090006162 | 0 21/05/2016 MA  |
| Sot.                          | P Netto:  | 0           | 0          |           |           |                  |        |                    |       |                       |             |                   |                  |
| C/D.                          | 2 4269    | 0           | ۲          |           |           |                  |        |                    |       |                       |             |                   |                  |
| C/D.                          | 2,7300    |             |            |           |           |                  |        |                    |       |                       |             |                   |                  |
|                               | Prezzo:   |             |            |           |           |                  |        |                    |       |                       |             |                   |                  |
| MUIII:01019                   | 3,00      | Arrivo:     | AFFIVO:    |           |           |                  |        |                    |       |                       |             |                   |                  |
| EditAKNOLDO MONDADORI EDITORE | Sconto:   | <b>8</b>    | D S        |           | 0         | 0 (              | 0      | 0 0                | 0 0   | 0                     |             | 97705531090006161 | 9 14/05/2016 MA  |
| Del:07/05/2016                | 19,00     | Reso:       | Reso:      |           |           |                  |        |                    |       |                       |             |                   |                  |
| Sot:                          | P.Netto:  | 5           | 5          |           |           |                  |        |                    |       |                       |             |                   |                  |

### Statistiche

La pagina **Statistiche** vi aiuterà con più informazioni possibili in funzione di una pubblicazione ricercata.

Effettuando una ricerca per bar-code o per Titolo/Sottotitolo, verrà visualizzata una "Griglia" contenente le principali informazioni.

Potrete consultare:

- 1. Titolo/Sottotitolo Editore Numero Data uscita Conto Deposito
- 2. Prezzo Sconto Prezzo Netto
- 3. Scorta del distributore
- 4. Mancanze/Eccedenze
- 5. Arrivo e Reso Distributore
- 6. Arrivo e Reso Rivendita
- 7. Giacenza
- 8. Venduto
- 9. Prenotate
- 10.Barcode (con visualizzazione della copertina)
- 11.Ultimo richiamo resa
- 12.Tipo resa

# Schermata - Statistiche -> Vedi Statistiche Magazzino (Excel)

| sonto Deposito: SI/NO ▼                                                                                             | 01/00/2010   |                                  | Diama                            |          |        |         |          |         |          |         |                |               |
|----------------------------------------------------------------------------------------------------|--------------|----------------------------------|----------------------------------|----------|--------|---------|----------|---------|----------|---------|----------------|---------------|
| olo F                                                                                                    |              |                                  | Ricerca                          |          |        |         |          |         |          |         |                |               |
|                                                                                                    | Riferimento  | Numero                           | Del                              | Resa Del | C/D    | Fornito | Reso     | Venduto | Giacenza | Net     | tto Svilu      | DDO           |
| TERNATIONAL NEW Y                                                                                                   |              | 60601                            | 01/06/2016                       |          | NO     |         | 1        | 0       | 0        | 1       | 2,4300         | 2,43          |
| OSTR. IL VASA CG                                                                                                    |              | 61020                            | 01/06/2016                       |          | NO     |         | 1        | 0       | 0        | 1       | 6,5933         | 6,59          |
| TOSPRINT                                                                                                    |              | 60022                            | 01/06/2016                       |          | NO     |         | 3        | 0       | 0        | 3       | 2,4368         | 7,31          |
| /ENIRE                                                                                                    |              | 60601                            | 01/06/2016                       |          | NO     |         | 2        | 0       | 0        | 2       | 1,2184         | 2,43          |
| KE E MORTIMER-GAZ                                                                                                   |              | 60023                            | 01/06/2016                       |          | NO     |         | 3        | 0       | 1        | 2       | 3,23/3         | 6,47          |
|                                                                                                    |              | 60001                            | 01/06/2016                       |          | NO     |         | 1        | 0       | 0        | 1       | 2,3298         | 2,32          |
| IMERO SUPER                                                                                                    |              | 60001                            | 01/06/2016                       |          | NO     |         | 1        | 0       | 0        | 1       | 2,3298         | 2,32          |
| F MAX                                                                                                    |              | 60051                            | 01/06/2016                       |          | SI     |         | 2        | 0       | 0        | 2       | 2,8882         | 5.77          |
| MPIEGA SPEC.INTIMI                                                                                                  | ibrointimita | 60022                            | 01/06/2016                       |          | SI     |         | 1        | 0       | 0        | 1       | 2,3556         | 2,35          |
| RRIERE DELLO SPORT                                                                                                  |              | 60601                            | 01/06/2016                       |          | NO     | 2       | 3        | 0       | 0        | 23      | 1,0560         | 24,28         |
| RSERA                                                                                                    |              | 60601                            | 01/06/2016                       |          | NO     |         | 7        | 0       | 0        | 7       | 1,2184         | 8,52          |
| DERE                                                                                                    |              | 60023                            | 01/06/2016                       |          | NO     |         | 1        | 0       | 0        | 1       | 1,2184         | 1,21          |
| DERE + SUPPLEMENT                                                                                                   |              | 60023                            | 01/06/2016                       |          | NO     |         | 1        | 0       | 0        | 1       | 5,1986         | 5,19          |
| ACOLLECTION WHITE                                                                                                   | ion spara    | 61002                            | 01/06/2016                       |          | SI     | 1       | 2        | 0       | 0        | 12      | 1,9480         | 23,37         |
| COLLECTION YELLOW                                                                                                   |              | 61003                            | 01/06/2016                       |          | SI     | 1       | 2        | 0       | 0        | 12      | 2,3298         | 27,95         |
| BULIK 1                                                                                                    |              | 60006                            | 01/06/2016                       |          | NO     |         | 8        | U       | 1        | 1       | 2,0307         | 14,21         |
| AN DOC COLOR FEET                                                                                                   |              | 60046                            | 01/06/2016                       |          | NO     |         | 4        | 0       | 1        | 2       | 1,2184         | 2,43          |
| CMISTICA DIU                                                                                                    |              | 60007                            | 01/06/2016                       |          | NO     | -       | 4        | 0       | 1        | 20      | 1,0127         | 1,01          |
| EMMINILE CAIRO)                                                                                                    |              | 60023                            | 01/06/2016                       |          | NO     | 1       | 5        | 0       | 2        | 13      | 0,0498         | 10 55         |
| IIGI IA CRISTIANA                                                                                                   |              | 60023                            | 01/06/2016                       |          | NO     | -       | 3        | 0       | 1        | 2       | 1.6246         | 3.24          |
| ZETTA SPORT                                                                                                    |              | 60601                            | 01/06/2016                       |          | NO     | 1       | 2        | 0       | 0        | 12      | 1,2184         | 14.62         |
| NAGAI ROBOT COLLE                                                                                                   |              | 32015                            | 01/06/2016                       |          | NO     |         | 1        | 0       | 0        | 1       | 16,4957        | 16,49         |
| ANDI ROM.STORICI/4                                                                                                  |              | 61020                            | 01/06/2016                       |          | NO     |         | 1        | 0       | 0        | 1       | 4,8737         | 4,87          |
| ANDI ROM.STORICI/4                                                                                                  |              | 61021                            | 01/06/2016                       |          | NO     |         | 1        | 0       | 0        | 1       | 4,8737         | 4,87          |
|                                                                                                    |              |                                  |                                  |          |        |         |          |         |          |         |                |               |
| GEO + CORSO FOT.                                                                                                    |              | 63706                            | 01/06/2016                       |          | NO     |         | 2<br>3   | 0       | 0        | 3       | 11.8829        | 35.64         |
| TIONAL GEOGRAPHIC                                                                                                   |              | 63706                            | 01/06/2016                       |          | NO     |         | 6        | 0       | 0        | 6       | 3,6553         | 21,93         |
| JTICA                                                                                                    |              | 60650                            | 01/06/2016                       |          | NO     |         | 2        | 0       | 0        | 2       | 4,8737         | 9,74          |
| OVA ENIGMISTICA                                                                                                    |              | 60001                            | 01/06/2016                       |          | NO     |         | 5        | 0       | 0        | 5       | 1,1443         | 5,72          |
| AGGI IL GIORN.DI L                                                                                                  |              | 60601                            | 01/06/2016                       |          | NO     |         | 4        | 0       | 0        | 4       | 0,0000         | 0,00          |
| ROLE CROCIATE DIVE                                                                                                  |              | 60130                            | 01/06/2016                       |          | SI     |         | 2        | 0       | 0        | 2       | 1,6246         | 3,24          |
| CKET MANGA                                                                                                    |              | 60019                            | 01/06/2016                       |          | NO     |         | 3        | 0       | 0        | 3       | 2,3556         | 7,06          |
| NZO ARBORE-CORSERA                                                                                                  |              | 51024                            | 01/06/2016                       |          | NO     |         | 1        | 0       | 0        | 1       | 9,0689         | 9,06          |
| A PSICOSOMAT.LIB.                                                                                                   |              | 60424                            | 01/06/2016                       |          | NO     |         | 2        | 0       | 0        | 2       | 11,2907        | 22,58         |
| A PSICOSOMATICA                                                                                                    |              | 61606                            | 01/06/2016                       |          | NO     |         | 2        | 0       | 0        | 2       | 3,4116         | 6,82          |
| TIMANA ENIGMIST                                                                                                    |              | 64202                            | 01/06/2016                       |          | NO     |         | 6        | 0       | 0        | 02      | 2,8430         | 2,84          |
| TIMANA ENIGHIST.                                                                                                    |              | 60564                            | 01/06/2016                       |          | NO     | ,       | 6        | 0       | 1        | 5       | 0.8123         | 4.06          |
| IPLE STYLISH MAGLI                                                                                                  |              | 51037                            | 01/06/2016                       |          | NO     |         | 1        | 0       | 0        | 1       | 4,9429         | 4,94          |
| ORPIO                                                                                                    |              | 62048                            | 01/06/2016                       |          | NO     |         | 1        | 0       | 0        | 1       | 2,4368         | 2,43          |
| RRISI (LT)                                                                                                    |              | 61623                            | 01/06/2016                       |          | NO     | 3       | 1        | 0       | 11       | 20      | 1,2184         | 24,36         |
| RISI SP.PROMOZ                                                                                                    |              | 61623                            | 01/06/2016                       |          | NO     |         | 3        | 0       | 0        | 3       | 9,4815         | 28,44         |
| CIALI DI EVA CUCI                                                                                                   |              | 60006                            | 01/06/2016                       |          | NO     |         | 6        | 0       | 0        | 6       | 1,2184         | 7,31          |
| EPIU'                                                                                                    |              | 61123                            | 01/06/2016                       |          | NO     |         | 8        | 0       | 3        | 5       | 0,8123         | 4,06          |
| LELTTE I IDDETTO                                                                                                    |              | 60423                            | 01/06/2016                       |          | NO     | 1       | 3        | 0       | 4        | 9       | 1,0560         | 9,50          |
| ESETTE LIDKETTO                                                                                                    |              | 60423                            | 01/06/2016                       |          | NO     | 3       | 3        | 0       | 5        | 28      | 0,7879         | 22,06         |
| ESETTE PM 1                                                                                                    |              | 63158                            | 01/06/2016                       |          | NO     | -       | 3        | 0       | 1        | 2       | 2,0307         | 4,06          |
| ESETTE PM 1 POLINO                                                                                                  |              | 61623                            | 01/06/2016                       |          | NO     | 1       | U<br>E   | 0       | 3        | -       | 0,8123         | 5,68          |
| ESETTE ELIBRETTO<br>ESETTE PM 1<br>OLINO<br>STYLE                                                                   |              | COCOS                            | 1 01/06/2016                     |          | NO     |         | <b>)</b> | 0       | 0        | 5       | 10,7102        | 5,28          |
| ESETTE ELIBRETTO<br>ESETTE PM 1<br>VOLINO<br>STYLE<br>TOSPORT<br>ENTINO POSSI                                       |              | 60601                            | 01/06/2010                       |          | . DILL | 1       | -        | U       | U        | 1       | ALC: A LOOP OF | 10.71         |
| ESETTE LIBRETTO<br>ESETTE PM 1<br>OLINO<br>STYLE<br>TOSPORT<br>ENTINO ROSSI<br>ER BELL L COMPTEGA                   |              | 60601<br>62012                   | 01/06/2016                       |          | NO     | 3       | 3        | 0       | 3        | 30      | 0.0207         | 10,71         |
| ESETTE LIBRETTO<br>ESETTE PM 1<br>OLINO<br>STYLE<br>TOSPORT<br>ENTINO ROSSI<br>ER.BELLI COMPIEGA<br>SSTARS MAGAZINE |              | 60601<br>62012<br>60022<br>60008 | 01/06/2016 01/06/2016 01/06/2016 |          | NO     | 3       | 3<br>२   | 0       | 3        | 30<br>3 | 0,0207         | 10,71<br>0,62 |

### Schermata - Statistiche -> Vedi Movimenti

|                                                                                                    | Smart Edi #Home                                                                                                    | e Documenti PDF | Bolle +                      | Vendite +                  | Anagrafiche 🗸                        | Statistiche •                             | Utilità <del>-</del>                               | 🏝 Benvenuto <b>3</b> 👻     |
|----------------------------------------------------------------------------------------------------|----------------------------------------------------------------------------------------------------|-----------------|------------------------------|----------------------------|--------------------------------------|-------------------------------------------|----------------------------------------------------|----------------------------|
| Cerca nel SOTTOTITOLO/RIFERIMENTO                                                                                                    | Visualizza Movimenti 1.0                                                                                                    |                 |                              |                            |                                      |                                           |                                                    |                            |
| Data Bolla         Tipo         Num. Causale         Copie DL         Copie Riv.           04/03/2016 08:55:39         V         0         VENDITA         0         1           05/03/2016 00:00:00         P         1         FORNITURE         5         5           06/03/2016 10:10:48         V         0         VENDITA         0         1           12/03/2016 00:00:00         P         1         RESE         3         3 | Cerca nel SOTTOTITOLO/RIFERIMENTO                                                                                                    | ttua Ricerca    |                              | A.                         | Titol<br>Num<br>Data<br>Prez<br>Barc | o:<br>. Uscita:<br>Uscita:<br>zo:<br>ode: | PANORAM<br>61610<br>05/03/20:<br>3,00<br>97705531( | A (LT)<br>16<br>9900061610 |
| Esporta Excel                                                                                                    | ata Bolla         Tipo         Num. Causale           04/03/2016 08:55:39         V         0         VENDITA           05/03/2016 00:00:00         P         1         FORNITURE           06/03/2016 10:10:48         V         0         VENDITA           12/03/2016 00:00:00         P         1         RESE | Copie D         | 2L Copie<br>0<br>5<br>0<br>3 | e Riv.<br>1<br>5<br>1<br>3 |                                      |                                           |                                                    |                            |
| VOUVINUIL GENERAL                                                                                                    | Esporta Excel                                                                                                    |                 |                              | Copyright @                | I&SF Srl.                            |                                           |                                                    |                            |

# Schermata - Menù Utilità

| Smart Edi #Hom                                                                                                    | e Documenti PDF | Bolle + | Vendite • | Anagrafiche + | Statistiche • | Utilità +                                                                                          | 🛔 Benvenuto 3 👻                            |
|----------------------------------------------------------------------------------------------------|-----------------|---------|-----------|---------------|---------------|----------------------------------------------------------------------------------------------------|--------------------------------------------|
| Anagrafica Rivendita Ragione Sociale: EDICOLA GIEFFE S.A.S.DI FRORINZA L.B.C Partita Iva: 02556130595 Indirizzo: C.S.O MATTEOTTI ANG.VIA OBERDAN CAP: 04100 Città: LATINA Provincia: LT Codice Fiscale: FRNLNR71P44F8803 Telefone: Fax: Email: EDICOLAGIEFFE2010@GMAIL.COM | So Documenti    |         |           |               |               | Mod. Barcode/<br>Riapertura Bol<br>Rifornimenti<br>Variazioni Serv<br>Vendite per Pe<br>Assistenza | Prezzo/Giacenze Pv<br>la<br>izio<br>rilodo |
| dll Distributore Locale<br>Codice DL: 112<br>Cod. Riv.: 0003<br>Nome: Zampareli Leopoldo srl<br>Indirizzo: Via Mglara 46 n 10<br>Cap: 04010<br>Città: Sabauda<br>Provincia: LT<br>P. IVA: 02234600597                                                                      |                 |         |           |               |               |                                                                                                    |                                            |

- Voci -> Menù Utilità
  - Importa Esporta Dati ->
  - o Modifica Barcode / Giacenza... ->
  - Riapertura Bolle -> Riapre bolle già chiuse
  - o Rifornimento -> Richiesta rifornimenti
  - Variazioni di servizio -> Richiesta variazioni di servizio.
  - Vendite per periodo -> Visualizza uno storico delle vendite.
  - Assistenza -> Invio mail all'assistenza o al DL.

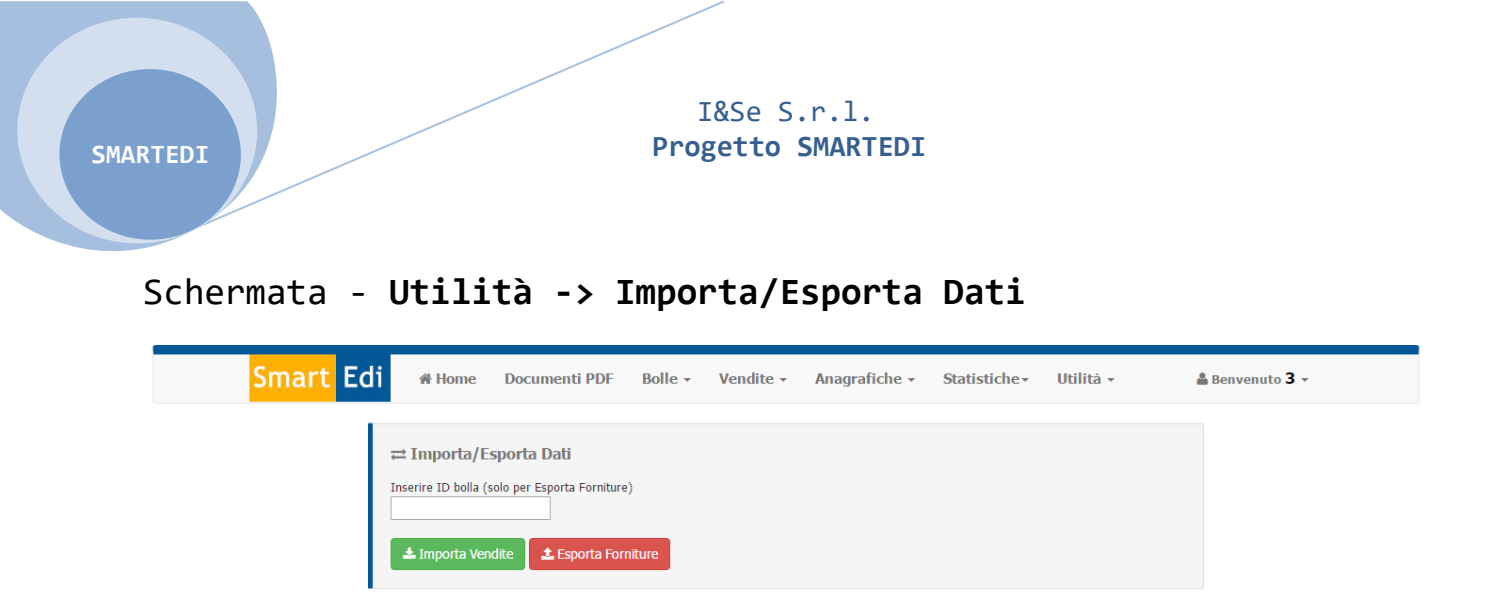

Copyright © I&SE Srl.

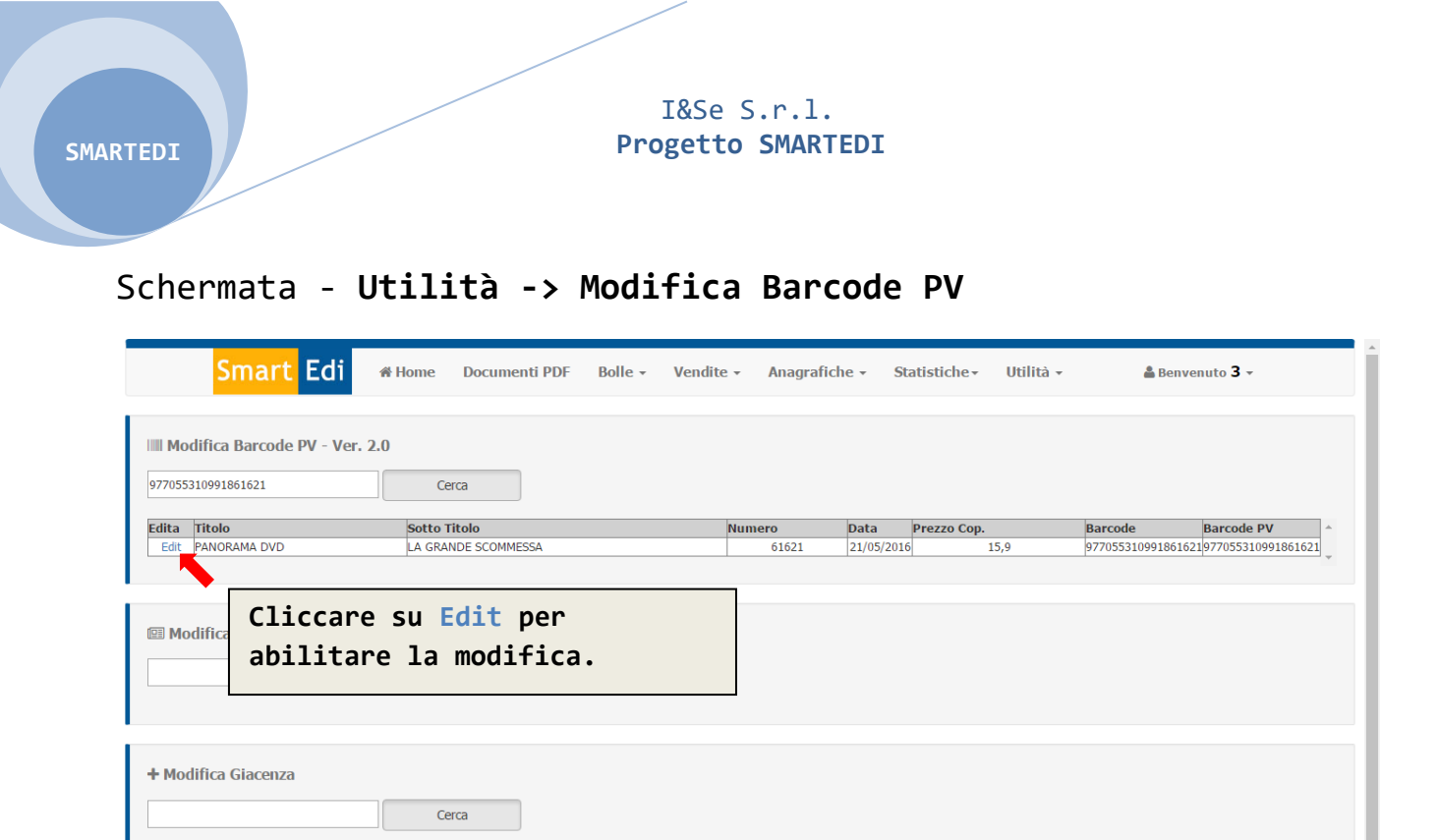

# Modifica Barcode Punto Vendita

Cerca

Modifica Riferimento

In questa pagina sarà possibile modificare il bar-code associato ad una pubblicazione.

Per effettuare tale modifica basterà "Sparare" il bar-code desiderato nell'apposito campo, e una volta caricato a schermo il prodotto cliccare sulla voce "Edit" nella colonna "Edita", automaticamente la riga con il bar-code da modificare sarà evidenziata di giallo e sarà possibile editare il codice nella colonna "Barcode PV".

Una volta inserito il nuovo bar-code basterà cliccare su "Update" sempre nella colonna "Edita", per salvare il nuovo codice.

Dopo aver modificato un bar-code il nuovo codice ora sarà reperibile in tutte le pagine, vendite, statistiche ecc..

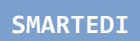

# Schermata - Utilità -> Modifica Barcode PV (Edit)

| <mark>Smart</mark> Edi     | 셝 Home Documenti PDF Bo | lle - Vendite - Anagr | afiche 🗸   | Statistiche - I | Jtilità •        | Benvenuto <b>3</b> -  |
|----------------------------|-------------------------|-----------------------|------------|-----------------|------------------|-----------------------|
| 977055310991861621         | .0<br>Cerca             |                       |            |                 |                  |                       |
| Edita Titolo               | Sotto Titolo            | Numero                | Data       | Prezzo Con      | Barcode          | Barcode PV            |
| Update Cancel PANORAMA DVD | LA GRANDE SCOMMESSA     | 61621                 | 21/05/2016 | 15,9            | 9770553109918616 | 21 977055310991861621 |
| + Modifica Giacenza        | Cerca                   |                       |            |                 |                  |                       |
| 🖹 Modifica Riferimento     | Cerca                   |                       |            |                 |                  |                       |
|                            |                         |                       |            |                 |                  |                       |

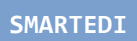

# Schermata - Utilità -> Modifica Prezzo PV (Edit)

| <mark>Smart</mark> Edi                                  | 脅 Home Documenti PDF  | Bolle + | Vendite 🗸   | Anagrafiche 🗸  | Statistiche • | Utilità + | 🚔 Benvenuto <b>3</b> 🗸               |
|---------------------------------------------------------|-----------------------|---------|-------------|----------------|---------------|-----------|--------------------------------------|
| IIII Modifica Barcode PV - Ver. 2                       | 2.0<br>Cerca          |         |             |                |               |           |                                      |
| Modifica Prezzo Testata 977228172432650001 Edita Titolo | Cerca<br>Sotto Titolo | Numero  | Data Prez   | zo Cop. Prezzo | Cop. PV       |           | Barcode PV ^                         |
| Update Cance WWE TATTOO 2015                            | WWE TATTOO 2015       | 50001   | 23/06/2015  | 1,99           |               |           | 977228172432650001977228172432650001 |
| + Modifica Giacenza                                     | Cerca                 |         |             |                |               |           |                                      |
| 🖹 Modifica Riferimento                                  | Cerca                 |         |             |                |               |           |                                      |
|                                                         |                       |         | Copyright © | I&SE Srl.      |               |           |                                      |

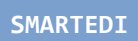

# Schermata - Utilità -> Modifica Giacenza PV (Edit)

| Smart Edi #Home Doc                             | cumenti PDF 🛛 Bolle 👻 | Vendite - Anag      | grafiche - Statistich | e∓ Utilità - | åBenvenuto 3 →      |
|-------------------------------------------------|-----------------------|---------------------|-----------------------|--------------|---------------------|
| IIII Modifica Barcode PV - Ver. 2.0             |                       |                     |                       |              |                     |
| Modifica Prezzo Testata     Cerca               |                       |                     |                       |              |                     |
| + Modifica Giacenza<br>977812003600160002 Cerca |                       |                     |                       |              |                     |
| Edita Titolo                                    | Sottotitolo           |                     | Nu                    | mero I       | Data Quantità (+/-) |
| Update CancelBORN TO BE WILD                    | DVD THE CO            | LONY                |                       | 60002        | +//04/2016          |
| Modifica Riferimento Cerca                      |                       |                     |                       |              |                     |
|                                                 |                       | Copyright © I&SE Si | d.                    |              |                     |

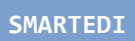

# Schermata - Utilità -> Modifica Riferimento PV (Edit)

| III Modifica Barcode PV - Ver. 2.0 Cerca  III Modifica Prezzo Testata Cerca  III Modifica Prezzo Testata Cerca  III Modifica Giacenza Cerca  III Modifica Riferimento IIII Cerca  IIII Modifica Riferimento IIII Cerca  IIII Modifica Riferimento IIIII Cerca  IIII Modifica Riferimento IIIIIIIIIIIIIIIIIIIIIIIIIIIIIIIIIIII | <mark>Smart</mark> Eo     | <b>i</b> ∦Home D | ocumenti PDF Bolle | Vendite • | Anagrafiche 🗸 | Statistiche • | Utilità 🕶 | 🛔 Benvenuto 3 👻 |
|----------------------------------------------------------------------------------------------------|---------------------------|------------------|--------------------|-----------|---------------|---------------|-----------|-----------------|
| Modifica Prezzo Testata  Cerca  Hodifica Giacenza  Cerca  Modifica Riferimento  F77055310991861622  Cerca  Edita Titolo Sottotiolo Numero Data Riferimento  Update Carcel PANORAMA DVD THE HATEFUL EIGHT 61622 28/05/2016                                                                                                    | III Modifica Barcode PV - | Ver. 2.0         |                    |           |               |               |           |                 |
| + Modifica Giacenza<br>Cerca<br>Modifica Riferimento<br>977055310991861622 Cerca<br>Edita Titolo Sottotitolo Numero Data Riferimento<br>Update Cancel PANORAMA DVD THE HATEFUL EIGHT 61622 28/05/2016                                                                                                    | 🕮 Modifica Prezzo Testa   | ta<br>Cerca      |                    |           |               |               |           |                 |
| ■ Modifica Riferimento       977055310991861622     Cerca       Edita     Titolo       Sottotitolo     Numero       Data     Riferimento       Update Cancel     PANORAMA DVD       THE HATEFUL EIGHT     61622       28/05/2016                                                                                              | 🕇 Modifica Giacenza       | Cerca            |                    |           |               |               |           |                 |
| Edita         Titolo         Sottotitolo         Numero         Data         Riferimento           Update Cancel         PANORAMA DVD         THE HATEFUL EIGHT         61622         28/05/2016                                                                                                    | Modifica Riferimento      | Cerca            |                    |           |               |               |           | l               |
| Update Cancel PANORAMA DVD THE HATEFUL EIGHT 61622 28/05/2016                                                                                                    | Edita                     | Titolo           | Sottotitolo        | Numero    | Data          | Riferiment    | 0         | ·               |
|                                                                                                    | Update Cancel             | PANORAMA DVD     | THE HATEFUL EIGHT  | 61622     | 28/05/2010    | 5             |           |                 |

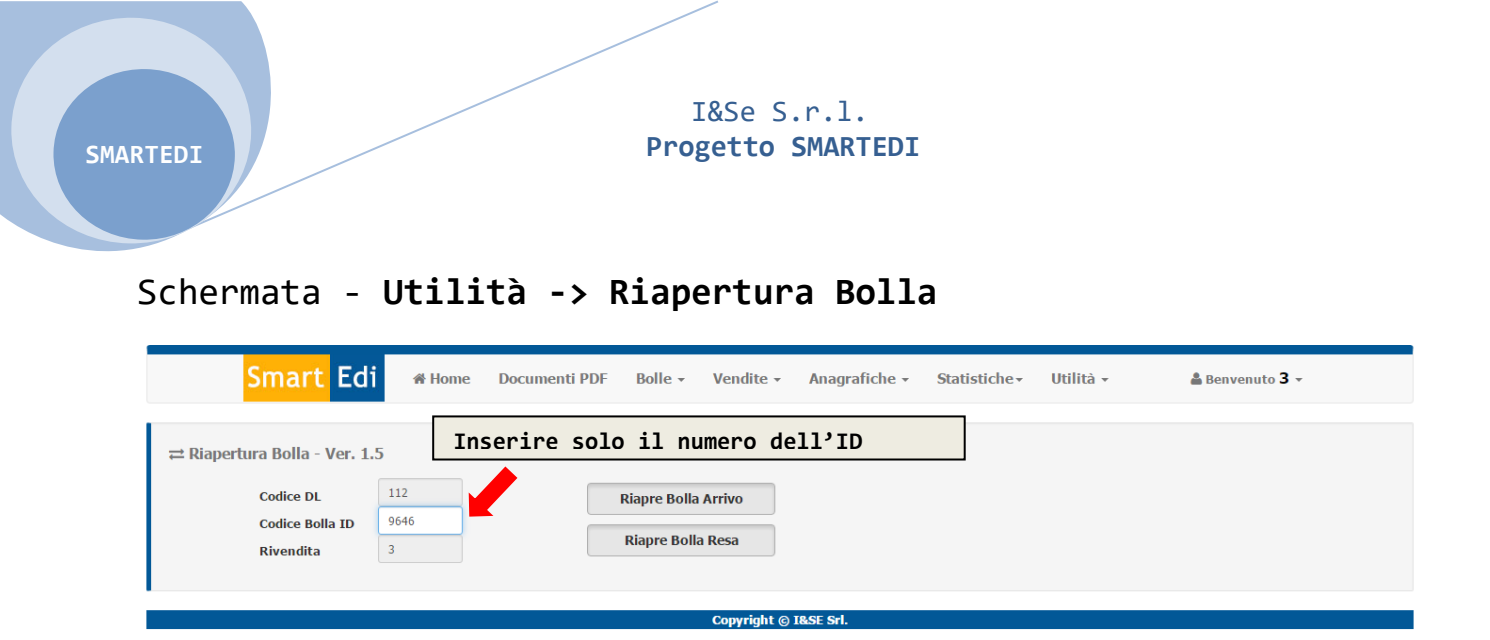

Riapertura Bolla

La pagina **Riapertura Bolla** è dedicata alla riapertura delle bolle già chiuse, sarà necessario indicare nell'apposito campo **codice bolla** la voce **"ID"** indicata in ogni bolla. (vedi immagine)

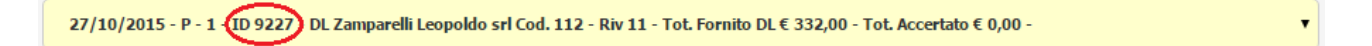

Andrà indicato il solo campo numerico omettendo le lettere "ID".

Dopo aver inserito il campo numerico (nell'esempio **9227**) basterà cliccare sul pulsante "Riapre Bolla Arrivo" o "Riapre Bolla Resa" in base alla necessità.

| Smar                                               | Edi 🛛 🛪 Home | Docu     | menti PDF    | Bolle -      | Vendite -    | Anagrafiche | - Statis | iche∙ l    | Jtilità 🛛  | 🍰 Be | nvenuto |
|----------------------------------------------------|--------------|----------|--------------|--------------|--------------|-------------|----------|------------|------------|------|---------|
| ≓ Rifornimenti Ver.<br>Cliente<br>CLIENTE GENERICO | 1.7          |          |              |              |              |             |          |            |            |      |         |
| Storico richieste riforni                          | Ricerc       | a Barcod | e/Titolo     |              |              |             |          |            |            |      |         |
| Titolo                                             | Sottotitolo  | Numero   | PrezzoData L | Jsc. Cliente | Copi<br>Rich | ie<br>Note  |          | Data Rich. | Evasa il   |      |         |
| 11010                                              |              |          |              |              |              |             |          |            |            |      |         |
| SKIFIDOL SUPERSLIME                                |              | 40039    | 3,50 23/04/  | 2016 AN      |              | 2 scato     | le       | 17/05/2010 | 18/05/2016 |      |         |

### • Rifornimenti

SMARTEDI

La pagina rifornimenti darà la possibilità all'utente di richiedere in qualsiasi momento un rifornimento per una testata già fornita.

Selezionando un cliente dal menu a discesa "Cliente", sarà possibile richiedere il rifornimento per tale cliente.

Una volta scelta la testata da ricercare verrà aperta una finestra, dove sarà visualizzato se il prodotto è disponibile in scorta o meno, si potrà visualizzare la copertina per accertarsi che il prodotto da richiedere è effettivamente quello scelto, infine bisognerà indicare le copie necessarie ed eventuali note.

(vedi immagine di seguito Finestra -> Rifornimenti Testate)

#### Finestra -> Rifornimenti Testate

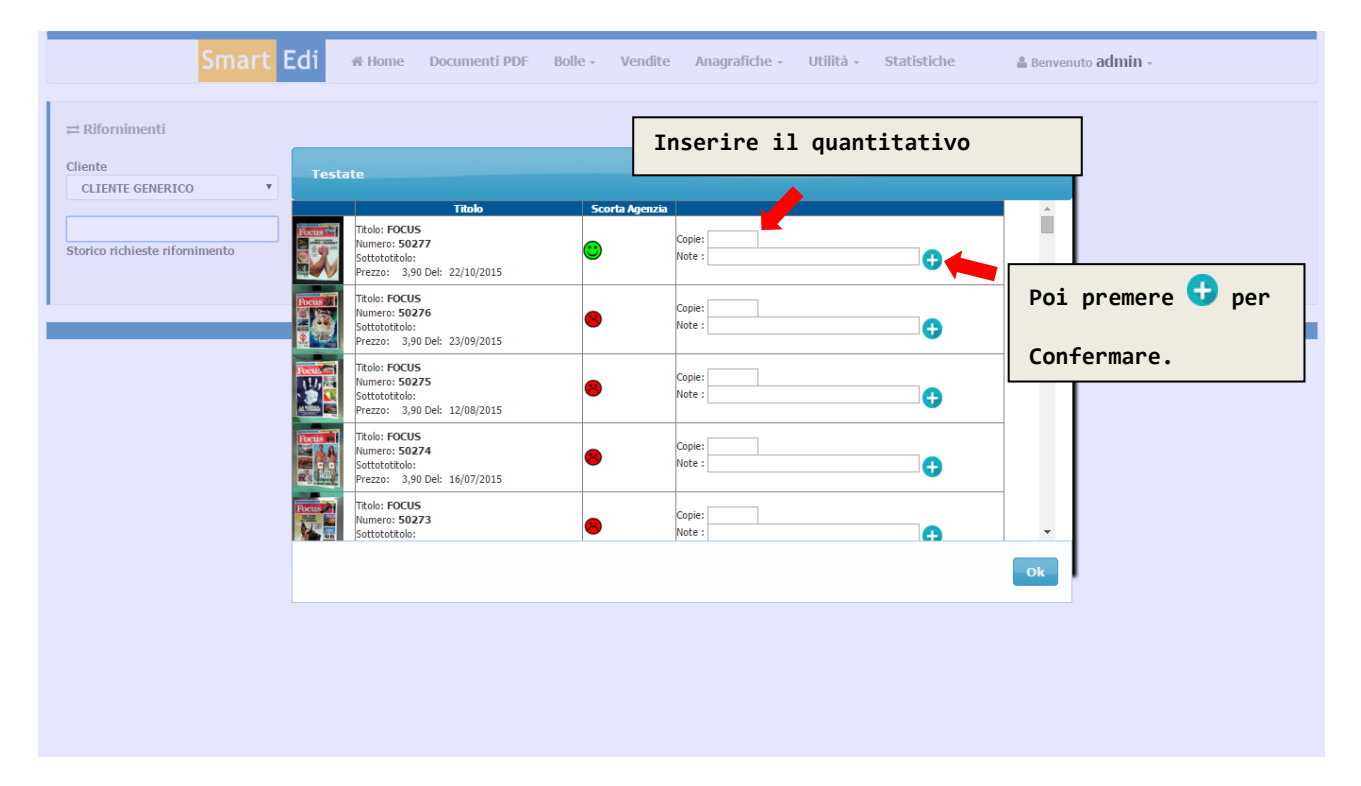

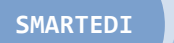

### Schermata - Utilità - Variazioni Servizio

| <mark>Smart</mark> Edi                | 🔗 Home | Documenti PDF  | Bolle - | Vendite -   | Anagrafiche 🗸 | Statistiche • | Utilità 🗸 | 🛔 Benvenuto 3 👻 |
|---------------------------------------|--------|----------------|---------|-------------|---------------|---------------|-----------|-----------------|
| 𝔅 Variazioni                          |        |                |         |             |               |               |           |                 |
| Storico richieste Variazione Servizio | R      | ticerca Titolo |         |             |               |               |           |                 |
|                                       |        |                |         |             |               |               |           |                 |
|                                       |        |                |         | Convright @ | 18SE Srl      |               |           |                 |

### Variazioni Servizio

Nella pagina Variazioni Servizio sarà possibile richiedere le testate ancora non fornite.

Dopo avere cercato la pubblicazione desiderata basterà inserire quantità copie necessarie ed eventuali note e cliccare sul pulsante 🕀.

Verrà aggiunta in automatico la copia richiesta. (vedi immagine Finestra -> Variazioni Servizio)

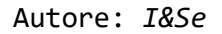

#### Finestra -> Variazioni Servizio

| Smart Edi #Home Documen               | ti PDF Bolle - N     | /endite   | Anagrafiche - | Utilità + | Statistiche | 🚢 Benvenuto 👘 👻 |
|---------------------------------------|----------------------|-----------|---------------|-----------|-------------|-----------------|
| C Variazioni Ricerca Titolo           | Prodotti             | Соріе     | Nata          |           |             |                 |
| Storico richieste variazione Servizio | HIGHO                | Richieste | TVOICE        |           |             |                 |
|                                       | FOCUS EXTRA          |           |               | •         |             |                 |
|                                       | FOCUS EXTRA SPECIALE |           |               | •         |             |                 |
|                                       | FOCUS JUNIOR         |           |               | <b>•</b>  |             |                 |
|                                       | FOCUS JUNIOR SPECIAL |           |               | •         |             |                 |
|                                       | FOCUS JUNIOR X GIOCO |           |               |           |             |                 |
|                                       | FOCUS PICO COLORA    |           |               | •         |             |                 |
|                                       | FOCUS PICO GIOCA     |           |               | •         |             |                 |
|                                       | FOCUS STORIA SPEC.   |           |               | <b>+</b>  |             |                 |
|                                       | FOCUS STORIA WARS SP |           |               | •         |             |                 |
|                                       | FOCUS+ABBINAM        |           |               | <b>•</b>  |             |                 |
|                                       | FOCUS                |           |               | •         |             |                 |
|                                       | FOCUS 1 SPECIALE     |           |               | •         |             |                 |
|                                       | FOCUS DOMANDE RISPOS |           |               | •         |             |                 |
|                                       | FOCUS PICO           |           |               | •         |             |                 |
|                                       | FOCUS PICO SPECIALE  |           |               | Đ I       |             |                 |
|                                       | FOCUS STORIA         |           |               | <b>G</b>  |             |                 |
|                                       | FOCUS STORIA COLLECT |           |               | <b>•</b>  |             |                 |
|                                       | FOCUS STORIA WARS    |           |               | <b>•</b>  |             |                 |
|                                       |                      |           |               | Ok        |             |                 |

### Schermata - Utilità - Vendite per Periodo

| Smar                                                                                                    | t Edi 🛛 🏶 Home                                                                                                    | Documenti PDF Bolle -                                                                                                    | Vendite - Anagrafic                                | he • Statistiche                                                                                                    | - Utili                                                                     | tà 🔻                                                                                                    | 🛔 Benvenuto                                                                                                    | 3 -                                                                                                    |
|----------------------------------------------------------------------------------------------------|----------------------------------------------------------------------------------------------------|----------------------------------------------------------------------------------------------------|----------------------------------------------------|----------------------------------------------------------------------------------------------------|-----------------------------------------------------------------------------|----------------------------------------------------------------------------------------------------|----------------------------------------------------------------------------------------------------|----------------------------------------------------------------------------------------------------|
| ≡ Ricerca Vendite                                                                                                    | Clienti - Ver. 1.2                                                                                                    |                                                                                                    |                                                    |                                                                                                    |                                                                             |                                                                                                    |                                                                                                    |                                                                                                    |
| lionto                                                                                                    |                                                                                                    |                                                                                                    |                                                    |                                                                                                    |                                                                             |                                                                                                    |                                                                                                    |                                                                                                    |
|                                                                                                    |                                                                                                    | Seleziona tutti i clienti                                                                                                    |                                                    |                                                                                                    |                                                                             |                                                                                                    | TOTALI:                                                                                                    |                                                                                                    |
| CLIENTE GENERICO                                                                                                    |                                                                                                    | Visualizza solo totali                                                                                                    |                                                    |                                                                                                    |                                                                             |                                                                                                    | Copie                                                                                                    | 12277                                                                                                    |
| rodotto                                                                                                    |                                                                                                    |                                                                                                    |                                                    |                                                                                                    |                                                                             |                                                                                                    |                                                                                                    | 13377                                                                                                    |
|                                                                                                    | T T                                                                                                    | Tutti i Prodotti                                                                                                    |                                                    |                                                                                                    |                                                                             |                                                                                                    |                                                                                                    | 39049.50                                                                                                    |
| I RODOTTI LDITORIAL                                                                                                    | · ·                                                                                                    |                                                                                                    |                                                    |                                                                                                    |                                                                             |                                                                                                    | Importo                                                                                                    |                                                                                                    |
|                                                                                                    |                                                                                                    |                                                                                                    |                                                    |                                                                                                    |                                                                             |                                                                                                    | Sviluppo                                                                                                    | 31553,0275                                                                                                    |
| eleziona Data:                                                                                                    |                                                                                                    |                                                                                                    |                                                    |                                                                                                    |                                                                             |                                                                                                    | Sviiappo                                                                                                    |                                                                                                    |
|                                                                                                    | _                                                                                                    |                                                                                                    |                                                    |                                                                                                    |                                                                             |                                                                                                    |                                                                                                    |                                                                                                    |
| Dal: 01/01/2015                                                                                                    | Al: 31/12/2100                                                                                                    | CERCA                                                                                                    | STAMP                                              | A                                                                                                    |                                                                             |                                                                                                    |                                                                                                    |                                                                                                    |
| al: 01/01/2015<br>ata Vendita                                                                                                    | Al: 31/12/2100                                                                                                    | CERCA                                                                                                    | Sottotitolo                                        | A Numero                                                                                                    | Copie                                                                       | Prezzo<br>Unitario                                                                                                    | Prezzo Netto                                                                                                    | Sviluppo                                                                                                    |
| al: 01/01/2015<br>ata Vendita<br>13/08/2015 06:56:00                                                                                                    | AI: 31/12/2100                                                                                                    | CERCA<br>Titolo<br>CHI SPECIALE                                                                                                    | Sottotitolo<br>ASTA SELFIE                         | A<br>Numero<br>51534                                                                                                    | Copie                                                                       | Prezzo<br>Unitario<br>6,99                                                                                                    | Prezzo Netto                                                                                                    | Sviluppo<br>5,7681                                                                                                    |
| al: 01/01/2015<br>ata Vendita<br>13/08/2015 06:56:00<br>13/08/2015 07:01:00                                                                                                    | AI: 31/12/2100 Cliente CLIENTE GENERICO CLIENTE GENERICO                                                                                                    | CERCA<br>Titolo<br>CHI SPECIALE<br>ELICOTTERI DA COMBAT                                                                                                    | Sottotitolo<br>ASTA SELFIE                         | A<br>Numero<br>51534<br>51011                                                                                                    | Copie                                                                       | Prezzo<br>Unitario<br>6,99<br>13,99                                                                                                    | Prezzo Netto<br>5,7681<br>11,5445                                                                                                    | Sviluppo<br>5,7681<br>11,5445                                                                                                    |
| al: 01/01/2015<br>ata Vendita<br>13/08/2015 06:56:00<br>13/08/2015 07:01:00<br>13/08/2015 07:01:00                                                                                                    | AI: 31/12/2100 Cliente CLIENTE GENERICO CLIENTE GENERICO CLIENTE GENERICO                                                                                                    | CERCA<br>Titolo<br>CHI SPECIALE<br>ELICOTTERI DA COMBAT<br>GAZZETTA SPORT                                                                                                    | Sottotitolo<br>ASTA SELFIE                         | A<br>Numero<br>51534<br>51011<br>50813                                                                                                    | Copie<br>1<br>1<br>1                                                        | Prezzo<br>Unitario<br>6,99<br>13,99<br>1,50                                                                                                    | Prezzo Netto<br>5,7681<br>11,5445<br>1,2184                                                                                           | Sviluppo<br>5,7681<br>11,5445<br>1,2184                                                                                                    |
| al: 01/01/2015<br>ata Vendita<br>13/08/2015 06:56:00<br>13/08/2015 07:01:00<br>13/08/2015 07:01:00<br>13/08/2015 07:01:00                                                                                                    | AI: 31/12/2100 Cliente CLIENTE GENERICO CLIENTE GENERICO CLIENTE GENERICO CLIENTE GENERICO CLIENTE GENERICO                                                                                                    | CERCA<br>Titolo<br>CHI SPECIALE<br>ELICOTTERI DA COMBAT<br>GAZZETTA SPORT<br>MAIGRET- LE INCHIEST                                                                                                    | Sottotitolo<br>ASTA SELFIE<br>MAIGRET- LE INCHIEST | A<br>Numero<br>51534<br>51011<br>50813<br>50011                                                                                                    | Copie<br>1<br>1<br>1<br>1                                                   | Prezzo<br>Unitario<br>6,99<br>13,99<br>1,50<br>6,90                                                                                                    | Prezzo Netto<br>5,7681<br>11,5445<br>1,2184<br>5,6047                                                                                 | Sviluppo<br>5,7681<br>11,5445<br>1,2184<br>5,6047                                                                                                    |
| al: 01/01/2015<br>ata Vendita<br>13/08/2015 06:56:00<br>13/08/2015 07:01:00<br>13/08/2015 07:01:00<br>13/08/2015 07:01:00<br>13/08/2015 07:01:00                                                                                                    | AI: 31/12/2100 Cliente CLIENTE GENERICO CLIENTE GENERICO CLIENTE GENERICO CLIENTE GENERICO CLIENTE GENERICO CLIENTE GENERICO                                                                                                    | CERCA<br>Titolo<br>CHI SPECIALE<br>ELICOTTERI DA COMBAT<br>GAZZETTA SPORT<br>MAIGRET- LE INCHIEST<br>SETTIMANA ENIGMIST.                                                                                                    | Sottotitolo<br>ASTA SELFIE<br>MAIGRET- LE INCHIEST | A<br>Numero<br>51534<br>51011<br>50813<br>50011<br>54351                                                                                                    | Copie 1 1 1 1 1 1 1 1 1 1 1 1 1 1 1 1 1 1 1                                 | Prezzo<br>Unitario<br>6,99<br>13,99<br>1,50<br>6,90<br>1,60                                                                                                    | Prezzo Netto<br>5,7681<br>11,5445<br>1,2184<br>5,6047<br>1,2996                                                                       | Sviluppo<br>5,7681<br>11,5445<br>1,2184<br>5,6047<br>1,2996                                                                                           |
| al:         01/01/2015           ata         Vendita           13/08/2015         06:56:00           13/08/2015         07:01:00           13/08/2015         07:01:00           13/08/2015         07:01:00           13/08/2015         07:01:00           13/08/2015         07:01:00           13/08/2015         07:01:00           13/08/2015         07:01:00                                                                                                    | AI: 31/12/2100 Cliente CLIENTE GENERICO CLIENTE GENERICO CLIENTE GENERICO CLIENTE GENERICO CLIENTE GENERICO CLIENTE GENERICO CLIENTE GENERICO                                                                                                    | CERCA<br>Titolo<br>CHI SPECIALE<br>ELICOTTERI DA COMBAT<br>GAZZETTA SPORT<br>MAIGRET- LE INCHIEST<br>SETTIMANA ENICMIST.<br>TELESETTE                                                                                                    | Sottotitolo<br>ASTA SELFIE<br>MAIGRET- LE INCHIEST | A<br>Numero<br>51534<br>51011<br>50813<br>50011<br>54351<br>50433                                                                                                    | Copie 1 1 1 1 1 1 1 1 1 1 1 1 1 1 1 1 1 1 1                                 | Prezzo<br>Unitario<br>6,99<br>13,99<br>1,50<br>6,90<br>1,60<br>1,00                                                                                                    | Prezzo Netto<br>5,7681<br>11,5445<br>1,2184<br>5,6047<br>1,2996<br>0,8123                                                             | Sviluppo<br>5,7681<br>11,5445<br>1,2184<br>5,6047<br>1,2996<br>0,8123                                                                                 |
| ata         Vendita           13/08/2015         06:56:00           13/08/2015         07:01:00           13/08/2015         07:01:00           13/08/2015         07:01:00           13/08/2015         07:01:00           13/08/2015         07:01:00           13/08/2015         07:01:00           13/08/2015         07:01:00           13/08/2015         07:01:00                                                                                                    | AI: 31/12/2100 Cliente CLIENTE GENERICO CLIENTE GENERICO CLIENTE GENERICO CLIENTE GENERICO CLIENTE GENERICO CLIENTE GENERICO CLIENTE GENERICO CLIENTE GENERICO                                                                                                    | CERCA<br>Titolo<br>CHI SPECIALE<br>ELICOTTERI DA COMBAT<br>GAZZETTA SPORT<br>MAIGRET- LE INCHIEST<br>SETTIMANA ENICMIST.<br>TELESETTE<br>SETTIMANALE NUOVO                                                                                | Sottotitolo<br>ASTA SELFIE<br>MAIGRET- LE INCHIEST | A<br>Numero<br>51534<br>51011<br>50813<br>50011<br>54351<br>50433<br>50033                                                                                                    | Copie<br>1<br>1<br>1<br>1<br>1<br>1<br>1<br>1<br>1<br>1                     | Prezzo<br>Unitario<br>6,99<br>13,99<br>1,50<br>6,90<br>1,60<br>1,00<br>1,00                                                                                                    | Prezzo Netto<br>5,7681<br>11,5445<br>1,2184<br>5,6047<br>1,2996<br>0,8123<br>0,8123                                                   | Sviluppo<br>5,7681<br>11,5445<br>1,2184<br>5,6047<br>1,2996<br>0,8123<br>0,8123                                                                       |
| al: 01/01/2015<br>ata Vendita<br>13/08/2015 06:55:00<br>13/08/2015 07:01:00<br>13/08/2015 07:01:00<br>13/08/2015 07:01:00<br>13/08/2015 07:15:00<br>13/08/2015 07:15:00                                                                                                    | AI: 31/12/2100 Cliente CLIENTE GENERICO CLIENTE GENERICO CLIENTE GENERICO CLIENTE GENERICO CLIENTE GENERICO CLIENTE GENERICO CLIENTE GENERICO CLIENTE GENERICO CLIENTE GENERICO                                                                                                    | CERCA<br>Titolo<br>CHI SPECIALE<br>ELICOTTERI DA COMBAT<br>GAZZETTA SPORT<br>MAIGRET- LE INCHIEST<br>SETTIMANA ENIGMIST.<br>TELESETTE<br>SETTIMANALE NUOVO<br>TELESETTE                                                                   | Sottotitolo<br>ASTA SELFIE<br>MAIGRET- LE INCHIEST | A<br>Numero<br>51534<br>51011<br>50013<br>50011<br>54351<br>50433<br>50033<br>50433                                                                                                    | Copie 1 1 1 1 1 1 1 1 1 1 1 1 1 1 1 1 1 1 1                                 | Prezzo<br>Unitario<br>6,99<br>13,99<br>1,50<br>6,90<br>1,60<br>1,00<br>1,00<br>1,00                                                                                                    | Prezzo Netto<br>5,7681<br>11,5445<br>1,2184<br>5,6047<br>1,2996<br>0,8123<br>0,8123                                                   | Sviluppo<br>5,7681<br>11,5445<br>1,2184<br>5,6047<br>1,2996<br>0,8123<br>0,8123                                                                       |
| al:         01/01/2015           13/08/2015         06:56:00           13/08/2015         07:01:00           13/08/2015         07:01:00           13/08/2015         07:01:00           13/08/2015         07:01:00           13/08/2015         07:01:00           13/08/2015         07:01:00           13/08/2015         07:01:00           13/08/2015         07:01:00           13/08/2015         07:01:00           13/08/2015         07:01:00           13/08/2015         07:01:00                                                                                                    | AI: 31/12/2100 CLIENTE GENERICO CLIENTE GENERICO CLIENTE GENERICO CLIENTE GENERICO CLIENTE GENERICO CLIENTE GENERICO CLIENTE GENERICO CLIENTE GENERICO CLIENTE GENERICO CLIENTE GENERICO                                                                                                    | CERCA<br>Titolo<br>CHI SPECIALE<br>ELICOTTERI DA COMBAT<br>GAZZETTA SPORT<br>MAIGRET- LE INCHIEST<br>SETTIMANA ENIGMIST.<br>TELESETTE<br>SETTIMANALE NUOVO<br>TELESETTE<br>OGGI                                                           | Sottotitolo ASTA SELFIE MAIGRET- LE INCHIEST       | A<br>Numero<br>51534<br>51011<br>50813<br>50011<br>54351<br>50433<br>50033<br>50033<br>50033                                                                                                    | Copie<br>1<br>1<br>1<br>1<br>1<br>1<br>1<br>1<br>1<br>1<br>1<br>1<br>1<br>3 | Prezzo<br>Unitario<br>6,99<br>1,50<br>6,90<br>1,60<br>1,00<br>1,00<br>1,00<br>2,00                                                                                                    | Prezzo Netto<br>5,7681<br>11,5445<br>1,2184<br>5,6047<br>1,2996<br>0,8123<br>0,8123<br>0,8123<br>1,6246                               | Sviluppo<br>5,7681<br>11,5445<br>1,2184<br>5,6047<br>1,2996<br>0,8123<br>0,8123<br>0,8123<br>4,8738                                                   |
| al: 01/01/2015<br>ata Vendita<br>13/08/2015 06:56:00<br>13/08/2015 07:01:00<br>13/08/2015 07:01:00<br>13/08/2015 07:01:00<br>13/08/2015 07:01:00<br>13/08/2015 07:15:00<br>13/08/2015 07:30:00<br>13/08/2015 07:33:00                                                                                                    | AI: 31/12/2100 Cliente CLIENTE GENERICO CLIENTE GENERICO CLIENTE GENERICO CLIENTE GENERICO CLIENTE GENERICO CLIENTE GENERICO CLIENTE GENERICO CLIENTE GENERICO CLIENTE GENERICO CLIENTE GENERICO CLIENTE GENERICO                                                                                                    | CERCA<br>Titolo<br>CHI SPECIALE<br>ELICOTTERI DA COMBAT<br>GAZETTA SPORT<br>MAIGRET- LE INCHIEST<br>SETTIMANA ENIGMIST.<br>TELESETTE<br>SETTIMANALE NUOVO<br>TELESETTE<br>OGGI<br>SETTIMANA ENIGMIST.                                     | Sottotitolo<br>ASTA SELFIE<br>MAIGRET- LE INCHIEST | A<br>Numero<br>51534<br>51011<br>50013<br>50013<br>50033<br>50033<br>50034<br>50034<br>50034<br>50034                                                                                                    | Copie 1 1 1 1 1 1 1 1 1 1 1 1 1 1 1 1 1 1 1                                 | Prezzo<br>Unitario<br>6,99<br>1,50<br>6,90<br>1,60<br>1,00<br>1,00<br>1,00<br>1,00<br>1,00<br>1,00<br>1,0                                                                                                    | Prezzo Netto<br>5,7681<br>11,5445<br>1,2184<br>5,6047<br>1,2996<br>0,8123<br>0,8123<br>0,8123<br>1,6246<br>1,2996                     | Sviluppo<br>5,7681<br>11,5445<br>1,2184<br>5,6047<br>1,2996<br>0,8123<br>0,8123<br>0,8123<br>4,8738<br>1,2996                                         |
| al: 01/01/2015<br>ata Vendita<br>13/08/2015 06:55:00<br>13/08/2015 07:01:00<br>13/08/2015 07:01:00<br>13/08/2015 07:01:00<br>13/08/2015 07:01:00<br>13/08/2015 07:15:00<br>13/08/2015 07:30:00<br>13/08/2015 07:33:00<br>13/08/2015 07:33:00                                                                                                    | AI: 31/12/2100 Cliente CLIENTE GENERICO CLIENTE GENERICO CLIENTE GENERICO CLIENTE GENERICO CLIENTE GENERICO CLIENTE GENERICO CLIENTE GENERICO CLIENTE GENERICO CLIENTE GENERICO CLIENTE GENERICO CLIENTE GENERICO CLIENTE GENERICO                                                                                                    | CERCA<br>Titolo<br>CHI SPECIALE<br>ELICOTTERI DA COMBAT<br>GAZZETTA SPORT<br>MAIGRET- LE INCHIEST<br>SETTIMANA ENIGMIST.<br>TELESETTE<br>SETTIMANALE NUOVO<br>TELESETTE<br>OGGI<br>SETTIMANA ENIGMIST.<br>TV MIA                          | Sottotitolo<br>ASTA SELFIE<br>MAIGRET- LE INCHIEST | A<br>51534<br>51011<br>50813<br>50011<br>54351<br>50433<br>50033<br>50033<br>50433<br>50033<br>50033<br>50033                                                                                                    | Copie 1 1 1 1 1 1 1 1 1 1 1 1 1 1 1 1 1 1 1                                 | Prezzo<br>Unitario<br>6,99<br>13,99<br>1,50<br>6,90<br>1,00<br>1,00<br>1,00<br>2,00<br>2,00<br>1,60<br>0,90                                                                                                    | Prezzo Netto<br>5,7681<br>11,5445<br>1,2184<br>5,6047<br>1,2996<br>0,8123<br>0,8123<br>0,8123<br>1,6246<br>1,2996<br>0,7311           | Sviluppo<br>5,7681<br>11,5445<br>1,2184<br>5,6047<br>1,2996<br>0,8123<br>0,8123<br>0,8123<br>4,8738<br>1,2996<br>0,7311                               |
| al:         01/01/2015           13/08/2015         06:56:00           13/08/2015         07:01:00           13/08/2015         07:01:00           13/08/2015         07:01:00           13/08/2015         07:01:00           13/08/2015         07:01:00           13/08/2015         07:01:00           13/08/2015         07:01:00           13/08/2015         07:01:00           13/08/2015         07:01:00           13/08/2015         07:01:00           13/08/2015         07:01:00           13/08/2015         07:01:00           13/08/2015         07:01:00           13/08/2015         07:01:00           13/08/2015         07:01:00           13/08/2015         07:01:00           13/08/2015         07:01:00           13/08/2015         07:01:00           13/08/2015         07:01:00           13/08/2015         08:01:00 | AI: 31/12/2100 CLIENTE GENERICO CLIENTE GENERICO CLIENTE GENERICO CLIENTE GENERICO CLIENTE GENERICO CLIENTE GENERICO CLIENTE GENERICO CLIENTE GENERICO CLIENTE GENERICO CLIENTE GENERICO CLIENTE GENERICO CLIENTE GENERICO CLIENTE GENERICO CLIENTE GENERICO                                                                                                    | CERCA<br>Titolo<br>CHI SPECIALE<br>ELICOTTERI DA COMBAT<br>GAZZETTA SPORT<br>MAIGRET- LE INCHIEST<br>SETTIMANA ENIGMIST.<br>TELESETTE<br>OGGI<br>SETTIMANALE NUOVO<br>TELESETTE<br>OGGI<br>SETTIMANA ENIGMIST.<br>TV MIA<br>DONNA MODERNA | Sottotitolo ASTA SELFIE MAIGRET- LE INCHIEST       | A<br>51534<br>51011<br>50013<br>50013<br>50033<br>50033<br>50034<br>5033<br>50034<br>5033<br>50034<br>54351<br>50033<br>51534                                                                                                    | Copie 1 1 1 1 1 1 1 1 1 1 1 1 1 1 1 1 1 1 1                                 | Prezzo           Unitario           6,99           13,99           1,50           6,90           1,60           1,00           1,00           1,00           1,60           1,60           1,60           1,60           1,50 | Prezzo Netto<br>5,7681<br>11,5445<br>1,2184<br>5,6047<br>1,2996<br>0,8123<br>0,8123<br>0,8123<br>1,6246<br>1,2996<br>0,7311<br>1,2184 | Sviluppo<br>5,7681<br>11,5445<br>1,2184<br>5,6047<br>1,2996<br>0,8123<br>0,8123<br>0,8123<br>1,2996<br>0,7311<br>1,2184                               |
| al: 01/01/2015<br>13/08/2015 06:56:00<br>13/08/2015 07:01:00<br>13/08/2015 07:01:00<br>13/08/2015 07:01:00<br>13/08/2015 07:01:00<br>13/08/2015 07:15:00<br>13/08/2015 07:30:00<br>13/08/2015 07:30:00<br>13/08/2015 07:33:00<br>13/08/2015 07:33:00<br>13/08/2015 08:01:00<br>13/08/2015 08:01:00                                                                                                    | AI: 31/12/2100 Cliente CLIENTE GENERICO CLIENTE GENERICO CLIENTE GENERICO CLIENTE GENERICO CLIENTE GENERICO CLIENTE GENERICO CLIENTE GENERICO CLIENTE GENERICO CLIENTE GENERICO CLIENTE GENERICO CLIENTE GENERICO CLIENTE GENERICO CLIENTE GENERICO CLIENTE GENERICO CLIENTE GENERICO                                                                                                    | CERCA Titolo CHI SPECIALE ELICOTTERI DA COMBAT GAZZETTA SPORT MAIGRET- LE INCHIEST SETTIMANA ENIGMIST. TELESETTE SETTIMANALE NUOVO TELESETTE OGGI SETTIMANA ENIGMIST. TV MIA DONNA MODERNA SETTIMANA ENIGMIST.                            | Sottotitolo<br>ASTA SELFIE<br>MAIGRET- LE INCHIEST | A<br>S1534<br>S1011<br>S0813<br>S0013<br>S0033<br>S0033<br>S0033<br>S0033<br>S0034<br>S0333<br>S0034<br>S0333<br>S0034<br>S0333<br>S0034<br>S0333<br>S0343<br>S0354<br>S0354<br>S0355<br>S0355<br>S0355<br>S0355<br>S0355<br>S0355<br>S0355<br>S0355<br>S0355<br>S0355<br>S0355<br>S0355<br>S0355<br>S0355<br>S0355<br>S0355<br>S0355<br>S0355<br>S0355<br>S0355<br>S0355<br>S0355<br>S0355<br>S0355<br>S0355<br>S0355<br>S0355<br>S0355<br>S0455<br>S0455<br>S0455<br>S0455<br>S0455<br>S0455<br>S0455<br>S0455<br>S0455<br>S0455<br>S0455<br>S0455<br>S0455<br>S0455<br>S0455<br>S0455<br>S0455<br>S0455<br>S0455<br>S0455<br>S0455<br>S0455<br>S0455<br>S0555<br>S0455<br>S0555<br>S0455<br>S0555<br>S0455<br>S0555<br>S0455<br>S0555<br>S05555<br>S0555<br>S0555<br>S0555<br>S0555<br>S05555<br>S05555<br>S0555<br>S0555<br>S0555<br>S0555<br>S05555<br>S05555<br>S05555<br>S05555<br>S05555<br>S05555<br>S05555<br>S05555<br>S05555<br>S05555<br>S05555<br>S05555<br>S05555<br>S05555<br>S05555<br>S055555<br>S05555<br>S055555<br>S055555<br>S055555<br>S055555<br>S055555<br>S055555<br>S055555<br>S055555<br>S055555<br>S055555<br>S055555<br>S055555<br>S055555<br>S055555<br>S0555555<br>S0555555<br>S0555555<br>S0555555<br>S0555555<br>S05555555<br>S055555555<br>S05555555<br>S055555555<br>S05555555555                                                                                                    | Copie 1 1 1 1 1 1 1 1 1 1 1 1 1 1 1 1 1 1 1                                 | Prezzo<br>Unitario<br>6,99<br>1,50<br>6,90<br>1,60<br>1,00<br>1,00<br>1,00<br>1,00<br>1,00<br>1,00<br>1,0                                                                                                    | Prezzo Netto<br>5,7681<br>11,5445<br>1,2184<br>5,6047<br>1,2996<br>0,8123<br>0,8123<br>0,8123<br>0,8123<br>1,6246<br>1,2996           | Sviluppo<br>5,7681<br>11,5445<br>1,2184<br>5,6047<br>1,2996<br>0,8123<br>0,8123<br>0,8123<br>0,8123<br>1,2996<br>0,7311<br>1,2184<br>1,2996           |
| Date         01/01/2015           13/08/2015         06:56:00           13/08/2015         07:01:00           13/08/2015         07:01:00           13/08/2015         07:01:00           13/08/2015         07:01:00           13/08/2015         07:01:00           13/08/2015         07:01:00           13/08/2015         07:01:00           13/08/2015         07:01:00           13/08/2015         07:03:00           13/08/2015         07:33:00           13/08/2015         07:33:00           13/08/2015         07:33:00           13/08/2015         08:01:00           13/08/2015         08:01:00           13/08/2015         08:01:00           13/08/2015         08:01:00                                                                                                    | Al:         31/12/2100           Cliente         C           CLIENTE GENERICO         CLIENTE GENERICO           CLIENTE GENERICO         CLIENTE GENERICO           CLIENTE GENERICO         CLIENTE GENERICO           CLIENTE GENERICO         CLIENTE GENERICO           CLIENTE GENERICO         CLIENTE GENERICO           CLIENTE GENERICO         CLIENTE GENERICO           CLIENTE GENERICO         CLIENTE GENERICO           CLIENTE GENERICO         CLIENTE GENERICO           CLIENTE GENERICO         CLIENTE GENERICO           CLIENTE GENERICO         CLIENTE GENERICO           CLIENTE GENERICO         CLIENTE GENERICO           CLIENTE GENERICO         CLIENTE GENERICO           CLIENTE GENERICO         CLIENTE GENERICO | CERCA<br>Titolo<br>CHI SPECIALE<br>ELICOTTERI DA COMBAT<br>GAZZETTA SPORT<br>MAIGRET- LE INCHIEST<br>SETTIMANA ENIGMIST,<br>TELESETTE<br>OGGI<br>SETTIMANA ENIGMIST,<br>TV MIA<br>DONNA MODERNA<br>SETTIMANA ENIGMIST.<br>FILM TV         | Sottotitolo ASTA SELFIE MAIGRET- LE INCHIEST       | A<br>Numero<br>51534<br>51011<br>50813<br>50011<br>54351<br>50433<br>50033<br>50433<br>50433<br>50533<br>50532<br>50532<br>50532<br>50532<br>50532<br>50532<br>50532<br>50532<br>50532<br>50532<br>50532<br>50532<br>50532<br>50532<br>50532<br>50532<br>50532<br>50532<br>50532<br>50555<br>50555<br>505555<br>505555<br>505555<br>505555<br>505555<br>505555<br>5055555<br>5055555<br>5055555<br>5055555<br>5055555<br>50555555<br>505555555<br>5055555555 | Copie 1 1 1 1 1 1 1 1 1 1 1 1 1 1 1 1 1 1 1                                 | Prezzo<br>Unitario<br>6,99<br>13,99<br>1,50<br>6,90<br>1,60<br>1,00<br>1,00<br>2,00<br>1,60<br>0,90<br>1,50<br>1,50<br>1,60<br>2,00                                                                                           | Prezzo Netto<br>5,7681<br>11,5445<br>1,2184<br>5,6047<br>1,2996<br>0,8123<br>0,8123<br>0,8123<br>1,6246<br>1,2996<br>1,6246           | Sviluppo<br>5,7681<br>11,5445<br>1,2184<br>5,6047<br>1,2996<br>0,8123<br>0,8123<br>0,8123<br>0,8123<br>1,2996<br>0,7311<br>1,2184<br>1,2296<br>1,6246 |

### • Vendite per Periodo

La pagina **Vendite per Periodo** consente la ricerca delle vendite per un dato periodo, selezionabile negli appositi campi.

Sarà possibile scegliere per la ricerca tutti i clienti, mettendo il segno di spunta su "

Seleziona tutti i clienti" o filtrare per uno specifico cliente, scegliendolo nel menù a discesa.

Dopo la selezione verranno calcolati in automatico i totali delle copie vendute per il periodo selezionato, l'importo (prezzo di copertina) e lo sviluppo.

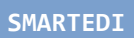

Schermata - Modifica Password / Log Out

In alto a destra è presente il vostro nome utente e un menu a tendina che permette l'uscita dal programma (Log Out) o la modifica della password.

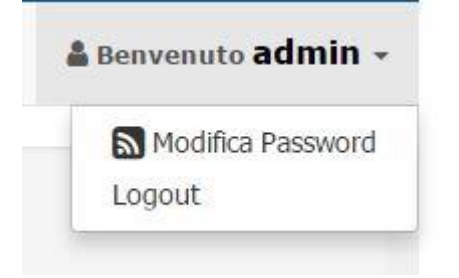

Modifica della Password

| <mark>Smart</mark> Edi | # Home | Documenti PDF * | Bolle + | Vendite +    | Anagrafiche + | Statistiche • Utilità •                      | 🋔 Benvenuto admin 👻 |
|------------------------|--------|-----------------|---------|--------------|---------------|----------------------------------------------|---------------------|
|                        |        |                 |         |              |               | D Modifica la password di accesso a SmartEdi |                     |
|                        |        |                 |         |              | Password Att  | Attuale                                      |                     |
|                        |        |                 |         | * Nuova Pass | issword       |                                              |                     |
|                        |        |                 |         |              | * Conforma I  | s Music Reserved                             |                     |
|                        |        |                 |         |              |               | i nuova zassworu                             |                     |
|                        |        |                 |         |              |               | Aggiorna Password                            |                     |
|                        |        |                 |         |              |               |                                              |                     |
| Copyright © 1855 Srl.  |        |                 |         |              |               |                                              |                     |

Basterà inserire la nuova password, confermare nuovamente il precedente inserimento e cliccare su *Aggiorna Password*.

### Contatti

- E-mail **smartedi@i-se.it**
- Emanuele **334 11.42.554**
- Pierpaolo 334 60.67.867
- Emanuele 331 53.96.181